# 郵件歸檔伺服器

MAS & MArchive 全系列共用

個人 UI 使用者權限操作手冊

V 7.0.4.0

編輯製作: HERHSIANG FREEDY

出版日期:2023/07/18

www.herhsiang.com / www.herhsiang.com.tw

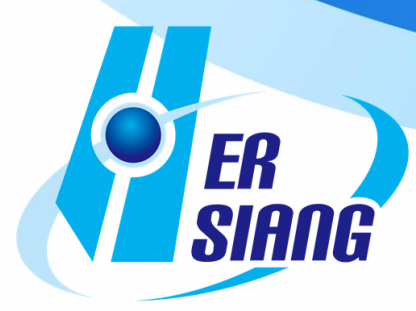

錄

目

| 第1章 登入專屬個人 UI               | 3  |
|-----------------------------|----|
| 1-1、 登入個人 UI                | 3  |
| 1-2、進入個人 UI 資訊統計分類畫面        | 4  |
| 第 <b>2</b> 章 主要操作功能選單       | 6  |
| 2-1、歸檔信件匣信件內容功能說明           | 7  |
| 2-2、歸檔信件匣勾選信件功能說明           |    |
| <b>2-2-1</b> 、建立標籤資料匣       |    |
| 2-2-2、歸檔信件移至標籤資料匣           | 14 |
| <b>2-2-3</b> 、下載郵件功能        |    |
| <b>2-2-4</b> 、匯出郵件功能        |    |
| 2-2-5、還原郵件功能                |    |
| 2-2-6、郵件轉寄功能                |    |
| 2-3、搜尋信件功能                  |    |
| 2-3-1、搜尋信件功能                |    |
| 2-3-2 <sup>、</sup> 進階搜尋信件功能 |    |
| 2-4、選項【更多】一次性處理功能           |    |
| 2-4-1、關聯式信件                 |    |
| 2-4-2 <sup>、</sup> 檢視郵件原始碼  |    |
| 2-4-3、全部下載                  |    |
| 2-4-4、全部匯出                  |    |
| 2-4-5 <sup>、</sup> 全部還原     |    |
| 2-4-6 <sup>、</sup> 瀏覽列印     |    |
| 2-5、垃圾郵件隔離區                 |    |
| 2-6、病毒郵件隔離區                 |    |
| 2-7、稽核                      |    |
| 2-8、郵件加密                    |    |
| 2-9、匯出佇列                    |    |
| 2-10、操作日誌                   |    |
| 2-11、個人設定                   |    |
| 2-11-1、一般設定                 |    |
| 2-11-2、預設搜尋日期範圍             |    |
| 2-11-3、顯示信件頁數               |    |
| 2-11-4、關聯式檢視                |    |
|                             |    |

|                 | HERHSIANG MAS & MArchive 系列郵件歸檔伺服器-使用者權限個人操作手冊 |
|-----------------|------------------------------------------------|
| 2-11-5、預覽畫面     |                                                |
| 2-11-6、閒置後自動登出  |                                                |
| 2-12、郵件規則設定     |                                                |
| 2-12-1、新增個人規則   |                                                |
| 2-12-2、搜尋個人規則   |                                                |
| 2-12-3、删除個人規則   |                                                |
| 2-13、黑白名單       |                                                |
| 2-13-1、個人黑白名單   |                                                |
| 2-13-2、黑白名單匯入匯出 |                                                |
| 2-14、郵件還原       |                                                |
| 2-15、LINE 通知訊息  |                                                |
| 2-16、用戶設備       |                                                |
| 2-17、郵件加密       |                                                |
| 2-18、關聯圖(選購)    |                                                |
| 2-18-1、個人關聯圖    |                                                |
|                 |                                                |

#### HERHSIANG FREEDY

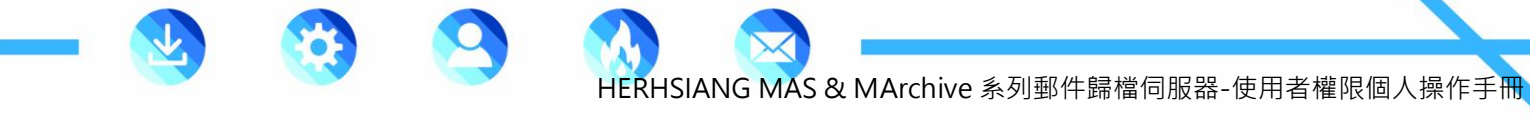

# 第1章 登入專屬個人 UI

個人 UI 說明操作過程以出廠預設值為主,如有修改 IP 及服務埠,請以修改後資料為主,相關網域 說明使用 herhsiang.com.tw 或 ma.herhsiang.com.tw, IPV4 IP 說明使用虛擬 192.168.2.1 或 192.168.168.167,實體 IP 使用 211.20.227.195, IPV6 IP 使用 2001:b030:c004:0:192:168:168:167, 以上說明請注意以 mis 管理員更改為主。

# 1-1丶登入個人 UI

登入個人 UI 瀏覽器輸入公司網域 https://ma.mydomain.com.tw,輸入公司郵件伺服器已建立 完整帳號及密碼例如完整帳號:freedy@herhsiang.com.tw 密碼:8899 按登入鍵【圖 1-1】

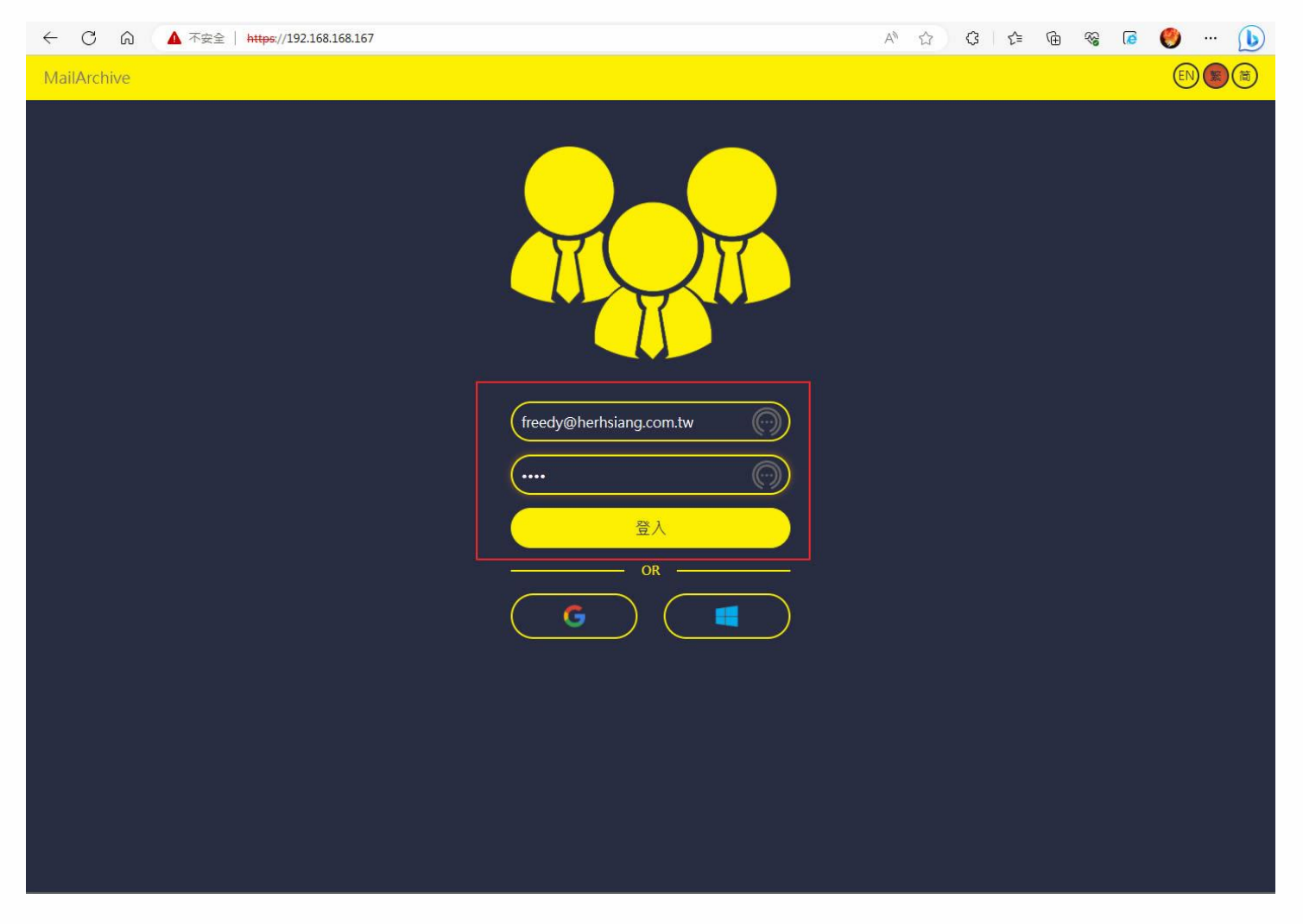

圖 1-1、個人 UI 首頁登入畫面

# 1-2、進入個人 UI 資訊統計分類畫面

■ 日誌 / 資訊【(圖 1-2】

提供 24 小時, 日, 週, 月, 日期 Rang 資訊登入及統計訊息, 日誌/資訊可看到登入錯誤訊息及使 用者登入訊息, 是否被別人登入過.

| 日誌/資訊               | 前一次登入時間 2023-06-16 08:18:39 |
|---------------------|-----------------------------|
| 全部郵件(一般/垃圾/病毒)      | 51/0/0                      |
| 當日郵件(一般/垃圾/病毒)<br>  | 0/0/0                       |
| 2023-06-16 09:27:41 | 登入成功                        |
| 2023-06-16 08:18:39 | 登入成功                        |
| 2023-06-16 08:16:31 | 登入成功                        |
| 2023-06-16 08:14:53 | 登入失敗                        |
| 2023-06-10 06:10:11 | 登入成功                        |

圖 1-2、個人 UI 首頁資訊/日誌畫面

■ 郵件分類統計比例及圖表【圖 1-3】

統計一般郵件垃圾郵件病毒郵件圓形餅圖比列分配及統計圖表.

| MailArchive 🏫 🗸                    |                     | A 🖪                         |
|------------------------------------|---------------------|-----------------------------|
| 24小時日週月前一日 ▶ 野件分類統計                | 爭件進出統計              |                             |
| 2023-06-01~2023-06-29 (Jun) 鄞件分類比例 | 日誌/資訊               | 前一次登入時間 2023-06-16 08:18:39 |
|                                    | 全部郵件(一般/垃圾/病毒)      | 51/0/0                      |
|                                    | 當日郵件(一般/垃圾/病毒)      | 0/0/0                       |
|                                    | 2023-06-16 09:27:41 | 登入成功                        |
|                                    | 2023-06-16 08:18:39 | 登入成功                        |
|                                    | 2023-06-16 08:16:31 | 登入成功                        |
| 51                                 | 2023-06-16 08:14:53 | 登入失敗                        |
| ■ 一般聚件 ■ 垃圾聚件 ■ 病毒聚件               | 2023-06-10 06:10:11 | 登入成功                        |
| 2023-06-01~2023-06-29 (Jun) 鄞件分類統計 |                     |                             |
| 30                                 |                     |                             |
| 25                                 |                     |                             |
| 20                                 |                     |                             |
| 15                                 |                     |                             |
| 5 10                               |                     |                             |
|                                    |                     | /                           |
| 2023-06-08 2023-06-09              |                     | 2023-06-                    |
|                                    | 业极弊什 ■ 病费野什         |                             |

圖 1-3、個人 UI 首頁資訊郵件統計分類畫面

4

HERHSIANG FREEDY

■ 郵件進出統計圖表【圖 1-4】

統計一般郵件垃圾郵件病毒郵件圓形餅圖比列分配及統計圖表。

| MailArchive 🏫 🗸                    |                     | 🔺 🗖                         |
|------------------------------------|---------------------|-----------------------------|
| 24小時 日 週 月 前 《 ) 鄧件分類統計            | 事件進出統計              |                             |
| 2023-06-01~2023-06-29 (Jun) 鄞件進出比例 | 日誌 / 資訊             | 前一次登入時間 2023-06-16 08:18:39 |
|                                    | 全部郵件(一般/垃圾/病毒)      | 51/0/0                      |
|                                    | 當日郵件(一般/垃圾/病毒)      | 0/0/0                       |
|                                    | 2023-06-16 09:27:41 | 登入成功                        |
|                                    | 2023-06-16 08:18:39 | 登入成功                        |
|                                    | 2023-06-16 08:16:31 | 登入成功                        |
| 50                                 | 2023-06-16 08:14:53 | 登入失敗                        |
|                                    | 2023-06-10 06:10:11 | 登入成功                        |
| 2023-06-01~2023-06-29 (Jun) 鄞件進出统計 |                     |                             |
|                                    |                     |                             |
| 28                                 |                     |                             |
| 20                                 |                     |                             |
| 10                                 |                     |                             |
| 5                                  |                     |                             |
| 0                                  |                     |                             |
| 2023-06-08 2023-06-09              |                     | 2023-06-                    |
|                                    |                     |                             |

#### 圖 1-4、個人 UI 首頁資訊郵件進出統計畫面

■ 更改語系請按右上角 圖示即可選擇英繁簡或選擇離開個人 UI·按 圖示即可顯 示通知訊息。【圖 1-5-1·1-5-2】

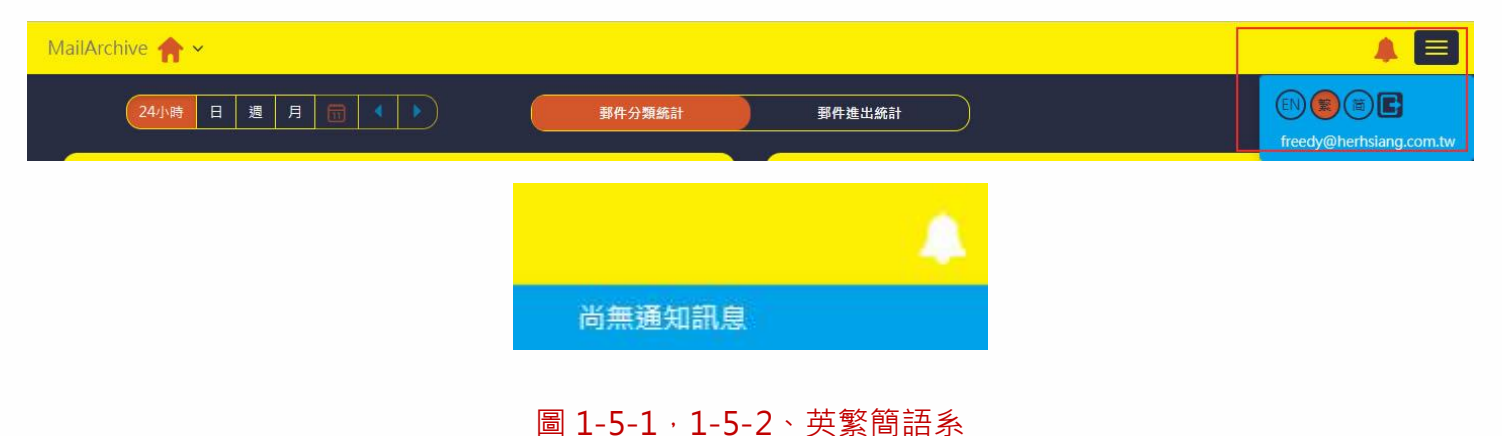

# 第2章 主要操作功能選單

<sub>選擇</sub>个~<sub>圖</sub>

圖示進入功能選單。【圖 2-1】

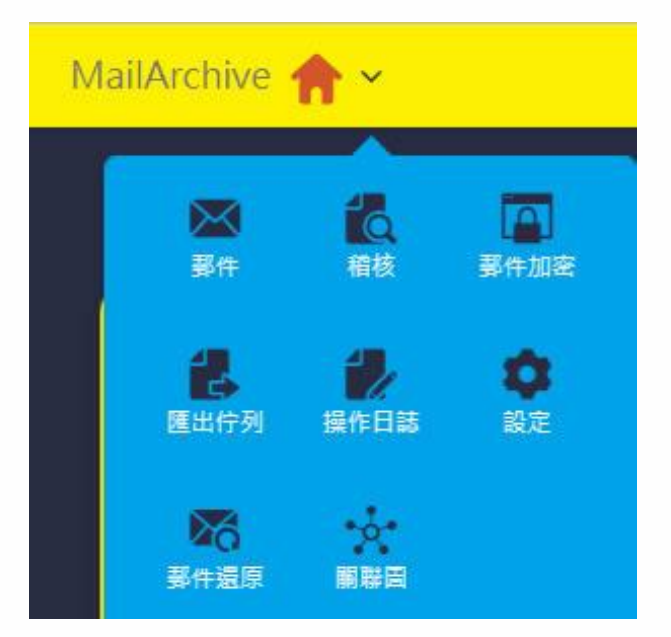

#### 圖 2-1、操作選單

■ 選擇 圖示進入郵件操作畫面,可選擇信件匣、垃圾郵件、病毒郵件,搜尋,標籤、下 載、c 匯出、轉寄、轉寄等功能。【圖 2-1-1】

| MailArchive 🏫 > 🔀 | 3            |              |                           |                                   |             |         |
|-------------------|--------------|--------------|---------------------------|-----------------------------------|-------------|---------|
| ◎ 信件匣 🗉           | <b>« «</b> 1 | L > > (T     | 多 - Q 搜尋 -                |                                   |             |         |
| 🛍 垃圾郵件            |              | 寄件者 💲        | 收件者                       | 主旨                                | 内文日期        | 大小      |
| 🙀 病毒郵件            | D            | iT邦幫忙每日摘 要   | "freedy@herhsiang.com.tw" |                                   | 06/10 03:13 | 54.04KB |
|                   | D            | Google Ads   | freedy@herhsiang.com.tw   | 🚺 🔋 Google Ads 自動規則「調整最高單次點擊出價」執行 | 06/10 00:22 | 29.75KB |
|                   | D            | <b>"</b> 志宏" | frontiersy@yahoo.com.tw   | 重菱公司越南河內台商會30周年慶邀請親愛客戶吃麻薯.        | 06/10 00:16 | 11.68KB |
|                   |              |              |                           |                                   |             |         |

圖 2-1-1、個人郵件信件匣

#### 2-1、歸檔信件匣信件內容功能說明

■ 信件匣顯示當天寄出與收到信件歸檔記錄信件。【圖 2-1-2】

| MailArchive 🏫 > 💌 | 8               |            |                           |             |                                 |             |         |
|-------------------|-----------------|------------|---------------------------|-------------|---------------------------------|-------------|---------|
| ■ 信件匣 🗉           | <b>« &lt;</b> 1 | > » (Ŧ     | 多- Q 搜尋 - x               | <u>&gt;</u> |                                 |             |         |
| ■ 垃圾郵件            |                 | 寄件者 🕏      | 收件者                       |             | 主旨                              | 内文日期,       | 大小💲     |
| 🙀 病毒郵件            | D               | iT邦幫忙每日摘 要 | "freedy@herhsiang.com.tw" |             | 請問如何 防止打雷 造成監控 交換機損 壞(已有 裝避雷)   | 06/10 03:13 | 54.04KB |
|                   | D               | Google Ads | freedy@herhsiang.com.tw   |             | 🗐 Google Ads 自動規則「調整最高單次點擊出價」執行 | 06/10 00:22 | 29.75KB |
|                   |                 | "志宏"       | frontiersy@yahoo.com.tw   |             | 東菱公司越南河內台商會30周年慶邀請親愛客戶吃麻薯       | 06/10 00:16 | 11.68KB |
|                   |                 | 104.724    |                           |             | 未支入引起用/引引口问首30/可干就起明机支育广心解有;    | 00/10 00.10 | THOULD  |

#### 圖 2-1-2、信件匣

- MailArchive 🏫 > 🔀 Ł 🔔 🔀 🥕 ⊠(信件匣) □ « ◎ 垃圾郵件 内文日期, 1 1 本仕去▲ 病毒郵件 54.04KB 邦幫忙每日摘 要 請問如何 防止打雷 造成監控 交換機損 壞(已有 装避雷針) 06/10 03:13 圆 Google Ads 自動規則「調整最高單次點擊出價」執行完畢:沒有任何變更 Google Ads 06/10 00:16 🚊 Google Ads 自動規則 - - > Google Ads 自動規則「調整最高單次點擊出價」執行完畢:沒有任何變更 寄件書 Google Ads **ES-**收件者(1) freedy@herhsiang.co 服示圖片 您的客戶 ID: 128-865-2333 登入 自動規則「調整最高單次點擊出價」 執行完畢:沒有任何變更 自動規則「調整最高單次點擊出價」已執行完畢,但並未對您的帳戶做 出任何變更。 甶於您設定讓這項自動規則傳送電子郵件通知,因此系統寄送電子郵件 給您。如想停止接收自動規則相關電子郵件,請參閱這裡的說明。
- · 點選要查詢的信件可看到信件內容。【圖 2-1-2-1】

圖 2-1-2-1、歸檔信件內容

◆ 內容信件可選擇將該信件下載、匯出至個人設備,轉寄給特定帳號或列印該信件。【圖
 2-1-2-2】

| 🔶 Google Ads 自動規則「調整最高單次點擊出價」                                                       | , 執行完單: 沒有任何變更                                                   | × ×                                                        |
|-------------------------------------------------------------------------------------|------------------------------------------------------------------|------------------------------------------------------------|
| Google Ads 自動規則「調整最高單<br><sup>當件医</sup>                                             | 次點擊出價」執行完畢:沒有任何變更                                                | <b>8</b>                                                   |
| attornev medicing 20<br>春件書 Google Ads<br>岐件者(1) freedy@herhsiang.comi.tw ><br>願示重片 |                                                                  | <b>医5</b><br>下載影件<br>座出影件                                  |
|                                                                                     | 您約客戶 ID: 128-865-2333<br>登入                                      | → 時寄<br>檢視那件原始碼<br>※ 1000000000000000000000000000000000000 |
|                                                                                     |                                                                  |                                                            |
|                                                                                     | 自動規則「調整最高單次點擊出價」<br>執行完畢:沒有任何變更                                  |                                                            |
|                                                                                     | 自動規則「調整最高單次點擊出價」已執行完單,但並未對您的帳戶做<br>出任何變更。                        |                                                            |
|                                                                                     | 查看規則                                                             |                                                            |
|                                                                                     | 由於您設定讓這項自動規則傳送電子郵件通知,因此系統寄送電子郵件<br>給您。如想停止接收自動規則相關電子郵件,請參閱這裡的說明。 |                                                            |
|                                                                                     |                                                                  |                                                            |

#### 圖 2-1-2-2、信件內容下載匯出轉寄列印

(1)下載郵件存檔於選定資料夾。【圖 2-1-2-2-1·2-1-2-2-2】

| 💫 Google Ads 自動規則「調整最高單次點擊出價」執行完單:沒有任何變更                                           | - • × |
|------------------------------------------------------------------------------------|-------|
| Google Ads 自動規則「調整最高單次點擊出價」執行完畢:沒有任何變更<br><sup>偏佈國</sup>                           |       |
| 2005/1mp/05/05/25/25<br>寄件書 Google Ads<br>收件者(1) freedy@herhslang.com.tw ><br>展示電片 |       |
| 您的客户ID:128-865-2333<br>登入                                                          |       |

#### 圖 2-1-2-2-1、下載郵件

|                            |                 |             |        | - <b>•</b>                            |
|----------------------------|-----------------|-------------|--------|---------------------------------------|
| □目煋▼ 利用具付火                 |                 |             |        |                                       |
| 本機                         | ^               | 沒有符合搜!      | 尊條件的項目 |                                       |
| 🔰 3D 物件                    |                 |             |        |                                       |
| ▶ 下載                       |                 |             |        |                                       |
| 1 文件                       |                 |             |        |                                       |
| ▶ 音樂                       |                 |             |        |                                       |
| 重重                         |                 |             |        |                                       |
| ■日月                        |                 |             |        |                                       |
| 影片                         |                 |             |        |                                       |
| S_WIN10_ACER_SSD (C:)      |                 |             |        |                                       |
| OS_SYSTEM (E:)             |                 |             |        |                                       |
| 1TB_DATA (F:)              |                 |             |        |                                       |
| 2TB_DATA (G:)              | ~               | 81          |        |                                       |
| 檔案名稱(N): 2281-Google Ads 自 | 動規則「調整最高單次點擊出價」 | 執行完畢:沒有任何變更 |        | ~                                     |
| 友楊桓刑(T): E-mail Message    |                 |             |        | · · · · · · · · · · · · · · · · · · · |

#### 圖 2-1-2-2-2、郵件存檔於特定資料夾

(2) 匯出郵件存檔於選定資料夾。【圖 2-1-2-2-3】

| A Google Ads 自動規則「調整最高單交點擊出價」執行完單:沒有任何變更                                             |                                    |
|--------------------------------------------------------------------------------------|------------------------------------|
| Google Ads 自動規則「調整最高單次點擊出價」執行完畢:沒有任何變更<br><sup>儒件歷</sup>                             |                                    |
| 2020/2 NW W0 W0 2020/2<br>寄件者 Google Ads<br>收件者(1) freedy@herhsiang.com.tw ><br>顯示層片 | <b>更多。</b><br>下載郵件<br><b>匝出</b> 郵件 |
| 您的客户 ID: 128-865-2333<br>登入                                                          | 轉寄<br>檢視郵件原始碼<br>瀏覽列印              |

#### 圖 2-1-2-2-3、匯出郵件

| 匯出郵件 |    |        | ×    |
|------|----|--------|------|
|      | 宏碼 | 無密碼 加密 |      |
|      | 備註 | 1234   |      |
|      |    |        |      |
|      |    |        | 確定取消 |

(2-1) 選擇隨機密碼加密或不加密按確定。【圖 2-1-2-2-4】

#### . 圖 2-1-2-2-4、郵件加密不加密

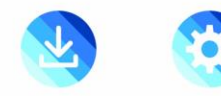

(2-2) 選擇匯出佇列。【圖 2-1-2-2-5】

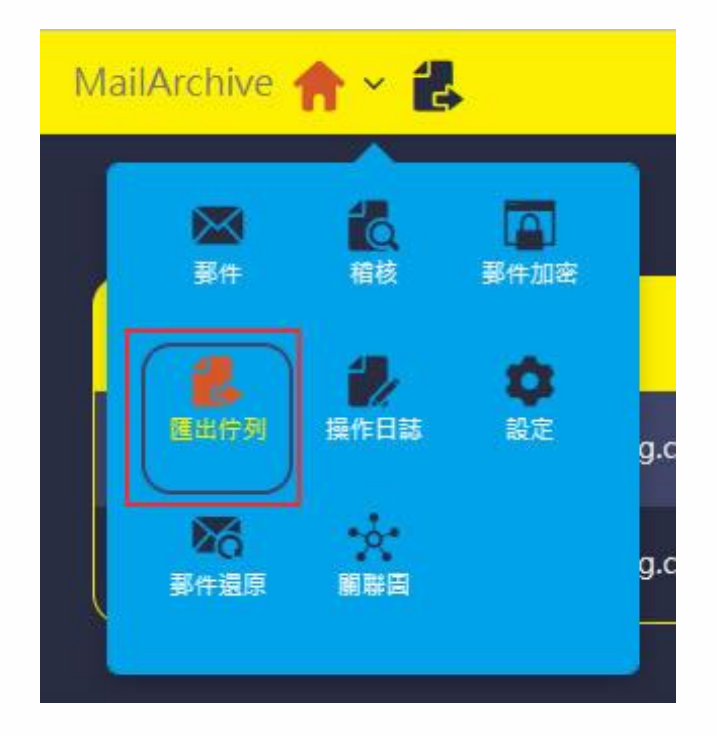

圖 2-1-2-2-5、匯出佇列

(2-3) 選擇要下載的郵件檔案。【圖 2-1-2-2-6】

| MailArchive |                         |     |      |                     |                 | 🦧 🗐 |
|-------------|-------------------------|-----|------|---------------------|-----------------|-----|
|             |                         |     |      |                     |                 |     |
| 佇列順序        | 使用者                     | 備註  | 狀態   | 下載期限                | 總數              |     |
| 1           | freedy@herhsiang.com.tw |     | 素理完成 | 2023-06-17 12:31:17 | 1 封<br>(499 KB) | 🛃 🗙 |
| 2           | freedy@herhsiang.com.tw | 666 |      | 2023-06-24 11:59:07 | 1封<br>(499 KB)  |     |

圖 2-1-2-2-6、匯出郵件檔案

(3)轉寄已歸檔郵件。【圖 2-1-2-2-7】

| A Google Ads 自動規則「調整最高單次點擊出價」執行完學:沒有任何變更                                              | - (* <b>x</b> )         |
|---------------------------------------------------------------------------------------|-------------------------|
| Google Ads 自動規則「調整最高單次點擊出價」執行完畢:沒有任何變更<br><sup>gff更</sup>                             | 8                       |
| 2022/mb/1/br/00/2022/20<br>寄件書 Google Ads<br>岐件書(1) freedy@herhsiang.com.tw ><br>國示圖片 | 変多・ 置 下載要件  用出要件        |
| 您的客戶 ID: 128-865-2333<br>登入                                                           | ● 南寄<br>位視郭件原始碼<br>激覚列印 |

圖 2-1-2-2-7、轉寄歸檔郵件

(3-1)轉寄給特定同事或客戶廠商輸入完帳號按 Enter 後按確定即可轉寄出歸檔

信件。【圖 2-1-2-2-8】

| 轉寄 - Google Ads 自動規則「調整最高單次<br>更 | ×<br>點擊出價」執行完畢:沒有任何變 |
|----------------------------------|----------------------|
| × elain@herhsiang.com.tw         |                      |
|                                  | 確定取消                 |

#### 圖 2-1-2-2-8、轉寄特定人員

(4) 檢視郵件原始碼, 可檢視該郵件通聯訊息記錄。【圖 2-1-2-2-9】

| 😞 Google Ads 自動規則「調整最高單次點擊出價」執                                                     | 1行完畢:沒有任何變更                 | x                     |
|------------------------------------------------------------------------------------|-----------------------------|-----------------------|
| Google Ads 自動規則「調整最高單次<br><sup>個件團</sup>                                           | 7點擊出價」執行完畢:沒有任何變更           |                       |
| 2005 min /mine /2000<br>寄件者 Google Ads<br>收件者(1) freedy@herhsiang.com.tw ><br>展示圖片 |                             |                       |
|                                                                                    | 您的客户 ID: 128-865-2333<br>登入 | 导奇<br>授祝郢件原始碼<br>瀏覽列印 |

#### 圖 2-1-2-2-9、郵件通聯原始碼

(4-1)通聯原始碼記錄信件。【圖 2-1-2-2-10】

| 192.168.168.197/source/areview/168619535558/5b/Zh - Google Chrome                                                                                                    | -        | 0      | ×        |
|----------------------------------------------------------------------------------------------------|----------|--------|----------|
| ▲ 不安全   https://192.168.168.167/source/preview/1686196383558/Fbh2hj                                                                                                    |          |        | <b>B</b> |
| Rectively by milling guglations with 0000 for fit and AddSMBADALSHAREDALSHARED           |          |        |          |
| b=vx8txct_latey_uminki_grv1Fr6deingd32vv71/2024.tr42Nxx17002.et054VTv8<br>8153Vv45ebba3bathcrCV0902V154154Bge1ge1a7Alm48511deta10802K8M<br>PCXLayuhr_C0552EFC44E22ALs100e+hollaz0Xf40Bp4sup312N19040eE3bu8b42g<br>0e002004puexmlog127L235SV9EE23gV08382/487D1fc1a8b482b054+G13048g<br>220me                                                                                                    |          |        |          |
| <pre>X-dougl-coll:Signature: == 1; arras-shalls; c-relaxed/relaxed;<br/>d=tails(m:t; b=02110); (=tailS1724); .=tailS1724]; .=tailS1724]; .=tailS17</pre> |          |        |          |
| be T gent Ser / gent Store provided List developed allow web type design (yes allow / gent set of the set of the set of t           |          |        |          |
| Knume     Knume     Knum     Knume     Knume     Knume     Knume     Knume     Knume     Kn                |          |        |          |
| MIDE (=version 1.0<br>K-Received by 2001;08):2:0802:08:0000000000000338:5581:5580er 115901111e.2:16863277425803 Fri, 09 Jun<br>0213 09:212:2: 0700 (071)                                                                                                    |          |        |          |
| ueres rinz, wo Jun Wars worzezza z - volvo<br>PRJJ-Tos tosgla, Aks cada-account-noreplyligoogle.com<br>X-doogle-rdd: 020858                                                                                                    |          |        |          |
| List-Demaksrike: Ottps://httficitos.gogl.com/getou/Qef00/2014/fb0/2014/fb0/           | YZLFASct | 7NyKtA | ЕН       |
| List-16 (d1056e1bde1535e2b760298e2b36e0298e2b36e0298e2156e4f10186%_gog1e.com)<br>EmlService=veries: 2<br>X-Notifications: 14402870204000<br>X-Notifications: News-1601; Afkloty, ZUBE1Xx68X910471+01-7UB740g0000;2125XE04361Eg1b9F4/_ZUE30F10b61253562hdpE10m68Hy310K12x907E1b9E67E315+627Eq103g6g07EX1865E1334409E0p4E0-sx800m8+300xg642b4-                                                                                                    |          |        |          |
| and and the former transformed and the second second secon           |          |        |          |
| Te: TrengBenklam.com.to<br>Content-Type: Multipar/Latermativa_Boundary="00000000000111af05f0sdc4a"                                                                                                    |          |        |          |
| 00000000011154'95'fducc4e<br>Content-Type: trivillals: charate-"UT-8"; format-flowed; delsp-yes<br>Content-Transfer-Encoding: base64                                                                                                    |          |        |          |
| SexiSSSESISSISSISSISSISSISSISSISSISSISSISSIS                                                                                                    |          |        |          |

#### 圖 2-1-2-2-10、通聯原始碼內容

(5) 瀏覽列印歸檔郵件。【圖 2-1-2-2-11】

| ➢ Google Ads 自動規則「調整最高單次點擊出價」執行完畢:沒有任何變更                                     |                             | - • ×                        |
|------------------------------------------------------------------------------|-----------------------------|------------------------------|
| Google Ads 自動規則「調整最高單次點擊出價」執行完畢:沒有任何變更<br><sup>備件更</sup>                     | I                           | 8                            |
| 2005/2006/2000<br>寄件者 Google Ads<br>岐件者(1) freedy@herhsiang.com.tw ><br>展示還片 |                             | <b>夏5● 夏</b><br>下載野件<br>夏出野件 |
|                                                                              | 您的客户 ID: 128-865-2333<br>登入 | 尊奇<br>检視那件原始碼<br>瀏覽列印        |

#### 圖 2-1-2-2-11、列印書面文件存檔

#### (5-1) 選擇印表機列印該歸檔信件內容以備存書面文件。【圖 2-1-2-2-12】

| 寄件者        | God  | 2023/6/17 下午2:25             | 源質列印                                                                            |       | 列印      |           | 2 張紙       |  |
|------------|------|------------------------------|---------------------------------------------------------------------------------|-------|---------|-----------|------------|--|
| ille ou me | 6    | 寄件者                          | Google Ads <ads-account-noreply@google.com></ads-account-noreply@google.com>    |       | N Share |           |            |  |
| 収件者        | iree | 收件者                          | freedy@herhsiang.com.tw                                                         |       | 目的地     | NPIC21BEF | HP Color 💌 |  |
| 收件日期       | 202  | 收件日期                         | 2023-06-10 00:22:26                                                             |       |         |           |            |  |
| キ盲         | God  | 主旨                           | Google Ads 自動規則「調整最高單次點擊出價」執行完單:沒有任何變更                                          |       | 網頁      | 全部        | •          |  |
|            |      |                              |                                                                                 | _     | 份數      | 1         |            |  |
|            |      |                              | 想的客户 ID: 128-865-2333<br>全人                                                     |       |         |           |            |  |
|            |      |                              |                                                                                 |       | 配置      | 横向        | *          |  |
|            |      |                              | n Google Ads                                                                    | _     | 彩色      | 彩色        | +          |  |
|            |      |                              | 自動規則「調整最高單次點擊出價」                                                                |       |         |           |            |  |
|            |      |                              | 執行完畢:沒有任何變更                                                                     |       | 顯示更多設定  |           | ~          |  |
|            |      |                              | 自動網則「調整最高單次點擊出價」已執行完單,但並未對您的帳戶做<br>出任何變更,                                       |       |         |           |            |  |
|            |      |                              | 直看現时                                                                            |       |         |           |            |  |
|            |      |                              | 由於您說定讓這項自動規則傳送電子部件揭知,因此未統寄送電子酚件<br>給您。如想停止接收自動規則相關電子部件,請參問這裡的說明。                |       |         |           |            |  |
|            |      |                              | 祝一切順心!                                                                          |       |         |           |            |  |
|            |      | https://192.168.168.167/prin | Google Ads 國际位上<br>@veries#STXTP4/JuGZMeadbe/Weightbykg/STXFFW/GBA2HTg17AB/Calk | 1/2   |         |           |            |  |
|            |      | 20236/17 下午2.25              | <b>RX</b> 505                                                                   |       |         |           |            |  |
|            |      |                              | 此指本研究社会电子影响,能在集中的全体的电子的最终带来是一个展开发用的情况的<br>Coope As 影响得的现象学校中,说到国际的时候,           |       |         |           |            |  |
|            |      |                              | Google                                                                          |       |         |           |            |  |
|            |      |                              | 0 2023 Google LLC<br>1007 Anotherinatin Perkang,<br>Mountain View, CA 94043     |       |         | 列印        | Ris        |  |
|            |      |                              | Coogle                                                                          | Reall |         |           |            |  |

# 圖 2-1-2-2-12、選擇印表機列印文件

- 2-2、歸檔信件匣勾選信件功能說明
  - 2-2-1、建立標籤資料匣
    - 建立標籤資料匣將標註該名稱信件移到該名稱資料匣。
      - ◆ 選■建立標籤圖示。【圖 2-2-1】

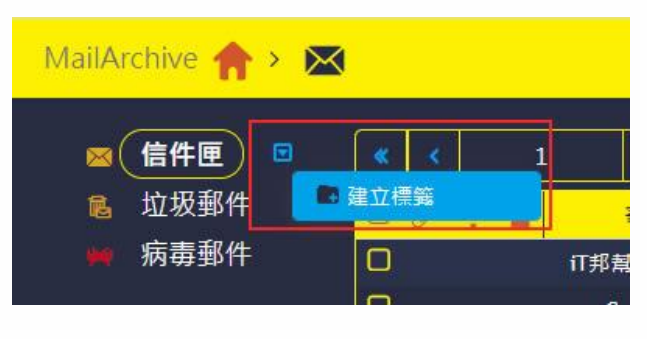

圖 2-2-1、建立標籤

◆ 輸入自訂標籤名稱例如 HERHSIANG,標籤顏色請自訂內定值橘色。【圖 2-2-2】

| 建立標籤 |                | ×    |
|------|----------------|------|
|      | 標籤名稿 HERHSIANG |      |
|      | 標籤顏色 #dea920   |      |
|      |                |      |
|      |                | 確定取消 |

圖 2-2-2、輸入標籤名稱

◆ 信件匣底下顯示標籤名稱 HERHSIANG 已建立完成。【圖 2-2-3】

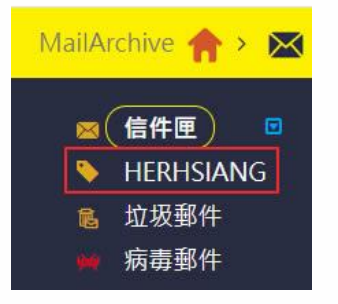

#### 圖 2-2-3、顯示建立的標籤名稱

#### 2-2-2、歸檔信件移至標籤資料匣

■ 移動歸檔信件至標籤資料匣 HERHSIANG。

◆ 點選 全用標籤圖示,勾選要移至標籤名稱 HERHSIANG 信件,選擇套用標籤。【圖

#### 2-2-4】

| MailArchive 🏫 > 📉 |              |                      |                           |                                                          |             |         |
|-------------------|--------------|----------------------|---------------------------|----------------------------------------------------------|-------------|---------|
| ⊠ 信件匣 □           | <b>«</b> < 1 | → <b>→</b> 更重        | ۥ) (Q. <u>#</u> #         |                                                          |             |         |
| HERHSIANG         | 001:         | 寄件者 🕽                | 收件者 赛用橋鏡                  | 11<br>11                                                 | 内文日期        | 大小      |
| 🕵 垃圾郵件            | 0            | iT邦幫忙每日摘 要           | "freedy@herhsiang.com.tw" | 請問如何 防止打雷 造成監控 交換機倡 壞(已有 装邀雷針)                           | 06/10 03:13 | 54.04KB |
| 🙀 病毒郵件            |              | Google Ads           | freedy@herhsiang.com.tw 🧧 | 📄 Google Ads 自動規則「調整最高單次點擊出價」執行完單:沒有任何變更                 | 06/10 00:22 | 29.75KB |
|                   | 0            | "志宏"                 | frontiersy@yahoo.com.tw 🧰 | 東變公司越南河內台商會30周年慶邀請親愛客戶吃扁薯冰淇淋及吃飽喝足正港台灣口味_3610010561       | 06/10 00:16 | 11.68KB |
|                   |              | Google Ads           | freedy@herhsiang.com.tw   | 📔 Google Ads 自動規則「調整最高單交點擊出價」執行完畢:沒有任何變更                 | 06/09 23:12 | 29.75KB |
|                   |              | Google Ads           | freedy@herhsiang.com.tw   | 📔 Google Ads 白動規則「調整最高單次點擊出價」執行完畢:沒有任何變更                 | 06/09 23:06 | 29.75KB |
|                   | 0            | 露天會員報                | freedy@herhsiang.com.tw 🧰 | ) 【 限時下殺 \$35up】五全熱錙品 限時優惠 飛利浦燈泡/ 崁燈 / 萬向水麓頭/ 防水膠帶 看更多>> | 06/09 20:29 | 7.39KB  |
|                   | D            | Buyee                | freedy@herhsiang.com.tw   | 618暖身加碼來職!台灣限定優惠 + YAHOO拍賣得標越多運費省更多!                     | 06/09 18:05 | 41.88KB |
|                   | 0            | root@mail.oceankarwa | freedy@herhsiang.com.tw 1 | Successful mirror disk at 2023-06-09 18:02:31            | 06/09 18:02 | 1.09KB  |
|                   | 0            | Uber Eats            | freedy@herhsiang.com.tw 🧧 | ) - 專屬優惠別鑽過? 美食最低 \$49 ?♂                                | 06/09 16:41 | 50.83KB |
|                   | 0            | "iThome電腦報訊息快報       | freedy@herhsiang.com.tw 🧰 | SERVER線上研討會:AI時代的企業策略,探索未來IT趨勢!線上見                       | 06/09 14:11 | 4.43KB  |
|                   |              |                      |                           |                                                          |             |         |
|                   |              |                      |                           |                                                          |             |         |
|                   |              |                      |                           |                                                          |             |         |

#### 圖 2-2-4、套用標籤

◆ 套用標籤選項有新增及顯示刪除,如需刪除標籤請選刪除,這裡我們勾選 HERHSIANG
 選新增後選套用。【圖 2-2-5】

| MailArchive 🏫 > 🔀 |              |                |                           |           |     |
|-------------------|--------------|----------------|---------------------------|-----------|-----|
| ◎信件匣              | <b>« ‹</b> 1 | > » ( <b>p</b> | 多- Q 搜尋 - ×               |           |     |
| HERHSIANG         |              | 寄件者 ♦          | 收件者                       | 套用標籤:     |     |
| 🔞 垃圾郵件            | 0            | iT邦幫忙每日摘 要     | "freedy@herhsiang.com.tw" | 搜尋        | 避雷  |
| 🙀 病毒郵件            |              | Google Ads     | freedy@herhsiang.com.tw   | □ ■ 信件匣   | 執   |
|                   | 0            | "志宏"           | frontiersy@yahoo.com.tw   | HERHSIANG | 麻薯  |
|                   | <u>~</u>     | Google Ads     | freedy@herhsiang.com.tw   | 新増 剛除 喜用  | 執   |
|                   |              | Google Ads     | freedy@herhsiang.com.tw   |           | 4 執 |

#### 圖 2-2-5、移動信件至標註資料匣

#### ◆ 選擇信件匣名稱 HERHSIANG,查看信件是否移至該信件匣。【圖 2-2-6】

| MailArchive 🏫 > 🔀 |           |              |             |                                 |                                            |             |         |
|-------------------|-----------|--------------|-------------|---------------------------------|--------------------------------------------|-------------|---------|
|                   | 信件匣       | <b>«</b> < 1 | <b>)》</b> 更 | 多·) (Q <sub>漢容</sub> · x) [5] 🛃 |                                            |             |         |
|                   | HERHSIANG | 0012         | 寄件者         | 收件者                             |                                            | 内文日期        | 大小      |
| 8                 | 垃圾郵件      | 0            | Google Ads  | freedy@herhsiang.com.tw 🧧       | 📴 Google Ads 白動規則「調整最高單次點擊出價」執行完畢:沒有任何變更   | 06/10 00:22 | 29.75KB |
|                   | 病毒郵件      | 0            | Google Ads  | freedy@herhsiang.com.tw 🧰       | ▶ 📴 Google Ads 白動規則「調整最高單次點輸出價」執行完畢:沒有任何變更 | 06/09 23:12 | 29.75KB |
|                   |           | D            | Google Ads  | freedy@herhsiang.com.tw 1       | B Google Ads 自動規則「調整最高單次點擊出價」執行完單:沒有任何變更   | 06/09 23:06 | 29.75КВ |

# 圖 2-2-6、顯示是否移至該資料匣

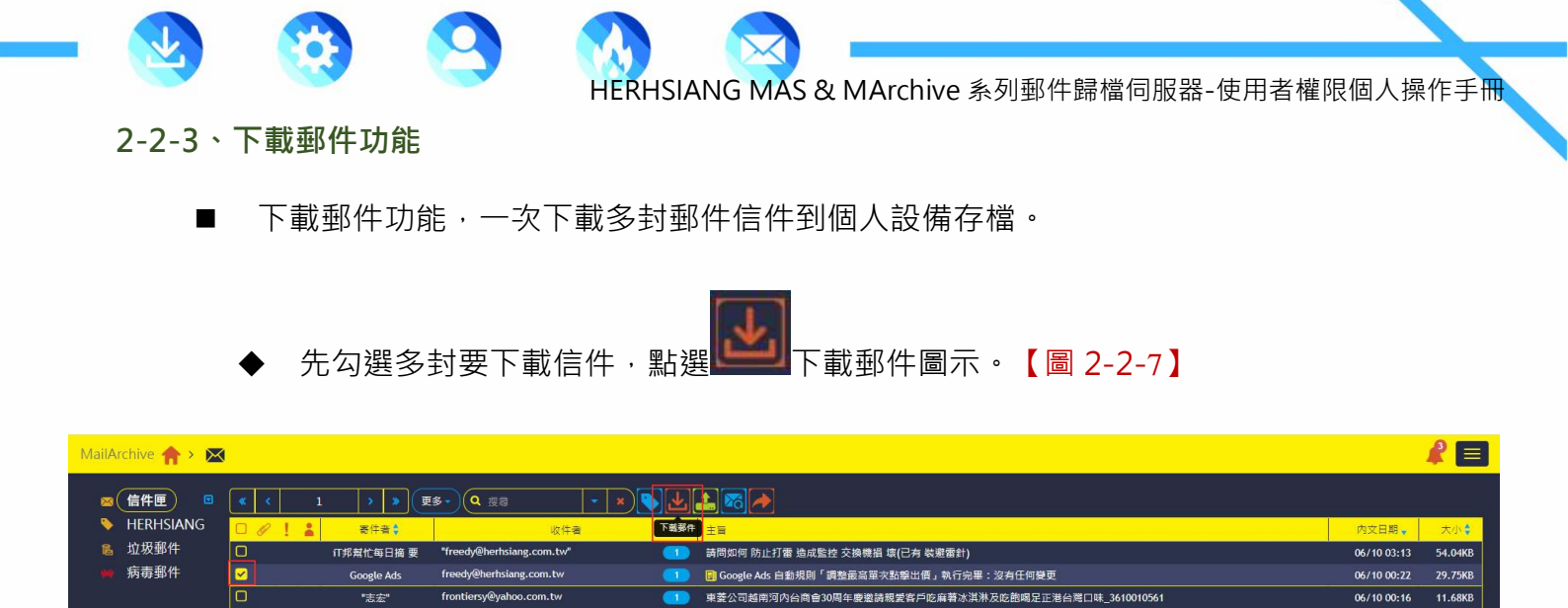

📴 Google Ads 自動規則「調整最高單次點擊出價」執行完舉:沒有任何變更

618暖身加碼來嘛!台灣限定優惠 + YAHOO拍賣得標越多運費省更多!

SERVER線上研討會:AI時代的企業策略,探索未來IT趨勢!線上見

ogle Ads 自動規則「調整最高單次點擊出價」執行完畢:沒有任何變更

【限時下殺 \$35up】五金熱緔品 限時優惠 飛利浦燈泡/ 崁燈 / 萬向水龍頭/ 防水膠帶 看更多>>

| ▲ | 何人纪供怨悟而大抬 |                  | 治郎 十四 十二 十出 |       |
|---|-----------|------------------|-------------|-------|
|   | 加八款油链接安存福 | emails 7in 哈仲百科州 | ,           | ノーノース |
| • |           |                  |             |       |

專屬優惠別錯過? 美食最低 \$49 ?♂

圖 2-2-7、下載郵件

ig.com.tw

n.tw

m the

n.tw

m.tw

| MailArchive 🏫 > 🖂 | )                   |                      |                                      |                                          |                   |                  |             | 2 🗐     |
|-------------------|---------------------|----------------------|--------------------------------------|------------------------------------------|-------------------|------------------|-------------|---------|
| ◎ 信件匣             | * *                 | 1 <b>&gt; &gt;</b> 🕱 | Es - Q 搜索 •                          |                                          |                   |                  |             |         |
| HERHSIANG         |                     | ▲ 寄件者 \$             | 收件者                                  | 下載事件 主日                                  |                   |                  | 内文日期,       | 大小 🕏    |
| 🔞 垃圾郵件            | 0                   | iT邦幫忙每日摘 要           | "freedy@herhsiang.com.tw"            | 1 請問如何 防止打雷 造成監控 交接                      | 機損 壞(已有 裝避雷針)     |                  | 06/10 03:13 | 54.04KB |
| 🙀 病毒郵件            | <b></b>             | Google Ads           | freedy@herhsiang.com.tw              | 🚺 🔋 Google Ads 自動規則「調整最                  | 高單次點擊出價」執行完畢:沒有任何 | 可變更              | 06/10 00:22 | 29.75KB |
|                   | 0                   | "志宏" 🧔               | 另存新檔                                 |                                          |                   | × 10010561       | 06/10 00:16 | 11.68KB |
|                   | <ul><li>✓</li></ul> | Google Ads           | ← → ~ ↑ → 本機 → 2TB DATA              | A(G:) > 2023 客戶處理督存文件 > HERHSIANG > sonv | v ひ P 提尋 sonv     |                  | 06/09 23:12 | 29.75KB |
|                   | ✓                   | Google Ads           |                                      |                                          |                   |                  | 06/09 23:06 | 29.75KB |
|                   | 0                   | 露天會員報                | 胆苦管理 ▼ 新増資料灭                         | ٥                                        |                   | <b>₽ ▼ 1</b> 3>> | 06/09 20:29 | 7.39KB  |
|                   | 0                   | Buyee                | - 本機                                 | 沒有?                                      | F合搜尋條件的項目         |                  | 06/09 18:05 | 41.88KB |
|                   |                     | root@mail.oceank     | 3D 801+<br>上 下戦                      |                                          |                   |                  | 06/09 18:02 | 1.09KB  |
|                   | 0                   | Uber Eats            | 文件                                   |                                          |                   |                  | 06/09 16:41 | 50.83KB |
|                   | 0                   | "iThome電腦報訊)         | ▶ 音樂                                 |                                          |                   |                  | 06/09 14:11 | 4.43KB  |
|                   |                     |                      | <b>三</b> 王田                          |                                          |                   |                  |             |         |
|                   |                     |                      | <ul> <li>国片</li> <li>國 影片</li> </ul> |                                          |                   |                  |             |         |
| ~                 | K                   |                      | S WIN10 ACER SSD (C)                 |                                          |                   |                  |             |         |
|                   |                     |                      | OS SYSTEM (E:)                       |                                          |                   |                  |             |         |
|                   |                     |                      | 1TB_DATA (F:)                        |                                          |                   |                  |             |         |
|                   |                     |                      | 2TB_DATA (G:)                        | v                                        |                   |                  |             |         |
|                   |                     |                      | 福案名稿(N): emails                      |                                          |                   | ~                |             |         |
|                   |                     |                      | 存橫類型(T): WinRAR ZIP 壓縮橫              |                                          |                   | ~                |             |         |
|                   |                     | ~                    | 、 隔藏資料夾                              |                                          | 存檀(S)             | 政務               |             |         |

#### 圖 2-2-8、存檔 emails.zip 壓縮檔

✓

Google Ads

露天會員報

Buyee

nail.oce

'iThome電腦報訊息快和 freedy@herhsiang.com.tw

29.75KB

7.39KB

41.88KB

1.09KB

4.43KB

06/09 20:29

06/09 18:05

06/09 18:02

◆ 個人設備進入存檔資料夾選擇 emails.zip 解壓縮, WIN XP OS(含)之版本都有內建
 ZIP 解壓縮,這邊選擇解壓縮並建立 emails 資料夾。【圖 2-2-9】

| L   |                        |  |
|-----|------------------------|--|
| -   | 開啟(O)                  |  |
| E   | 使用 Skype 分享            |  |
|     | Edit with Notepad++    |  |
|     | 以 WinRAR 開啟(W)         |  |
|     | 解壓縮個茶(A)               |  |
| 102 | 解壓縮至此(X)               |  |
| i w | 解壓縮到 "emails\"(E)      |  |
|     | Samsung Network PC Fax |  |
| ÷   | 傳送複本                   |  |
| B   | 分享                     |  |
| 0   | Norton 360             |  |
|     | 開啟檔案(H)                |  |
| Â   | PDF Architect 9        |  |
|     | 還原酱版(V)                |  |
|     | 傳送到(N)                 |  |
|     | 剪下(T)                  |  |
|     | 複製(C)                  |  |
|     | 建立捷徑(S)                |  |
|     | 刪除(D)                  |  |
|     | 重新命名(M)                |  |

#### 圖 2-2-9、解壓縮 emails.zip

#### ◆ 個人設備點選進入 emails 資料夾。【圖 2-2-10】

| 處理暫存文件 > HERHSIANG > so | ony → email | s                  |        | ~     | Ō | ▶ 搜尋 |
|-------------------------|-------------|--------------------|--------|-------|---|------|
|                         |             | 修改日期               | 類型     | 大小    |   |      |
| 02 2124-Google Ads 自動規則 | 「調整最高       | 2023/6/18 下午 12:47 | 電子郵件訊息 | 30 KB |   |      |
| 🖸 2125-Google Ads 自動規則  | 「調整最高…      | 2023/6/18 下午 12:47 | 電子郵件訊息 | 30 KB |   |      |
| 02 2281-Google Ads 自動規則 | 「調整最高…      | 2023/6/18 下午 12:47 | 電子郵件訊息 | 30 KB |   |      |

# 圖 2-2-10、點選 emails 資料夾

◆ 選擇要打開郵件檔.eml,選擇要打開收信軟體,不一定要用 outlook。【圖 2-2-11】

HERHSIANG FREEDY

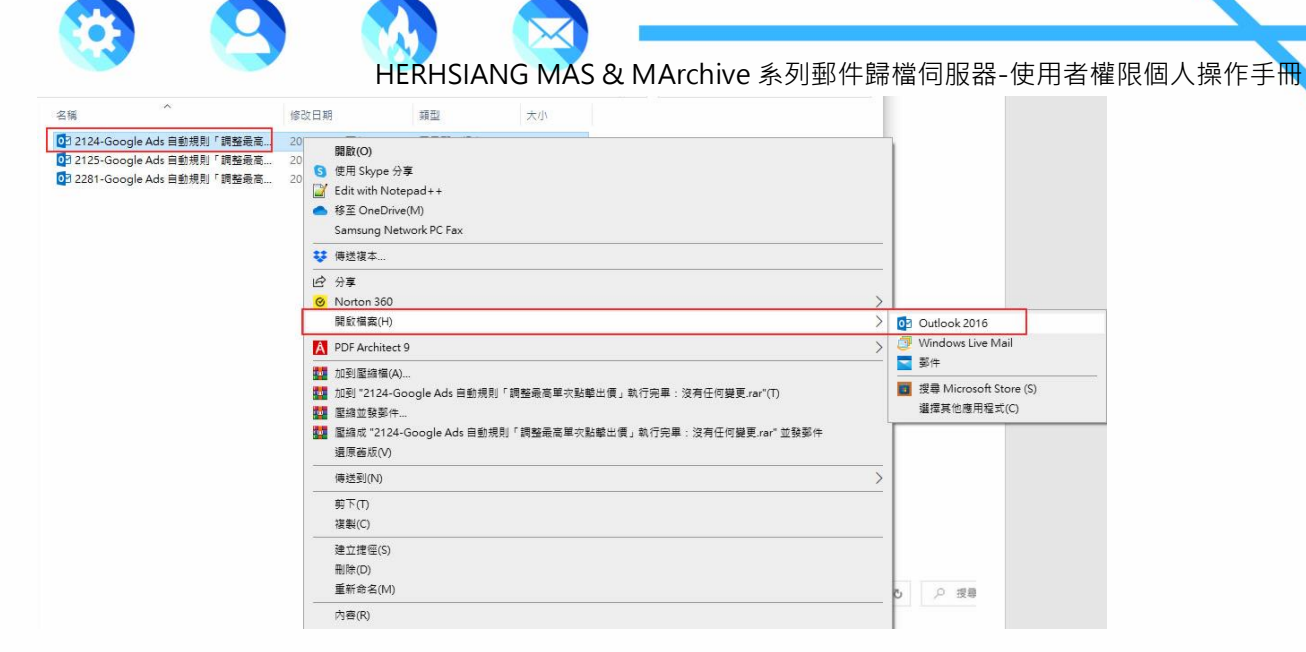

#### 圖 2-2-11、選收信軟體

♦ 信件打開後即可看見郵件內容。【圖 2-2-12】

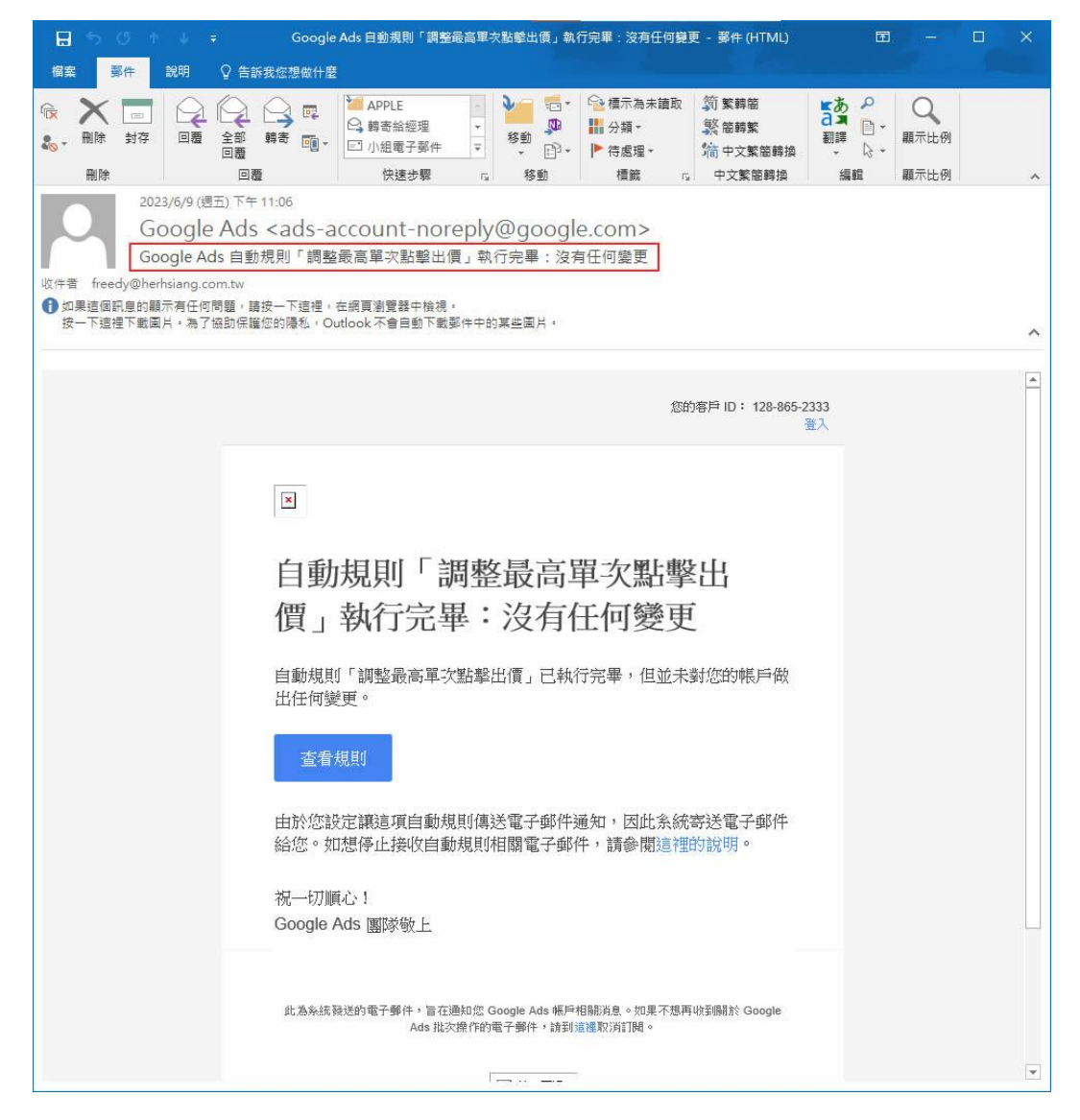

# 圖 2-2-12、顯示郵件內容

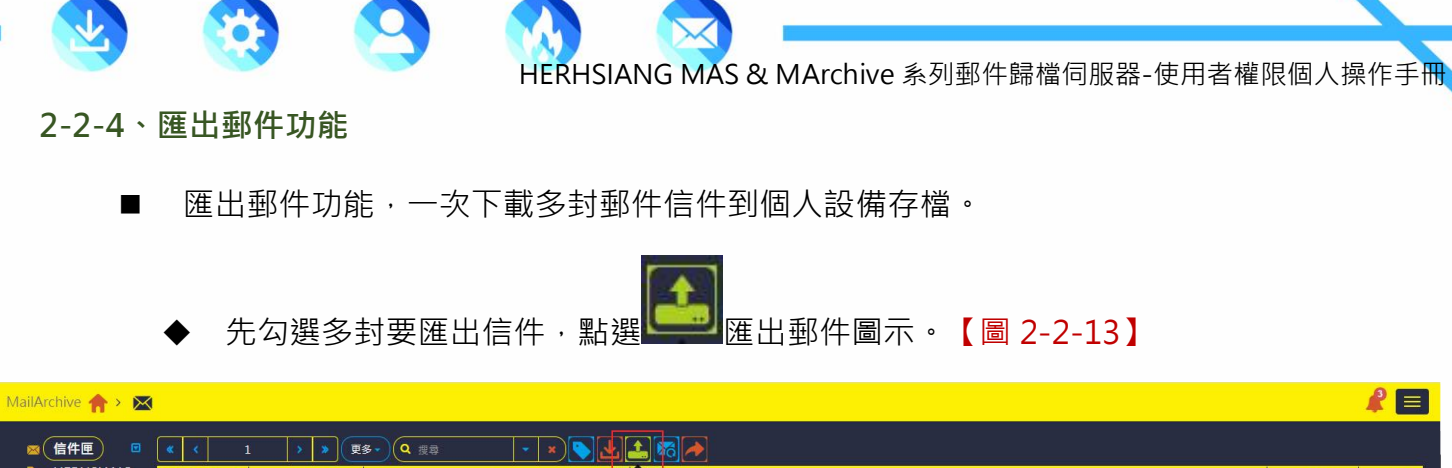

| 1) 🛛 🔍    | K 🔨 1 | <b>)》</b> 更多       | • Q 搜尋                    | - • • 🛓  |                                                       |             |        |
|-----------|-------|--------------------|---------------------------|----------|-------------------------------------------------------|-------------|--------|
| ISIANG  🗌 | 0 ! 🛔 | 寄件者 🕽              | 收件者                       | 8        | 出野作 ·                                                 | 内文日期        | 大小     |
| "件」       | ) n   | 「邦幫忙每日摘 要          | "freedy@herhsiang.com.tw" | <u> </u> | 請問如何 防止打雷 造成監控 交換機損 壞(已有 装避雷針)                        | 06/10 03:13 | 54.04  |
| Sector 1  |       | Google Ads         | freedy@herhsiang.com.tw   | <u> </u> | 📴 Google Ads 自動規則「調整最高單次點擊出價」執行完畢:沒有任何變更              | 06/10 00:22 | 29.75  |
|           | נ     | "志宏"               | frontiersy@yahoo.com.tw   | <u> </u> | 東蓋公司越南河內台商會30周年慶邀請親愛客戶吃扁薯冰淇淋及吃飽喝足正港台灣口味_3610010561    | 06/10 00:16 | 11.68K |
|           |       | Google Ads         | freedy@herhsiang.com.tw   |          | 📴 Google Ads 自動規則「調整最高單次點擊出價」執行完舉:沒有任何變更              | 06/09 23:12 | 29.75K |
|           |       | Google Ads         | freedy@herhsiang.com.tw   |          | 📴 Google Ads 自動規則「調整最高單次點擊出價」執行完畢:沒有任何變更              | 06/09 23:06 | 29.75K |
|           | נ     | 露天會員報              | freedy@herhsiang.com.tw   | <u> </u> | 【限時下殺 \$35up】五金熱銷品 限時優惠 飛利浦燈泡/ 崁燈 / 萬向水藏頭/ 防水膠帶 看更多>> | 06/09 20:29 | 7.39K  |
|           |       | Buyee              | freedy@herhsiang.com.tw   | <b></b>  | 618緩身加碼來職!台灣限定優惠 + YAHOO拍賣得標越多運費省更多!                  | 06/09 18:05 | 41.88K |
| O         | ] ro  | ot@mail.oceankarwa | freedy@herhsiang.com.tw   |          | Successful mirror disk at 2023-06-09 18:02:31         | 06/09 18:02 | 1.096  |
|           |       | Uber Eats          | freedy@herhsiang.com.tw   | <b></b>  | 專屬廢惠別錯過? 美食最低 \$49 ?♂                                 | 06/09 16:41 | 50.83K |
|           | 1 "1  | home電腦報訊息快剩        | freedy@herhsiang.com.tw   | <b></b>  | SERVER線上研討會:AI時代的企業策略,探索未來IT趨勢!線上見                    | 06/09 14:11 | 4.43K  |

#### 圖 2-2-13、匯出郵件

◆ 選擇匯出時是否加密,這邊說明選擇加密後按確定。【圖 2-2-14】

| MallArchive 🏫 > 💌 |      |              |                         | TT 11 20 10 |                        |              |  | R E |
|-------------------|------|--------------|-------------------------|-------------|------------------------|--------------|--|-----|
| ■ 信件匣 🙂           |      |              | • Q 度前                  | 11(現五點      |                        | ~            |  |     |
| HERHSIANG         | 0012 | <b>本件者</b> 會 | 4                       |             | 無密碼加密                  |              |  |     |
| 追 垃圾郵件            |      |              | "freedy@herhsiang.com.t | 安藏          | bat4a8ak               |              |  |     |
| ■ 病毒郵件            |      |              | freedy@herhsiang.com.t  |             | ogr Hogic              |              |  |     |
|                   |      |              | frontiersy@yahoo.com.tv | 備註          | bgt4q8gk               |              |  |     |
|                   |      |              | freedy@herhslang.com.b  |             |                        |              |  |     |
|                   |      |              | freedy@herhsiang.com.t  |             |                        |              |  |     |
|                   |      |              | freedy@herhsiang.com.tv |             |                        |              |  |     |
|                   |      |              | freedy@herhsiang.com.b  |             |                        |              |  |     |
|                   |      |              | freedy@herhslang.com.t  |             |                        |              |  |     |
|                   |      |              | freedy@herhsiang.com.tv |             |                        | (備定) 取消      |  |     |
|                   |      |              |                         |             | SERVER線上研討會:AI時代的企業策略。 | 探索未來IT趨勢!線上見 |  |     |
|                   |      |              |                         |             |                        |              |  |     |
| 4                 |      |              |                         |             |                        |              |  |     |
|                   |      |              |                         |             |                        |              |  |     |
|                   |      |              |                         |             |                        |              |  |     |
|                   |      |              |                         |             |                        |              |  |     |
|                   |      |              |                         |             |                        |              |  |     |

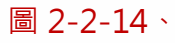

- ◆ 選擇匯出佇列。【請參考章節 2-2】。【圖 2-1-2-2-5】
- ◆ 選擇要匯出的加密檔案。【圖 2-2-15】

| MailArchive |                         |          |    |      |                     |                   | R        |  |
|-------------|-------------------------|----------|----|------|---------------------|-------------------|----------|--|
|             |                         |          |    |      |                     |                   |          |  |
| 佇列順序        | 使用者                     |          | 備註 | 狀態   | 下載期限                | 總數                |          |  |
| 1           | freedy@herhsiang.com.tw | 666      |    | 會選票家 | 2023-06-24 11:59:07 | 1封<br>(499 KB)    | 2        |  |
| 2           | freedy@herhsiang.com.tw | bgt4q8gk |    |      | 2023-06-25 15:22:53 | 3 封<br>(522.1 KB) | <b>*</b> |  |
|             |                         |          |    |      |                     |                   |          |  |

# 圖 2-2-15、匯出檔案

個人設備選擇要存檔 exportMails.zip 路徑資料夾,選擇存檔。【圖 2-2-16】

| MailArchive 🏫 | > <b>()</b>             |                                                                                                    |             |                                       |                   | 2        |
|---------------|-------------------------|----------------------------------------------------------------------------------------------------|-------------|---------------------------------------|-------------------|----------|
|               |                         |                                                                                                    |             |                                       |                   |          |
| 佇列順序          | 使用者                     | 備註                                                                                                    | 狀態          | 下載期限                                  | 總數                |          |
| 1             | freedy@herhsiang.com.tw | bgt <sup>r</sup> iačuk <b>(</b><br><b>○</b> 月存新編                                                                                                    | 40 27 cm 44 | 2023-06-18 15:55:55<br>×              | 3 封<br>(522.1 KB) | <b>*</b> |
|               | freedy@herhsiang.com.tw | 666 ← → ・ ↑ 1 → 本機 > ZT8_DATA(G) > 2023_客戶處理醫療交件 > HERHSIANG > sony<br>組合管理 マ 新指室科支                                                                                                    | ✓ ひ 児母 sony | 5-24 11:59:07                         | 1 封<br>(499 KB)   |          |
|               |                         | <ul> <li>● 本務</li> <li>● 30 均存</li> <li>● 下意</li> <li>● 正規</li> <li>● 重規</li> <li>● 重規</li> <li>● 重規</li> <li>● 第月</li> <li>● SL</li> <li>● SL</li></ul> | 符編(5)       | · · · · · · · · · · · · · · · · · · · |                   |          |

圖 2-2-16、檔案路徑

◆ 個人設備進入存檔資料夾選擇 exportMails.zip 解壓縮, WIN XP OS (含)之版本都有

内建 ZIP 解壓縮,這邊選擇解壓縮並建立 exportMails 資料夾。【圖 2-2-17】

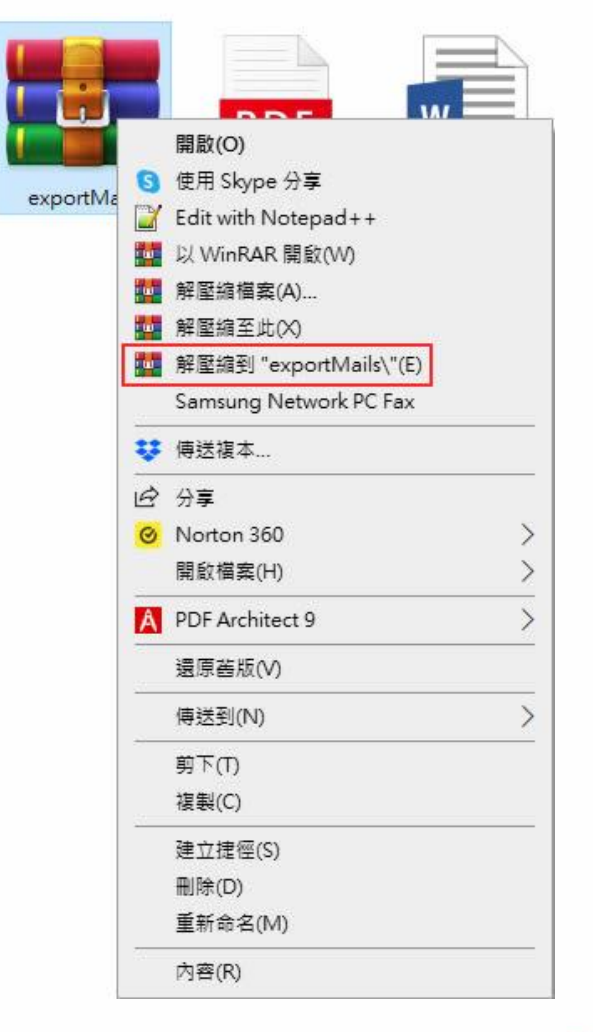

圖 2-2-17、解壓縮檔

◆ 輸入匯出前隨機密碼·按確定解壓縮。【圖 2-2-18】

ISIANG > sony

| THE REAL PROPERTY AND A DECIMAL OF A DECIMAL OF A DECIMAL |                       |                                                        |                                 |
|----------------------------------------------------------------------------------------------------|-----------------------|--------------------------------------------------------|---------------------------------|
|                                                                                                    | :三                    | 2 100<br>2 100                                         | )<br>                           |
| exportMails                                                                                                    | G:∖2023_客戶處理暫存;<br>方  | 請給加密的檔案輸入密码<br>文件\HERHSIANG\sony<br>《壓縮檔 exportMails.z | ≣<br>∖exp\mail_export.log<br>ip |
| exportMails                                                                                                    | 請輸入密碼(E)<br>●●●●●●●●● |                                                        | ~                               |
|                                                                                                    | □ 顧示密碼(S)             |                                                        |                                 |
|                                                                                                    | □ 適用於所有壓縮權            | i(A)<br>整理密碼(O)                                        |                                 |
|                                                                                                    | 確定                    | 取満                                                     | 說明                              |

#### 圖 2-2-18、輸入預設密碼

◆ 個人設備點選進入 exportMails 資料夾,點選 index 後至預設瀏覽器。【圖 2-2-19】

| 「「「「」」「」」をPARTER ANG A sor | ny > exportMails   exportMail > |                |      | ~ | Q |  |
|----------------------------|---------------------------------|----------------|------|---|---|--|
| 名稱 ^                       | 修改日期                            | 類型             | 大小   |   |   |  |
| css                        | 2023/6/17下午12:00                | 檔案資料夾          |      |   |   |  |
| 📙 eml                      | 2023/6/18 下午 03:22              | 福案資料夾          |      |   |   |  |
| images                     | 2023/6/17 下午 12:00              | 檔案資料夾          |      |   |   |  |
| is                         | 2023/6/18 下午 03:22              | 檔案資料夾          |      |   |   |  |
| C index                    | 2023/6/17 下午 12:00              | Microsoft Edge | 4 KB |   |   |  |
| mail_export                | 2023/6/18 下午 03:22              | 文字文件           | 1 KB |   |   |  |

#### 圖 2-2-19、執行 index.html

▶ 預設瀏覽器即可看見所繪出的郵件檔案·點選要看的信件。【圖 2-2-20】

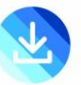

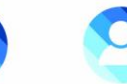

| < C @ 0                                                                                                    | 福窯   G:/2023_客戶盧:                                       | 理暫存文件/HERHSIANG/sony/exportMails/exportMail/index.html |                                 | A* 🖒                  | 3 5         | • • •        | le 🌔    | 🜔        |
|----------------------------------------------------------------------------------------------------|---------------------------------------------------------|--------------------------------------------------------|---------------------------------|-----------------------|-------------|--------------|---------|----------|
| Show 10 • entries                                                                                                    |                                                         |                                                        | FROM: 2023-06-09 TO: 2023-06-10 | Date type Header date |             | •            |         |          |
| 8 ! Send                                                                                                    | er                                                      | ♦ Subject                                              |                                 |                       | <b>\$</b> D | ate          | •       | Size 🔶   |
|                                                                                                    | Google Ads                                              | Google Ads 自動規則「調整最高單次點擊出價」執行完畢:沒有任何變更                 |                                 |                       |             | 2023-06-10 0 | 0:22:22 | 29.75KB  |
|                                                                                                    | Google Ads                                              | Google Ads 自動規則「調整最高單次點擊出價」執行完畢:沒有任何變更                 |                                 |                       |             | 2023-06-09 2 | 3:12:12 | 29.75KB  |
|                                                                                                    | Google Ads                                              | Google Ads 自動規則「調整最高單次點擊出價」執行完畢:沒有任何變更                 |                                 |                       |             | 2023-06-09 2 | 3:06:25 | 29.75KB  |
|                                                                                                    |                                                         |                                                        |                                 |                       |             |              |         |          |
| Showing 1 to 3 of 3 entries                                                                                                    |                                                         |                                                        |                                 |                       |             |              |         | 1        |
| Google Ads E<br>2023-06-10 00:22:22<br>Sender Google Ads <ad<br>Receipient(1) <freedy@< th=""><th>動規則「調整晶<br/>s-account-noreply@googl<br/>nerhsiang.com.tw&gt;</th><th>≵高單次點擊出價」執行完畢:沒有任何變更<br/>≋∞∞∞&gt;</th><th></th><th></th><th></th><th></th><th>1</th><th>Download</th></freedy@<></ad<br> | 動規則「調整晶<br>s-account-noreply@googl<br>nerhsiang.com.tw> | ≵高單次點擊出價」執行完畢:沒有任何變更<br>≋∞∞∞>                          |                                 |                       |             |              | 1       | Download |
|                                                                                                    |                                                         |                                                        |                                 |                       |             |              |         |          |
|                                                                                                    |                                                         |                                                        |                                 |                       |             |              |         |          |
|                                                                                                    |                                                         |                                                        |                                 |                       |             |              |         |          |
|                                                                                                    |                                                         |                                                        |                                 |                       |             |              |         |          |
|                                                                                                    |                                                         |                                                        |                                 |                       |             |              |         |          |
|                                                                                                    |                                                         |                                                        |                                 |                       |             |              |         |          |
|                                                                                                    |                                                         |                                                        |                                 |                       |             |              |         |          |
|                                                                                                    |                                                         |                                                        |                                 |                       |             |              |         |          |
|                                                                                                    |                                                         |                                                        |                                 |                       |             |              |         |          |

# 圖 2-2-20、觀看選擇信件內容

▲ 進階搜尋相關信件。【圖 2-2-21】 由於匯出信件可能很多·您也可選擇

| () 檔   | 案   G:/2023_客戶處3 | 理暫存文件/HERHSIANG/sony/exportMails/exportM | ail/index.html  |            |           |            | A® th | G | £≡  | Ē | <b>F</b> | 6 | 🥘    | • 🜔 |  |
|--------|------------------|------------------------------------------|-----------------|------------|-----------|------------|-------|---|-----|---|----------|---|------|-----|--|
|        |                  |                                          | Advanced Secret |            |           | 2023-06-10 |       |   |     |   |          |   |      |     |  |
| Sender |                  | 🖕 Subject                                | Advanced Gealen |            | <u>^</u>  |            |       |   | Dat | e |          | ۰ | Size |     |  |
|        |                  |                                          | Subject         | Subject    |           |            |       |   |     |   |          |   |      |     |  |
|        |                  |                                          | Sender          | Sender     |           |            |       |   |     |   |          |   |      |     |  |
|        |                  |                                          | Receipient      | Receipient |           |            |       |   |     |   |          |   |      |     |  |
|        |                  |                                          | Status          |            |           |            |       |   |     |   |          |   |      |     |  |
|        |                  |                                          |                 |            |           |            |       |   |     |   |          |   |      |     |  |
|        |                  |                                          |                 |            | ok cancel |            |       |   |     |   |          |   |      |     |  |

圖 2-2-21、匯出郵件進階搜尋功能

2-2-5、還原郵件功能

- 郵件還原功能,可還原丟失及誤刪或因個人設備故障需取回舊有信件,還原的信件日期顯示是郵件設備當初郵件收件日期。
  - ◆ 先勾選要還原的信件,點選

**返**夏原郵件鈕。【圖 2-2-22】

HERHSIANG MAS & MArchive 系列郵件歸檔伺服器-使用者權限個人操作手冊

| MailArchive 🏫 > 🗴 | ×     |                      |                           |          |                                                       |             | 1       |
|-------------------|-------|----------------------|---------------------------|----------|-------------------------------------------------------|-------------|---------|
| ◎ 信件匣             | < < 1 | > <b>&gt;</b> (#     | <b>&amp; ~</b> ) Q 搜尋     | - * 🔊 🛃  |                                                       |             |         |
| HERHSIANG         |       | 寄件者 🕏                | 收件者                       |          | 一要件短原                                                 | 内文日期 🚽      | 大小      |
| 追 垃圾郵件            |       | iT邦幫忙每日摘 要           | "freedy@herhsiang.com.tw" |          | 請問如何 防止打雷 造成監控 交換機損 壞(已有 装整雷針)                        | 06/10 03:13 | 54.04KB |
| 📫 病毒郵件            | 0     | Google Ads           | freedy@herhsiang.com.tw   | <u> </u> | 💼 Google Ads 自動規則「調整最高單次點擊出價」執行完畢:沒有任何變更              | 06/10 00:22 | 29.75KB |
|                   | 0     | "志宏"                 | frontiersy@yahoo.com.tw   | <u> </u> | 東菱公司越南河内台商會30周年慶邀請親愛客戶吃麻薯冰淇淋及吃飽喝足正港台灣口味_3610010561    | 06/10 00:16 | 11.68KB |
|                   | D     | Google Ads           | freedy@herhsiang.com.tw   |          | 🗊 Google Ads 自動規則「調整最高單次點擊出價」執行完畢:沒有任何變更              | 06/09 23:12 | 29.75KB |
|                   | D     | Google Ads           | freedy@herhsiang.com.tw   | <b></b>  | 💼 Google Ads 自動規則「調整最高單次點擊出價」執行完畢:沒有任何變更              | 06/09 23:06 | 29.75KB |
|                   | 0     | 露天會員報                | freedy@herhsiang.com.tw   | <b></b>  | 【限時下殺 \$35up】五金熱鹢品 限時優惠 飛利浦燈泡/ 崁燈 / 萬向水龐頭/ 防水膠帶 看更多>> | 06/09 20:29 | 7.39KB  |
|                   | 0     | Buyee                | freedy@herhsiang.com.tw   | <b></b>  | 618暖身加碼來吃!台灣限定優惠 + YAHOO拍賣得標越多運費省更多!                  | 06/09 18:05 | 41.88KB |
|                   | 0     | root@mail.oceankarwa | freedy@herhsiang.com.tw   |          | Successful mirror disk at 2023-06-09 18:02:31         | 06/09 18:02 | 1.09KB  |
|                   | 0     | Uber Eats            | freedy@herhsiang.com.tw   |          | 專屬優惠別錯過? 美食最低 \$49 ?♂                                 | 06/09 16:41 | 50.83KB |
|                   |       | "iThome電腦報訊息快掉       | freedy@herhsiang.com.tw   | <b></b>  | SERVER線上研討會:AI時代的企業策略,探索未來IT趨勢!線上見                    | 06/09 14:11 | 4.43KB  |
|                   |       |                      |                           |          |                                                       |             |         |
| 3                 |       |                      |                           |          |                                                       |             |         |
|                   | ~     |                      |                           |          |                                                       |             |         |
|                   |       |                      |                           |          |                                                       |             |         |

#### 圖 2-2-22、郵件還原

◆ 輸入郵件伺服器使用者密碼,備註請自行標註,連線測試,如顯示圖 2-2-23 訊息,請
 通知 MArchive 歸檔伺服器管理者,進行補充設定。【圖 2-2-23】

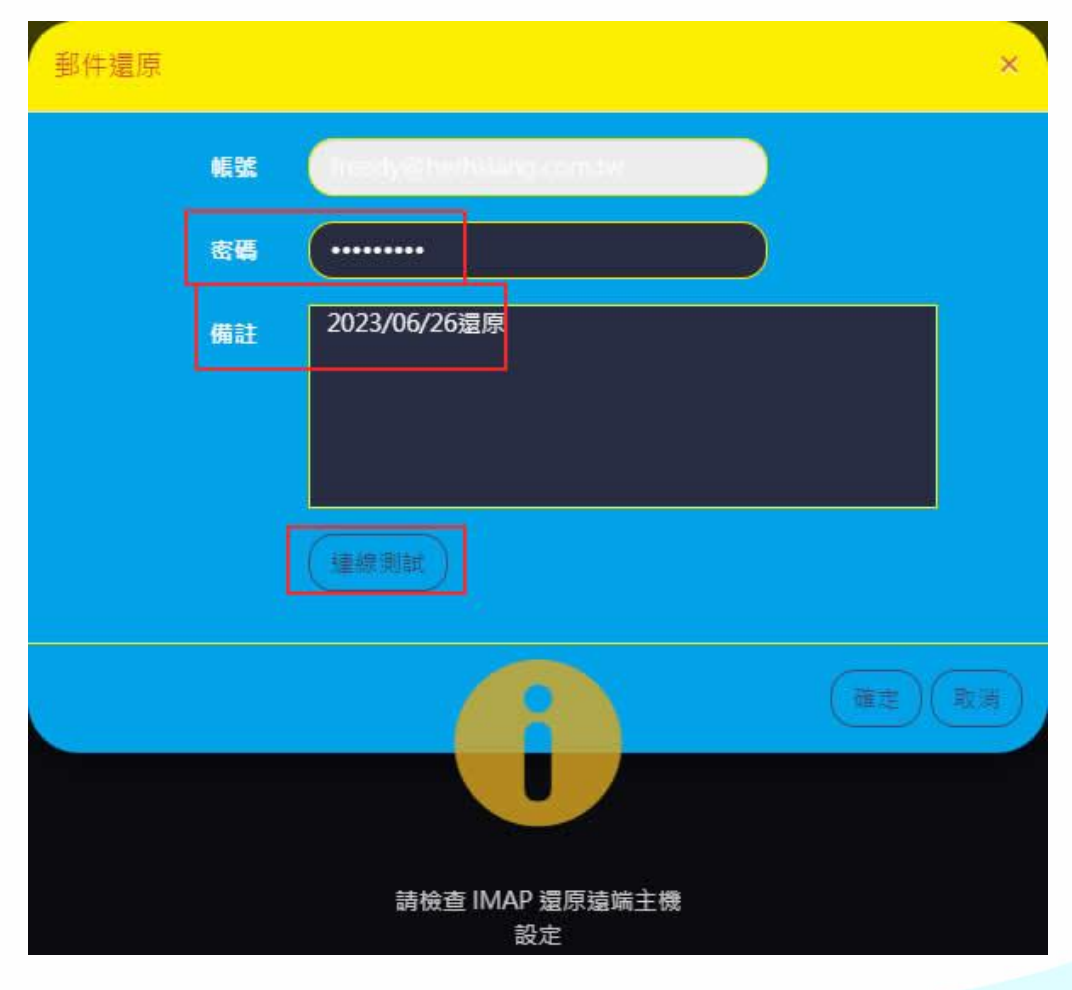

圖 2-2-23、輸入個人密碼

◆ 連線測試如顯示連線成功,請按確定,MArchive 設備即進行郵件還原動作。【圖 2-2-24】

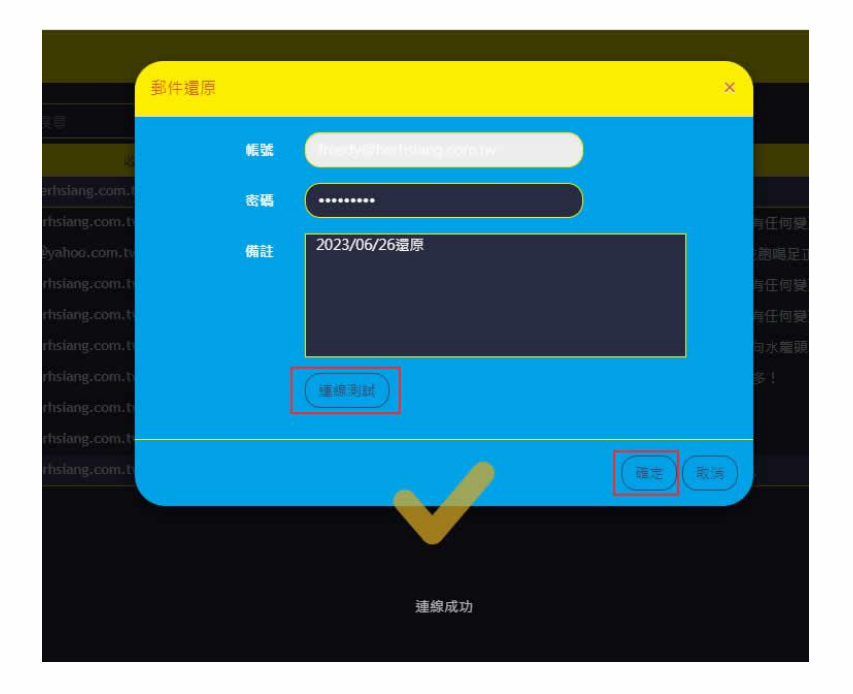

圖 2-2-24、連線測試成功

◆ MArchive 歸檔設備郵件還原成功。【圖 2-2-25】

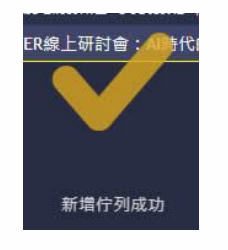

#### 圖 2-2-25、MA 設備還原成功

◆ 點選操作日誌【圖 2-2-26】

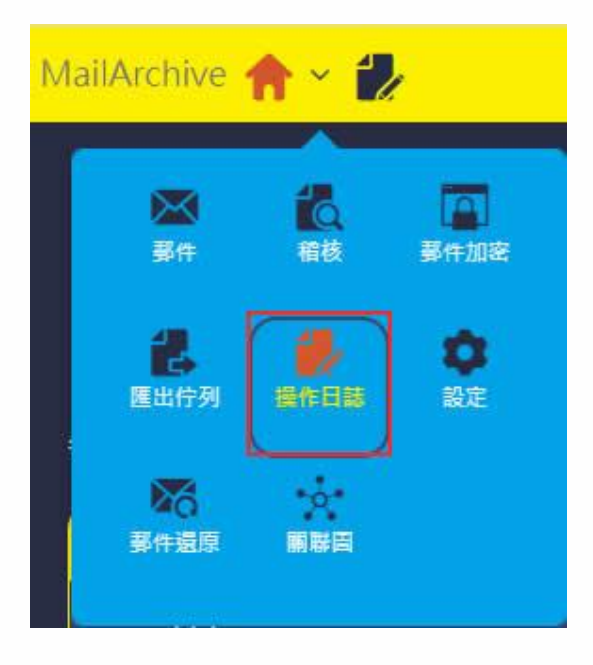

#### 圖 2-2-26、操作日誌

▶ 也可點選右上角通知小鈴鐺至操作日誌·日誌顯示已回原郵件成功。【圖 2-2-27】

| MailArchive 🏫 >                         |      |                         |   |      |                   |                                       |                |
|-----------------------------------------|------|-------------------------|---|------|-------------------|---------------------------------------|----------------|
|                                         |      |                         |   |      |                   | 部件握原<br>總數(成功/失敗):2(2/0)              |                |
|                                         | 開始時間 | 2023-06-20              |   |      | 結束時間 2023-06-20   | 郵件運動 New<br>總數(成功/失敗):2(2/0)          |                |
|                                         |      |                         |   |      |                   | 医出行列 NEW<br>3 封                       | 06-18 15:22:53 |
| 每頁顯示 10 • 筆                             |      |                         |   |      |                   | 應出行列 New<br>1封                        | 06-17 12:00:34 |
| 時間 🔻                                    |      | 使用者                     | ٠ | 功能   |                   | ····································· | 06-17 11-59-07 |
| 今天 09:09:44                             |      | freedy@herhsiang.com.tw |   | 通知信息 |                   | 1封                                    |                |
| 今天 09:08:56                             |      | freedy@herhsiang.com.tw |   | 佇列選項 | [新 <b>湘</b> 要牛還添] | 图出作列 NEW<br>1封                        |                |
| 今天 09:07:44                             |      | freedy@herhsiang.com.tw |   | 通知信息 |                   | 清除                                    |                |
| 今天 09:07:20                             |      | freedy@herhsiang.com.tw |   | 佇列遘項 |                   |                                       |                |
| 今天 08:36:03                             |      | freedy@herhsiang.com.tw |   | 系統選項 |                   |                                       |                |
| ■ ● ● ● ● ● ● ● ● ● ● ● ● ● ● ● ● ● ● ● |      |                         |   |      |                   |                                       | 1              |

# 圖 2-2-27、操作還原日誌

#### ◆ 收信軟體檢視相關郵件是否還原成功郵件。【圖 2-2-28-1, 2-2-28-2】

🖌 雲信 📔 11.84MB / 10GB freedy@herhsiang.com.tw 🍕 登出

| Ct | 遺新信 🥖 | 寫信 更多 ▼          |                                                 | 授書: ・ ・ 2 回 × ・ 4 ・ |           |
|----|-------|------------------|-------------------------------------------------|---------------------|-----------|
|    | 1     | 寄件者              | 主盲                                              | 收件日期                | 大小        |
|    | 合     | 道門(KH)_UTM3350-R | = 2023-06-10 03:15 = 國泰化工屏南_Botnet Log          | D6/10 D3:15         | 8.78 KB 🔺 |
|    | 會     | 道門(KH) UTM3350-R | = 2023-06-10 03:15 = 國泰化工屏南 Firewall protection | 06/10 03:15         | 46.10 KB  |
|    | 合     | IT邦制忙每日摘要        | 諸問如何防止打雷造成監控交換機損壞(已有裝避雷針)                       | 06/10 03:14         | 54.72 KB  |
|    | 合     | IT邦制忙每日摘要        | 諸問如何防止打雷造成監控交換機損壞(已有裝避雷針)                       | 06/10 03:14         | 54.04 KB  |
|    | 合     | IT邦帮忙每日摘要        | 諸問如何防止打雷造成監控交換機損壞(已有裝避雷針)                       | 06/10 03:14         | 54.04 KB  |
|    | 合     | 湛門(KH)_UTM3350-R | = 2023-06-10 03:00 = 國泰化工屏南_Botnet Log          | 06/10 03:00         | 2.94 KB   |

#### 圖 2-2-26-1、郵件確認(1)

💉 喜信 📲 11.84MB / 10GB freedy@herhsiang.com.tw 🍕 登出

| C 檢查新信 🔺 | ▲ 萬信 更多 ▼         |                                                       | 援尋: < クロ× < | - 1 <b>&gt;</b>           |
|----------|-------------------|-------------------------------------------------------|-------------|---------------------------|
| 🗆 I 🏫 🖉  | 寄件者<br>Google Aus | 主旨<br>Google Aos 自動規則,調整域是年代記載工資」執行完年:沒有性的變更          |             | 1期 大小<br>5.22 30.43 KB    |
| □ 含      | 志志                | 東要公司越南河內台商會30周年慶邀議親慶客戶吃麻薯冰淇淋及吃飽喝足正港台灣口味_3610010561    | 06/10 D     | 220 12.27 KB              |
| □ 食      | 漢門(KH)_UTM3350-R  | 2023-06-09 日報表                                        | 06/10 0     | 0:15 315.69 KB            |
|          | 漢門(KH)_UTM3350-R  | = 2023-06-10 00:15 = 國票化工屏南_Botnet Log                | 06/10 D     | 0:15 3.44 KB              |
| □ 合      | 漢門(KH)_UTM3350-R  | = 2023-06-10 00:15 = 國農化工屏南_Firewall protection       | 06/10 0     | 0:15 29.83 KB             |
| □ 含      | 氯新_UTM1150-R      | = 2023-06-10 00:00 = 裏新-新康_UTM1150-R_Admin login fail | 06/10 D     | 0:00 4.31 KB              |
|          | 漢門(KH)_UTM3350-R  | = 2023-06-10 00:0D = 國表化工屏南_Firewall protection       | 06/10 0     | 0:00 13.48 KB             |
|          | 漢門(KH)_UTM3350-R  | = 2023-06-09 23:45 = 國族化工屏南_Botnet Log                | 06/09 2     | 3:45 3.44 KB              |
| □ 俞      | 漢門(KH)_UTM3350-R  | = 2023-06-09 23:45 = 國族化工屏南_Firewall protection       | 06/09 2     | 3:45 81.81 KB             |
| □ 含      | iThome電腦報訊息快報     | SERVER線上研討會:AI時代的企業策略,探索未來IT趨勢!線上見                    | D6/09 1     | 4:11 4.43 KB <sup>E</sup> |
| □ 含      | iThome電腦報訊息快報     | SERVER線上研討會:AI時代的企業策略,探索未來IT趨勢!線上見                    | 06/09 1     | 4:11 4.43 KB +            |

圖 2-2-26-2、郵件確認(2)

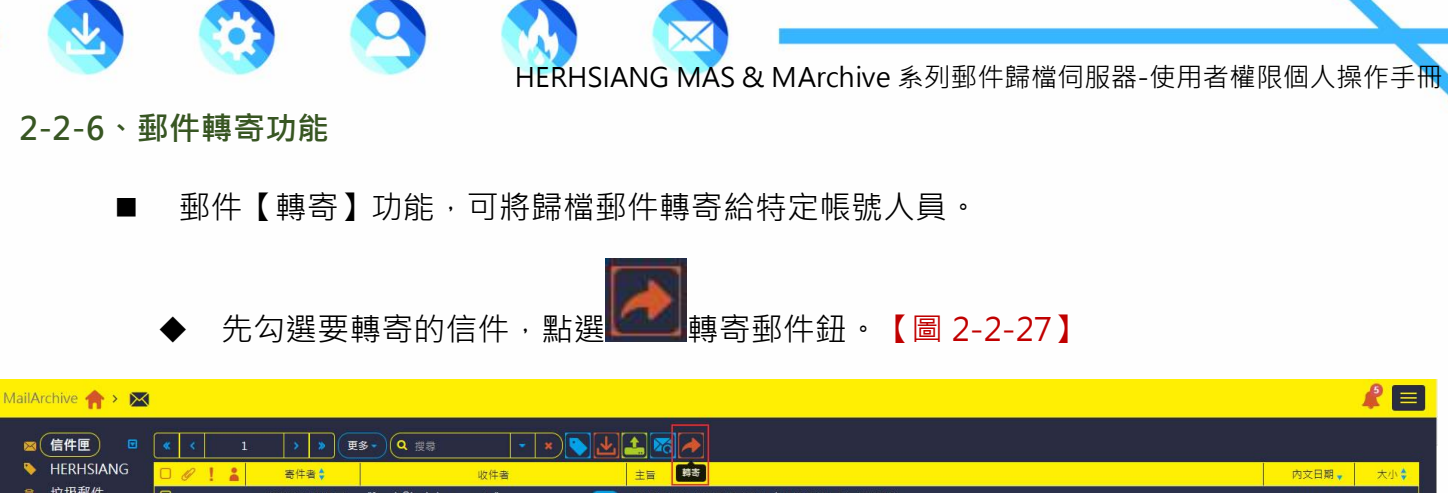

| · · · · | TILKIISIANG |          | 寄件者                  | 收件者                       |         |                                                       | 内文日期,       | 大小      |
|---------|-------------|----------|----------------------|---------------------------|---------|-------------------------------------------------------|-------------|---------|
|         | 垃圾郵件        | 0        | iT邦幫忙每日摘 要           | "freedy@herhsiang.com.tw" |         | 請問如何 防止打雷 造成監控 交換機損 壞(已有 裝避爾針)                        | 06/10 03:13 | 54.04KB |
|         | 病毒郵件        |          | Google Ads           | freedy@herhsiang.com.tw   |         | 🚺 Google Ads 自動規則「調整最高單次點輸出價」執行完單:沒有任何變更              | 06/10 00:22 | 29.75KB |
|         |             | 0        | "志宏"                 | frontiersy@yahoo.com.tw   |         | 東菱公司越南河內台商會30周年慶邀請親愛客戶吃麻薯冰淇淋及吃飽喝足正港台灣口味_3610010561    | 06/10 00:16 | 11.68KB |
|         |             | <b>~</b> | Google Ads           | freedy@herhsiang.com.tw   |         | 🔝 Google Ads 白動規則「調整最高單次點輸出價」執行完畢:沒有任何變更              | 06/09 23:12 | 29.75KB |
|         |             |          | Google Ads           | freedy@herhsiang.com.tw   |         | 🔝 Google Ads 自動規則「調整最高單次點擊出價」執行完單:沒有任何變更              | 06/09 23:06 | 29.75KB |
|         |             | 0        | 露天會員報                | freedy@herhsiang.com.tw   |         | 【限時下殺 \$35up】五金熱鹢品 限時優惠 飛利浦燈泡/ 崁燈 / 萬向水龍頭/ 防水膠帶 看更多>> | 06/09 20:29 | 7.39KB  |
|         |             | 0        | Buyee                | freedy@herhsiang.com.tw   |         | 618暖身加碼來釀!台灣限定優惠 + YAHOO拍賣得標越多運費省更多!                  | 06/09 18:05 | 41.88KB |
|         |             |          | root@mail.oceankarwz | freedy@herhsiang.com.tw   |         | Successful mirror disk at 2023-06-09 18:02:31         | 06/09 18:02 | 1.09KB  |
|         |             | 0        | Uber Eats            | freedy@herhsiang.com.tw   | <b></b> | 専屬優惠別錯過? 美食最低 \$49 ?♂                                 | 06/09 16:41 | 50.83KB |
|         |             | 0        | "iThome電腦報訊息快報       | freedy@herhsiang.com.tw   |         | SERVER線上研討會:AI時代的企業策略,探索未來IT趨勢!線上見                    | 06/09 14:11 | 4.43KB  |
|         |             |          |                      |                           |         |                                                       |             |         |
|         |             |          |                      |                           |         |                                                       |             |         |
|         |             | K        |                      |                           |         |                                                       |             |         |

# 圖 2-2-27、郵件轉寄

◆ 輸入要轉寄的收件者郵件帳號例如 elain@herhsiang.com.tw【圖 2-2-28】

| 轉寄                       | ×     |
|--------------------------|-------|
| × elain@herhsiang.com.tw |       |
|                          | 羅定、取消 |

#### 圖 2-2-28、輸入轉寄收件者帳號

◆ MArchive 歸檔設備郵件轉寄成功範例是成功 3 封。【圖 2-2-29】

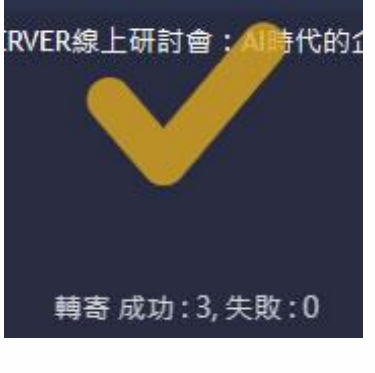

圖 2-2-29、轉寄成功

◆ 收件者 elain@herhsiang.com.tw 收到 freedy@herhsiang.com.tw 轉寄 3 封信件。【圖 2-2-30】

| (些) 收件匣 - Microsoft Outlook |                                                       |                                              |
|-----------------------------|-------------------------------------------------------|----------------------------------------------|
| : 檔案(E) 編輯(E) 檢視(V) 到(G)    | 6) 工具(ID) 動作(A) 說明(H)                                 |                                              |
| 🖓 新増(10) 🔸 🍓 🎦 🗙 🙈 🖻        | ]覆(R) 🙈 全部回覆(L) 🙈 轉寄(M) 🔡 🧡 📑 傳送/接收                   | 10 - 🖄 🛍 搜寻通訊錄 🔹 🕡 🖕                         |
| 🥳 開啟 Norton AntiSpam 🗙 這题   | 暑垃圾郵件 ✔ 這不是垃圾郵件 û 清空垃圾郵件資料夾 😠                         |                                              |
| 郵件 《                        | 🔄 收件匣                                                 | Google Ads 自動規則「調整最高單次點擊出價」執行完畢:沒有任何變更       |
| 我的最愛資料夾                     | · 搜尋收件匣                                               | Google Ads [ads-account-noreply@google.com]  |
| □ 收件匣 (1076)                | 排列:日期 最新的在上面                                          | 按一下這裡下載圖片。為了協助保護您的隱私,Outlook 不會自動下載娶件中的某些圖片。 |
| □ 寄件備份                      |                                                       | 寄件日期: 2023/5/10 (週六) 上年 12:22                |
| 郵件資料夾                       | 🖼 Google Ads 下午 4:25                                  | 0(## intervenentiaang.com.tw                 |
| ◎ 所有郵件項目 ▼                  | Google Ads 自動規則「調整最高單次點擊                              |                                              |
| ④ 4 個人資料夾<br>高 RSS 摘要       | Google Ads 下午 4:25<br>Google Ads 自動規則「調整最高單次點擊        | 您的客戶 ID: 128-865-2333<br>登入                  |
| 🔁 收件匣 (1076)<br>🞯 刪除的郵件     | Google Ads 下午 4:25<br>Google Ads 自動規則「調整最高單次點擊        |                                              |
| ◎ 垃圾郵件 ◎ 草稿                 | ✓ elain@herhsiang.com.tw<br>HERHSIANG spam log report |                                              |
| ● 面下生                       | 下午 2:39<br>⑧                                          | 白新相則「湖教具宣留方剛般山                               |
| 田 🎒 SharePoint 清單           | 下午 1:00 〇 🕫                                           | 日期观则                                         |
| 🖽 🎒 封存資料夾                   | 5年12:08 〇 😒                                           | 價」執行完畢:沒有任何變更                                |

圖 2-2-30、收件者收到轉寄信件

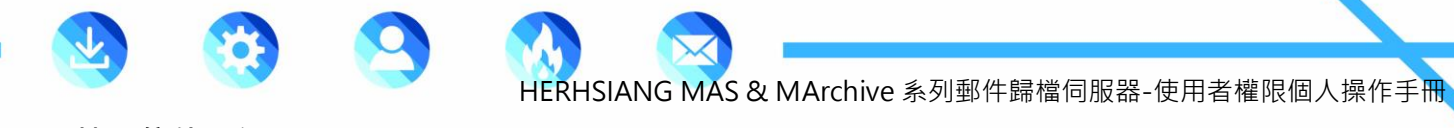

# 2-3、搜尋信件功能

# 2-3-1、搜尋信件功能

■ 可搜尋選擇像要查詢信件,直接查詢,輸入關鍵字如 google。【圖 2-3-1】

| MailArchive 🏫 > 🖂 | 0            |            |                         |          |                                          |       | -     | 2 🗐     |
|-------------------|--------------|------------|-------------------------|----------|------------------------------------------|-------|-------|---------|
| ⊠ 信件匣 □           | <b>«</b> < 1 | > » (Ŧ     | is - Q google           | - × > Ł  |                                          |       |       |         |
| HERHSIANG         |              | 寄件者 🕏      | 收件署                     |          | 主旨                                       | 内文日   | 期,    | 大小令     |
| 🛍 垃圾郵件            | 0            | Google Ads | freedy@herhsiang.com.tw |          | 📴 Google Ads 自動規則「調整最高單次點擊出價」執行完畢:沒有任何變更 | 06/10 | 00:22 | 29.75KB |
| 🛶 病毒郵件            | 0            | Google Ads | freedy@herhsiang.com.tw |          | 🗐 Google Ads 白動規則「調整最高單次點擊出價」執行完畢:沒有任何變更 | 06/09 | 23:12 | 29.75KB |
|                   | O            | Google Ads | freedy@herhsiang.com.tw | <u> </u> | 📴 Google Ads 自動規則「調整最高單次點擊出價」執行完畢:沒有任何變更 | 06/09 | 23:06 | 29.75KB |
|                   | 0            | Google Ads | freedy@herhsiang.com.tw |          | Google Ads 自動規則「調整最高單次點擊出價」執行完畢:沒有任何變更   | 06/09 | 00:22 | 29.75KB |
|                   |              | Google Ads | freedy@herhsiang.com.tw |          | Google Ads 白動規則「調整最高單次點擊出價」執行完畢:沒有任何變更   | 06/08 | 23:12 | 29.79KB |
|                   |              | Google Ads | freedy@herhsiang.com.tw | •        | Google Ads 白動規則「調整嚴高單次點輸出價」執行完單:沒有任何變更   | 06/08 | 23:06 | 29.79КВ |
| 4                 |              |            |                         |          |                                          |       |       |         |

# 圖 2-3-1、輸入關鍵字

◆ 輸入郵件帳號關鍵字如@herhsiang【圖 2-3-2】

| MailArchive 🏫 > 🖂 | C.    |                      |                                         |   |                                                       |             |          |
|-------------------|-------|----------------------|-----------------------------------------|---|-------------------------------------------------------|-------------|----------|
| ◎ 信件匣             | × < 1 | > » (#               | 🛚 🔍 @herhsiang 🗸 🗶                      |   | 1 🖾 🥕                                                 |             |          |
| HERHSIANG         |       | 寄件者                  | 收件者                                     |   | 主旨                                                    | 内文日期        | 大小令      |
| 🔒 垃圾郵件            | D     | iT邦幫忙每日摘 要           | "freedy@herhsiang.com.tw"               |   | 諸問如何 防止打雷 造成監控 交換機損 壞(已有 装避雷針)                        | 06/10 03:13 | 54.04KB  |
| ₩ 病毒郵件            | 0     | Google Ads           | freedy@herhsiang.com.tw                 |   | 📵 Google Ads 自動規則「調整最高單次點擊出價」執行完畢:沒有任何變更              | 06/10 00:22 | 29.75KB  |
|                   | 0     | Google Ads           | freedy@herhsiang.com.tw                 |   | 🐻 Google Ads 自動規則「調整最高單次點擊出價」執行完畢:沒有任何變更              | 06/09 23:12 | 29.75KB  |
|                   |       | Google Ads           | freedy@herhsiang.com.tw                 |   | 📵 Google Ads 白動規則「調整最高單次點擊出價」執行完畢:沒有任何變更              | 06/09 23:06 | 29.75KB  |
|                   |       | 露天會員報                | freedy@herhsiang.com.tw                 |   | 【限時下殺 \$35up】五金熱銷品 限時優惠 飛利浦燈泡/ 崁燈 / 萬向水龍頤/ 防水膠帶 看更多>> | 06/09 20:29 | 7.39KB   |
|                   |       | Buyee                | freedy@herhsiang.com.tw                 |   | 618暖身加碼來職!台灣限定優惠+YAHOO拍賣得標越多運費省更多!                    | 06/09 18:05 | 41.88KB  |
|                   | 0     | root@mail.oceankarwa | freedy@herhsiang.com.tw                 |   | Successful mirror disk at 2023-06-09 18:02:31         | 06/09 18:02 | 1.09KB   |
|                   |       | Uber Eats            | freedy@herhsiang.com.tw                 |   | 專驅使思別銷過? 美食最低 \$49 ? J                                | 06/09 16:41 | 50.83KB  |
|                   |       | "iThome電腦報訊息快報       | freedy@herhsiang.com.tw                 |   | SERVER線上研討會:AI時代的企業策略,探索未來IT趨勢!線上見                    | 06/09 14:11 | 4.43KB   |
|                   |       | "EMR-acexma"         | emr3@emr.com.tw,help@herhsiang.com.tw,' | 🔳 | 精法·客戶郵件被退回                                            | 06/09 13:05 | 732.04KB |
|                   |       |                      |                                         |   |                                                       |             |          |

圖 2-3-2、輸入郵件帳號關鍵字

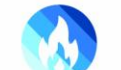

# 2-3-2、進階搜尋信件功能

- - ◆欄位可選擇寄件者、收件者、主旨、郵件內容、附件名稱、附件大小、、搜尋時間自訂、狀態點選,相關欄位可多選,自訂搜尋時間內定植6個月,如需較長時間,請管理者由 MArchive 歸檔管理介面調整,說明範例輸入主旨欄位資料為 google。【圖 2-3-3-1,2-3-2】

| 1 🔪 🚿 | 更多 • Q 搜尋 • | × |
|-------|-------------|---|
| 搜寻    | 授尋          |   |
| 寄件者   | 寄件者         |   |
| 收件者   | 收件者         |   |
| 主旨    | googld      |   |
| 郵件內容  | 郵件內容        |   |
| 附件    | 副檔名 副檔名     |   |
| 附件大小  | 大於• 大小 MB•  |   |
| 日期    | 一天 一星期  自訂  |   |
| 開始日期  | 2023-06-01  |   |
| 結束日期  | 2023-06-30  |   |
| 狀態    | 0           |   |
|       | 復尋」清空       |   |

# 圖 2-3-3-1、進階搜尋選項

| MailArchive 🏫 > 📐 | 8               |              |                         |         |                                                          |             |         |
|-------------------|-----------------|--------------|-------------------------|---------|----------------------------------------------------------|-------------|---------|
| ◎ 信件匣 🗉           | <b>* &lt;</b> 1 | <b>&gt; </b> | <b>更多。</b> Q 搜察         | - × 🔊 🛃 |                                                          |             |         |
| HERHSIANG         |                 | 寄件者          | 收件者                     |         | 主旨                                                       | 内文日期 →      | 大小令     |
| 🔒 垃圾郵件            |                 | Google Ads   | freedy@herhsiang.com.tw |         | 💽 Google A <mark>l</mark> ts 自動規則「調整最高單次點擊出價」執行完畢:沒有任何變更 | 06/10 00:22 | 29.75KB |
| ₩ 病毒郵件            |                 | Google Ads   | freedy@herhsiang.com.tw |         | 📳 Google A <mark>r</mark> is 自動規則「調整最高單次點輸出價」執行完畢:沒有任何變更 | 06/09 23:12 | 29.75KB |
|                   |                 | Google Ads   | freedy@herhsiang.com.tw |         | 🛃 Google A is 自動規則「調整最高單次點擊出價」執行完舉:沒有任何變更                | 06/09 23:06 | 29.75KB |
|                   |                 | Google Ads   | freedy@herhsiang.com.tw |         | Google Ads 自動規則「調整最高單次點擊出價」執行完畢:沒有任何變更                   | 06/09 00:22 | 29.75KB |
|                   |                 | Google Ads   | freedy@herhsiang.com.tw |         | Google Ads 自動規則「調整最高單次點輸出價」執行完畢:沒有任何變更                   | 06/08 23:12 | 29.79KB |
|                   |                 | Google Ads   | freedy@herhsiang.com.tw |         | Google Ads 自動規則「調整最高單次點輸出價」執行完畢:沒有任何變更                   | 06/08 23:06 | 29.79KB |
|                   | ≪               |              |                         |         |                                                          |             |         |
|                   |                 |              |                         | 圖 2     | -3-3-2 搜尋結果                                              |             |         |
| 編輯                | 製作              |              |                         |         | 28                                                       | HERHSIANG F | REEDY   |

#### 2-4、選項【更多】一次性處理功能

2-4-1、關聯式信件

■ 可讓使用者輕鬆找到相關信件重寄或轉寄過相關聯信件。【圖 2-4-1】

| MailArchive 🏫 > 🖂 | 0          |                      |                                           |                                                         |             |          |
|-------------------|------------|----------------------|-------------------------------------------|---------------------------------------------------------|-------------|----------|
| ◎ 信件匣             | <b>« ‹</b> | 2 <b>&gt; 》</b> 更    | ≶ - (Q 搜尋 · x) [> ]↓                      |                                                         |             | Î        |
| HERHSIANG         | 00!        | 寄件者 \$               | 收件者                                       |                                                         | 内文日期,       | 大小 🕏     |
| 🕵 垃圾郵件            | 0          | "ASTONE HELMET"      | "ASTONE HELMET"                           | Spam-Mail]ASTONE HELMET 618商店街優惠                        | 06/09 14:05 | 31.38KI  |
| 🙀 病毒郵件            |            | " na"                | er com.tw,help@herhsiang.com.tw,' 🥶       | - 客戶郵件被退回                                               | 06/09 13:05 | 732.04KI |
|                   |            | MyCard會員專屬活動         | freedy@herhsiang.com.tw 🧧                 | <b>〕 圓?【開信領15元現金券】</b> 剩餘                               | 06/09 12:30 | 54.15KI  |
|                   | 0          | "Microsoft Outlook"  | 禾翔資訊_FREEDY 🧧                             | ▶ Microsoft Outlook 测试影件                                | 06/09 12:12 | 10221    |
|                   |            | A 禾翔資訊_FREEDY        | emr3@emr.com.tw,help@herhsiang.com.tw," 📑 | ▶ RE: [DKIM - May be risky]祷法 - 客戶郵件被退回                 | 06/09 12:07 | 726.37KI |
|                   |            | A 新資訊_FREEDY         | freedy.yang@gmail.com 🧧                   | <b>)</b>                                                | 06/09 12:04 | 19.23KI  |
|                   | D          | root@mail.oceankarwa | freedy@herhsiang.com.tw 🧧                 | Successful mirror disk at 2023-06-09 12:03:06           | 06/09 12:03 | 1.11K    |
|                   | 0          | "Weblink, Epaper"    | 楊琮翔 🧧                                     | 1023三星平板校團種子教師研習課程                                      | 06/09 11:04 | 11.80KI  |
|                   |            | " xma"               | freedy@herhsiang.com.tw,emr3@emr.com.tw 🤁 | - 客戶郢件被退回                                               | 06/09 10:29 | 666.89KI |
|                   | D          | "Weblink, Epaper"    | 楊琮翔                                       | 📄 🔋 【搭約在冬季 加購優惠】購買罷壹 指定服卡或 CoreDRAW 軟體 🛛 到冬季再加購,軟硬都優惠!! | 06/09 10:03 | 11.60KI  |
|                   |            |                      |                                           |                                                         |             |          |
| 4                 |            |                      |                                           |                                                         |             |          |

# 圖 2-4-1、未選關聯式信件

◆ 勾選【關聯式信件】選項,看到 三角形向下符號 請點選即可看到相關聯信件。【圖
 2-4-2】

| MailArchive 🏫 > 🖂 | 0          |                                      |                           |                                               |                | 4           |          |
|-------------------|------------|--------------------------------------|---------------------------|-----------------------------------------------|----------------|-------------|----------|
| ◎ 信件匣             | <b>«</b> ( | 2 > > 更多- Q 搜尋                       | - × 🔊 🛃                   |                                               |                |             | Ê        |
| HERHSIANG         |            | ▲ 各件者 ◆ 爾聯式信件                        | 收件者                       | 主旨                                            |                | 内文日期,       | 大小 🗘     |
| ቘ 垃圾郵件            | 0          | "ASTONE HELMET 機視郵件原始碼               | <b>(1)</b>                | [Spam-Mail]ASTONE HELMET 618商店街優惠             |                | 06/09 14:05 | 31.38KB  |
| ₩ 病毒郵件            |            | "E na" 全部下戰                          | om.tw,er ir.com.tw 🔼      | - 客戶郵件被退回                                     |                | 06/09 10:29 | 666.89KB |
|                   |            | ▲ 禾翔資訊_FREED                         | help@herhsiang.com.tw," 3 | RE: [DKIM - May be risky] - 客戶郵件被退回           |                | 06/09 12:07 | 726.37KE |
|                   | 0          | MyCard會員專屬語 瀏覽列印                     | com.tw 👥                  | 圓?【開信領15元現金券】剩餘                               |                | 06/09 12:30 | 54.15KB  |
|                   | 0          | 💄 "Microsoft Outlook" 木鴉資訊_FREED     | n- 💶                      | Microsoft Outlook 測試郵件                        |                | 06/09 12:12 | 10228    |
|                   |            | 💄 禾翔資訊_FREEDY freedy.yang@gm         | ail.com 🗾                 | a titte                                       |                | 06/09 12:04 | 19.23KE  |
|                   | D          | root@mail.oceankarwz freedy@herhsiar | ng.com.tw 👥               | Successful mirror disk at 2023-06-09 12:03:06 |                | 06/09 12:03 | 1.11KB   |
|                   | D          | "Weblink, Epaper" 楊琮翔                | <u></u>                   | 📵 2023三星平板校園種子教師研習課程                          |                | 06/09 11:04 | 11.80KE  |
|                   | D          | "Weblink, Epaper"   楊琼翔              | <u> </u>                  | 📄 【搭約在冬季 加購優惠】購買產臺 指定顧卡或 CoreDRAW 軟體          | 到冬季再加陽,軟硬都優惠!! | 06/09 10:03 | 11.60KE  |
|                   |            |                                      |                           |                                               |                |             |          |

圖 2-4-2、勾選關聯式信件

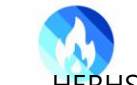

#### 2-4-2、檢視郵件原始碼

# ■ 先點選【檢視原始碼信件】【圖 2-4-3】

| MailArchive 🛧 > 🖂 |              |                    |                       |             |                                                       |             | 2 🗐     |
|-------------------|--------------|--------------------|-----------------------|-------------|-------------------------------------------------------|-------------|---------|
| ⊠ 信件匣 □           | <b>«</b> < 1 | > » (!             | 28- Q 28              | - × 🔊 🛃     |                                                       |             | Î       |
| HERHSIANG         | 001:         | 寄件者令               | 關聯式信件                 | 收件者         | ±1                                                    | 内文日期,       | 大小令     |
| 🐍 垃圾郵件            | O            | iT邦幫忙每日摘 💈         | 檢視郵件原始碼               | com.tw" 👥 🚺 | 請問如何 防止打雷 造成監控 交換機損 壞(已有 裝避雷針)                        | 06/10 03:13 | 54.04KE |
| 🙀 病毒郵件            | 0            | Google Ads         | 全部下載                  | com.tw 🗾    | 📴 Google Ads 自動規則「調整最高單次點擊出價」執行完單:沒有任何變更              | 06/10 00:22 | 29.75KE |
|                   | 0            | "志宏"               | 全部匯出                  | om.tw 👥     | 東菱公司越南河內台南會30周年慶邀請親愛客戶吃麻薯冰淇淋及吃飽喝足正港台灣口味_3610010561    | 06/10 00:16 | 11.68KE |
|                   | 0            | Google Ads         | 瀏覽列印                  | com.tw 👥    | 🔋 Google Ads 自動規則「調整最高單次點擊出價」執行完舉:沒有任何變更              | 06/09 23:12 | 29.75KE |
|                   | 0            | Google Ads         | neeuyenemsiang.c      | com.tw 👥    | 🔋 Google Ads 自動規則「調整最高單次點擊出價」執行完畢:沒有任何變更              | 06/09 23:06 | 29.75KE |
|                   | 0            | 露天會員報              | freedy@herhsiang.c    | com.tw 🗾    | 【限時下級 \$35up】五金熱緔品 限時優惠 飛利浦燈泡/ 崁燈 / 橫向水龍頭/ 防水膠帶 看更多>> | 06/09 20:29 | 7.39KE  |
|                   | 0            | Buyee              | freedy@herhsiang.c    | com.tw 🛛 🚺  | 618暖身加碼來職!台灣限定優惠+YAHOO拍賣得標越多運費省更多!                    | 06/09 18:05 | 41.88KE |
|                   | 0            | root@mail.oceankar | we freedy@herhsiang.c | com.tw 👥    | Successful mirror disk at 2023-06-09 18:02:31         | 06/09 18:02 | 1.09KE  |
| 7                 | 0            | Uber Eats          | freedy@herhsiang.c    | com.tw 🗾    | 專屬便應別錯過? 美食嚴低 \$49 ?♂                                 | 06/09 16:41 | 50.83KE |
|                   |              | "iThome電腦報訊息情      | țす freedy@herhsiang.c | com.tw 🗾    | SERVER線上研討會:AI時代的企業策略,探索未來IT趨勢!線上見                    | 06/09 14:11 | 4.43KE  |
|                   |              |                    |                       |             |                                                       |             |         |
| *                 | (            |                    |                       |             |                                                       |             |         |

圖 2-4-3、點選查詢信件

跳出視窗即可查詢該信件相關通聯記錄。【圖 2-4-4】

| MailArchive 🏫 > 🖂 | )            |                      |                           |                                                                                                    |                       |             |         |
|-------------------|--------------|----------------------|---------------------------|----------------------------------------------------------------------------------------------------|-----------------------|-------------|---------|
| ◎信件匣              | <b>«</b> < 1 | → » 更多               | • Q 搜尋 •                  | × 🔊 🛃 🛋 🎮                                                                                                    |                       |             |         |
| HERHSIANG         |              | 寄件者                  | 收件者                       | 🗅 192.168.168.167/source/preview/1684280306205/tTFAdY - 個 ー ロ 🗙                                               |                       | 内文日期        | 大小令     |
| 🔒 垃圾郵件            | 0            | IT邦幫忙每日摘 要           | "freedy@herhsiang.com.tw" | ▲ 不安全   https://192.168.168.167/source/preview/16842803062 A <sup>®</sup>                                     |                       | 06/10 03:13 | 54.04KE |
| 🙀 病毒郵件            | 0            | Google Ads           | freedy@herhsiang.com.tw   | Received: by mde.ithome.com.tw (Postfix, from userid 1000)                                                    | 2月任何變更                | 06/10 00:22 | 29.75K  |
|                   | O            | "志宏"                 | frontiersy@yahoo.com.tw   | id 591AF476C6; Fri, 9 Jun 2023 14:11:37 +0800 (CST)<br>To: freedy@herhsiang.com.tw                            | 吃飽喝足正港台灣口味_3610010561 | 06/10 00:16 | 11.68K  |
|                   | 0            | Google Ads           | freedy@herhsiang.com.tw   | Subject: =?utf-8?8?<br>U0VSVkVS57ea5LiK56CU6Ki05pyD77yaQUnmmYLku6PnmoTkvIHmpa3nrZbnlaXvv                      | 8有任何變更                | 06/09 23:12 | 29.75KI |
|                   | 0            | Google Ads           | freedy@herhsiang.com.tw   | IzmjqLntKLmnKrkvoZJVOi2qOWLou+8gee3muS4iuimiw==?=<br>From: "=?utf-8?8?aVRob2116Zu76IWm5aCx6KiK5oGv5b+r5aCx?=" | 8有任何變更                | 06/09 23:06 | 29.75K  |
|                   |              | 露天會員報                | freedy@herhsiang.com.tw   | <pre><pre>cpostmanginde.ithome.com.tw&gt; MIME-Version: 1.0</pre></pre>                                       | 8向水麓頭/ 防水膠帶 看更多>>     | 06/09 20:29 | 7.39KE  |
|                   | O            | Buyee                | freedy@herhsiang.com.tw   | Content-Type: text/ntml; charset=utr-8<br>Content-Transfer-Encoding: 8bit                                     | E\$ !                 | 06/09 18:05 | 41.88K  |
|                   |              | root@mail.oceankarwa | freedy@herhsiang.com.tw   | Date: Fri, 9 Jun 2023 14:11:37 +0800 (CST)                                                                    |                       | 06/09 18:02 | 1.09KE  |
|                   | 0            | Uber Eats            | freedy@herhsiang.com.tw   | <html></html>                                                                                                 |                       | 06/09 16:41 | 50.83KE |
|                   | <b>~</b>     | "iThome電腦報訊息快報       | freedy@herhsiang.com.tw   | <neao><br/><title>AI時代的企業策略</title></neao>                                                                    | ₹                     | 06/09 14:11 | 4.43KE  |
|                   |              |                      |                           | <pre><meta content="text/html; charset=utf-8" http-equiv="Content-Type"/></pre>                               |                       |             |         |
|                   |              |                      |                           | <br><body <="" bgcolor="#FFFFFF" leftmargin="0" td="" topmargin="0"><td></td><td></td><td></td></body>        |                       |             |         |
|                   | s            |                      |                           | marginwidth="0" marginheight="0">                                                                             |                       |             |         |
|                   |              |                      |                           |                                                                                                    |                       |             |         |
|                   |              |                      |                           | iThome head                                                                                                   |                       |             |         |
|                   |              |                      |                           |                                                                                                    |                       |             |         |
|                   |              |                      |                           | cellpadding="0"> *                                                                                            |                       |             |         |

圖 2-4-4、信件原始通訊內容

# 2-4-3、全部下載

可一次下載 1000 內【含】封信件存檔,如不搜尋下載日期由最新一封收件日期起算 1000
 封,此說明使用搜尋功能後,點選全部下載做說明。

HERHSIANG MAS & MArchive 系列郵件歸檔伺服器-使用者權限個人操作手冊

◆ 使用搜尋功能搜尋要下載信件【參考章節 2-3】,範例搜尋 google,點選【全部下載】 功能選項。【圖 2-4-5】

| MailArchive 🏫 > 🔀 |              |             |                                                  |        |   |                                          |             | 2 🗐     |
|-------------------|--------------|-------------|--------------------------------------------------|--------|---|------------------------------------------|-------------|---------|
| ◎ 信件匣             | <b>«</b> < 1 | > >         | <b>更多 ~ Q</b> 搜尋                                 | - x    |   |                                          |             |         |
| HERHSIANG         |              | 寄件者💲        | 翩聯式信件                                            | 收件者    |   | 主旨                                       | 内文日期 🗸      | 大小💲     |
| 追 垃圾郵件            | 0            | Google Ads  |                                                  | com.tw |   | 🗊 Google Ads 自動規則「調整最高單次點擊出價」執行完畢:沒有任何變更 | 06/10 00:22 | 29.75KB |
| ₩ 病毒郵件            | 0            | Gooș le Ads | 全部下載                                             | com.tw |   | 🗊 Google Ads 自動規則「調整最高單次點輸出價」執行完單:沒有任何變更 | 06/09 23:12 | 29.75KB |
|                   |              | Gooșl 全部下   | 載最大數量限制: 1000 (只限查                               | 將使用)   |   | 🗊 Google Ads 自動規則「調整最高單次點擊出價」執行完單:沒有任何變更 | 06/09 23:06 | 29.75KB |
|                   | 0            | Google Ads  | 全 <b>1</b> 2 1 2 2 2 2 2 2 2 2 2 2 2 2 2 2 2 2 2 | com.tw |   | Google Ads 自動規則「調整最高單次點擊出價」執行完畢:沒有任何變更   | 06/09 00:22 | 29.75KB |
|                   | 0            | Google Ads  | needy@nernstang.                                 | com.tw |   | Google Ads 白動規則「調整最高單次點擊出價」執行完畢:沒有任何變更   | 06/08 23:12 | 29.79KB |
|                   | 0            | Google Ads  | freedy@herhsiang.                                | com.tw | - | Google Ads 白動規則「調整最高篇次點擊出價」執行完舉:沒有任何變更   | 06/08 23:06 | 29.79КВ |

#### 圖 2-4-5、全部下載選項

◆ 選擇要儲存 emals.zip 壓縮檔路徑,解壓縮及看信件方式【參考章節 2-2-3】。【圖

# 2-4-6]

| MailArchive 🏫 > 💌 | )     |            |                         |                                     |                |         | 下載                              | □ Q … ※ ×         |
|-------------------|-------|------------|-------------------------|-------------------------------------|----------------|---------|---------------------------------|-------------------|
| 🛛 信件匣 🗖           | × < 1 | > » (I     | IŠ • Q 搜惑 ▼ ×           |                                     |                |         | 您要如何處理emails.zip?               | D.L.W.B.          |
| HERHSIANG         | 0012  | 寄件者 🗘      | 收件者                     | 主旨                                  | 内文日期,          | 大小💲     | 開刷                              | 为存析值 ✓            |
| 🔒 垃圾郵件            | 0     | Google Ads | freedy@herhsiang.com.tw | 🚺 📵 Google Ads 自動規則「調整最高單次點擊出價」執行完畢 | : 06/10 00:22  | 29.75KB | emails.zip<br>已移除               |                   |
| 📻 病毒郵件            |       | Google Ads | freedy@herhsiang.com.tw | 💶 👩 Google Ads 白動規則「調整最高單次點擊出價」執行完畢 | :: 06/09 23:12 | 29.75KB | emails.zio                      |                   |
|                   |       | Google Ads | freedy@herhsiang.com.tw | 💶 📵 Google Ads 白動規則「調整最高量次點擊出價」執行完畢 | : 06/09 23:06  | 29.75KB | ■ 已移除                           |                   |
|                   | 0     | Google Ads | freedy@herhsiang.com.tw | Google Ads 自動規則「調整最高單次點擊出價」執行完畢:浏   | ₹7 06/09 00:22 | 29.75KB | 2023-07-05_02-00-NGS 5          | 972HG_9.0.2.3.tgz |
|                   | 0     | Google Ads | freedy@herhsiang.com.tw | Google Ads 自動規則「調整最高單次點擊出價」執行完畢:》   | ₹7 06/08 23:12 | 29.79KB |                                 |                   |
|                   | 0     | Google Ads | freedy@herhsiang.com.tw | ● Google Ads 白動規則「調整最高單次點擊出價」執行完畢:》 | ₹≸ 06/08 23:06 | 29.79КВ | 2023-0/-08_02-00-NGS 59<br>國歐備案 | 372HG_9.0.2.3.tgz |
|                   |       |            |                         |                                     |                |         | - 2023-07-08 02-00-NGS 5        | 72HG 0.0.2.3 tor  |

圖 2-4-6、儲存壓縮檔

2-4-4、全部匯出

- 可一次下載 1000 內【含】封信件存檔,如不搜尋下載日期由最新一封收件日期起算 1000
   封,此說明使用搜尋功能後,點選全部匯出做說明。
  - ◆ 使用搜尋功能搜尋要下載信件【參考章節 2-3】 · 範例搜尋 google · 點選【全部匯出】

HERHSIANG MAS & MArchive 系列郵件歸檔伺服器-使用者權限個人操作手冊

功能選項。【圖 2-4-7】

| MailArchive | <b>†</b> > 🖂 |              |            |                            |           |                                            |             |         |
|-------------|--------------|--------------|------------|----------------------------|-----------|--------------------------------------------|-------------|---------|
| ◎ 信件图       |              | <b>«</b> < 1 | > >)       | 更多~ Q 搜尋                   | - × 🔊 🛃   |                                            |             |         |
| S HERF      | ISIANG       | 0012         | 寄件者 🕽      | 關聯式信件                      | 收件者       | 主員                                         | 内文日期        | 大小令     |
| ◎ 垃圾動       | 鄶件           | 0            | Google Ads |                            | :om.tw 🚺  | ▶ 📴 Google Ads 自動規則「調整最高單夾點擊出價」執行完畢:沒有任何變更 | 06/10 00:22 | 29.75KB |
| ₩ 病毒動       | 鄶件           | 0            | Google Ads | 全部下載                       | com.tw 🥂  | ] 📴 Google Ads 白動規則「調整最高單次點擊出價」執行完畢:沒有任何變更 | 06/09 23:12 | 29.75KB |
|             |              | 0            | Google Ads | 王即隆山                       | com.tw 🚺  | ] Google Ads 自動規則「調整最高單次點擊出價」執行完畢:沒有任何變更   | 06/09 23:06 | 29.75KB |
|             |              | 0            | Goog       | 電大數重版制: 10000 (只限)<br>潮見外印 |           | Google Ads 自動規則「調整最高單次點擊出價」執行完畢:沒有任何變更     | 06/09 00:22 | 29.75KB |
|             |              | 0            | Google Ads | needyenemsiang             | .com.tw 🧰 | Google Ads 自動規則「調整最高單次點擊出價」執行完畢:沒有任何變更     | 06/08 23:12 | 29.79KB |
|             |              | 0            | Google Ads | freedy@herhsiang           | .com.tw 🧧 | ▶ Google Ads 白動規則「調整最高篇次點輸出價」執行完畢:沒有任何變更   | 06/08 23:06 | 29.79КВ |

#### 圖 2-4-7、全部匯出選項

▶ 匯出郵件是否加密·相關說明【參考章節 2-2-4】。【圖 2-4-8】

| MailArchive 🔶 > | ×    |      |                         |      |                  | <u>_</u> | <b>∦</b> E |
|-----------------|------|------|-------------------------|------|------------------|----------|------------|
| ◎信件匣            |      |      | <b>東多 · Q</b> 度同        | 匯出郵件 |                  | × )      |            |
| HERHSIANG       | 001: | 寄件寄集 | 4                       |      | 密碼 加密            |          |            |
| 追 垃圾郵件          |      |      | freedy@herhsiang.com.b  | **   |                  | 自任何變更    |            |
| ■ 病毒郵件          |      |      | freedy@herhsiang.com.t  |      | Log (the see up) | 有任何變更    |            |
|                 |      |      | freedy@herhsiang.com.tv | 備註   |                  | 有任何變更    |            |
|                 |      |      | freedy@herhsiang.com.t  |      |                  | 何變更      |            |
|                 |      |      | freedy@herhslang.com.t  |      |                  | 何變更      |            |
|                 |      |      | freedy@herhsiang.com.t  |      |                  | E何變更     |            |
|                 |      |      |                         |      |                  |          |            |
|                 |      |      |                         |      | ( 確定) ( 取)       |          |            |

圖 2-4-8、選擇是否加密檔案

#### ◆ 選擇要儲存 exportMails.zip 壓縮檔路徑·解密解壓縮及看信件方式【參考章節

#### 2-2-4】。【圖 2-4-9】

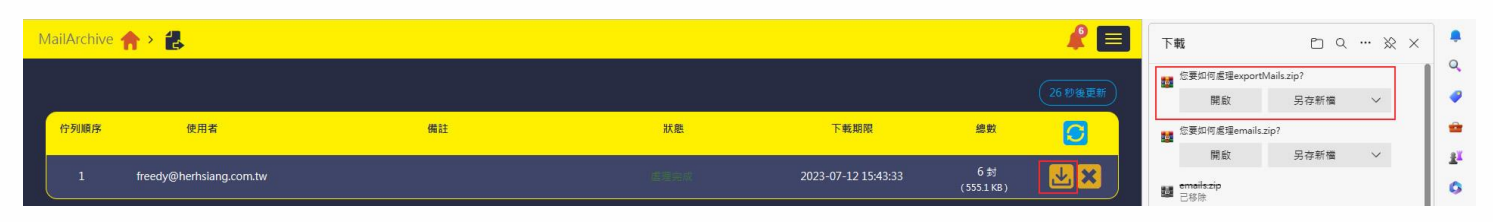

#### 圖 2-4-9、儲存壓縮檔

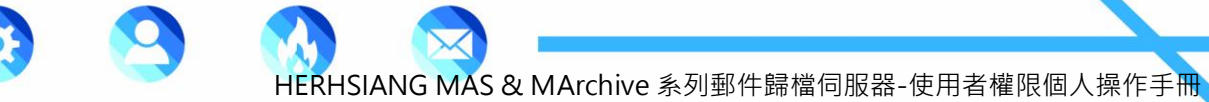

# 2-4-5、全部還原

- 可一次還原歷年來全部收發信件。
  - ◆ 點選【全部還原】功能選項。【圖 2-4-10】

| MailArchive 🏫 > 📉 |              |                    |                       |                            |     |                                                       |             | <b>R E</b> |
|-------------------|--------------|--------------------|-----------------------|----------------------------|-----|-------------------------------------------------------|-------------|------------|
| ⊠信件匣 🛛            | <b>«</b> < 1 | . <b>, ,</b>       | 更多 - Q 搜索             | - * •                      | ₹.  |                                                       |             |            |
| HERHSIANG         |              | 寄件者 🔷              | 關聯式信件                 | 收件者                        | 1   | 主旨                                                    | 内文日期,       | 大小💲        |
| 🕵 垃圾郵件            | 0            | IT邦幫忙每日摘 §         |                       | com.tw" 🧧                  | 1   | 請問如何 防止打雷 造成監控 交換機損 壞(已有 装雕雷針)                        | 06/10 03:13 | 54.04KB    |
| 🛶 病毒郵件            | 0            | Google Ads         | 全部下載                  | com.tw 🧧                   | 1   | 📴 Google Ads 白動規則「調整最高單次點輸出價」執行完畢:沒有任何變更              | 06/10 00:22 | 29.75KB    |
|                   | 0            | Google Ads         | 全部匯出                  | .om.tw 🧧                   | 1   | 📴 Google Ads 自動規則「調整最高單次點擊出價」執行完單:沒有任何變更              | 06/09 23:12 | 29.75KB    |
|                   | 0            | Google Ads         | 图策列印                  | om.tw 🧧                    | 1 ( | 🔋 Google Ads 自動規則「調整嚴高單次點擊出價」執行完畢:沒有任何變更              | 06/09 23:06 | 29.75KB    |
|                   |              | 露天會員報              | needyenemsiang.       | com.tw 🧧                   | 1   | 【限時下級 \$35up】五全熱緔品 限時優惠 飛利浦燈泡/ 崁燈 / 萬向水龍頭/ 防水膠帶 看更多>> | 06/09 20:29 | 7.39KB     |
|                   | 0            | Buyee              | freedy@herhsiang.     | com.tw 🧧                   | 1   | 618緩身加碼來聽!台灣限定優惠 + YAHOO拍賣得標越多運費省更多!                  | 06/09 18:05 | 41.88KB    |
|                   | O            | root@mail.oceankar | wa freedy@herhsiang.u | com.tw 🧧                   | 1   | Successful mirror disk at 2023-06-09 18:02:31         | 06/09 18:02 | 1.09KB     |
|                   | D            | Uber Eats          | freedy@herhsiang.     | com.tw 🧧                   | 1   | 專層優惠別錯過? 美官最低 \$49 ?♂                                 | 06/09 16:41 | 50.83KB    |
|                   | 0            | "iThome電腦報訊息!      | 央章 freedy@herhsiang.  | com.tw 🧧                   | 1   | SERVER線上研討會:AI時代的企業策略,探索未來IT趨勢!線上見                    | 06/09 14:11 | 4.43KB     |
|                   | 00           |                    | en En In.tw           | ,help@herhsiang.com.tw,' 🥶 | 3   | 客戶郵件被退回                                               | 06/09 13:05 | 732.04KB   |

# 圖 2-4-10、全部還原選項

◆ 輸入還原相關帳號的密碼【參考章節 2-2-5】。【圖 2-4-11】

| MailArchive 🟫 > 🔀 |      |        | 4                       |       |                         |                 |                  | R E |
|-------------------|------|--------|-------------------------|-------|-------------------------|-----------------|------------------|-----|
| ■ 信件匣 ■           |      |        | 多• Q 报商                 | 部件還原  |                         | ×               |                  |     |
| HERHSIANG         | 0011 | 态件者 \$ | 8                       | et st | freedy@herhsiang.com.tw |                 |                  |     |
| ■ 垃圾郵件            |      |        | "freedy@herhsiang.com.t | 志書    | C                       |                 |                  |     |
| 🛶 病毒郵件            |      |        | freedy@herhsiang.com.t  |       |                         |                 | 有任何變更            |     |
|                   |      |        | freedy@herhsiang.com.t  | 備註    |                         |                 | 自任何變更            |     |
|                   |      |        | freedy@herhsiang.com.t  |       |                         |                 | 与任何變更            |     |
|                   |      |        | freedy@herhsiang.com.t  |       |                         | 司水粗頭/防水膠帶 看更多>> | 司水種頭/ 防水膠帶 看更多>> |     |
|                   |      |        | freedy@herhsiang.com.t  |       |                         |                 | § !              |     |
|                   |      |        | freedy@herhsiang.com.t  |       | (IRAN RISK)             |                 |                  |     |
|                   |      |        | freedy@herhsiang.com.t  |       |                         |                 |                  |     |
|                   |      |        | freedy@herhsiang.com.t  |       |                         |                 |                  |     |
|                   |      |        | emr3@emr.com.tw,help@   |       |                         | 確定、取消           |                  |     |

圖 2-4-11、還原相關帳號信件

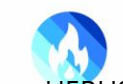

# 2-4-6、瀏覽列印

- 可選擇要列印紙本信件
  - ◆ 勾選要【瀏覽列印】信件。【圖 2-4-12】

| MailArchive 🏫 > 🔀 | 0               |                  |                        |                             |                                                           |             |          |
|-------------------|-----------------|------------------|------------------------|-----------------------------|-----------------------------------------------------------|-------------|----------|
| ◎ 信件匣             | <b>« &lt;</b> 1 | > »              | 更多~ Q 搜尋               | - * 🔊 🛃                     |                                                           |             |          |
| HERHSIANG         | 001:            | 寄件者 💲            | 關聯式信件                  | 收件者                         | 主旨                                                        | 内文日期 🗸      | 大小       |
| 追 垃圾郵件            | 0               | iT邦幫忙每日摘了        | 檢視郵件原始碼                | com.tw" 🚺                   | 請問如何 防止打雷 造成監控 交換機損 壞(已有 装避雷針)                            | 06/10 03:13 | 54.04KB  |
| 🙀 病毒郵件            |                 | Google Ads       | 全部下載                   | com.tw 📶                    | ▶ 📴 Google Ads 自動規則「調整嚴高單次點擊出價」執行完單:沒有任何變更                | 06/10 00:22 | 29.75KB  |
|                   | 0               | Google Ads       | 王即匯山<br>全部漫画           | com.tw 🚺                    | ▶ 🚦 Google Ads 自動規則「調整嚴高單次點擊出價」執行完畢:沒有任何變更                | 06/09 23:12 | 29.75KB  |
|                   |                 | Google Ads       | 瀏覽列印                   | 20m.tw 🧰                    | 📄 📴 Google Ads 白動規則「調整最高單次點擊出價」執行完畢:沒有任何變更                | 06/09 23:06 | 29.75KB  |
|                   |                 | 露天會員報            | neeuyenemsiang.        | .com.tw 🧰                   | 🕽 🛛 【限時下殺 \$35up】五金熱鍋品 限時優惠 飛利浦燈泡/ 崁燈 / 萬向水龍頭/ 防水膠帶 看更多>> | 06/09 20:29 | 7.39KB   |
|                   | 0               | Buyee            | freedy@herhsiang.      | .com.tw 🧰                   | ● 618暖身加碼來驪!台灣限定優惠 + YAHOO拍賣得標越多運費省更多!                    | 06/09 18:05 | 41.88KB  |
|                   |                 | root@mail.oceank | arwa freedy@herhsiang. | .com.tw 🗾                   | Successful mirror disk at 2023-06-09 18:02:31             | 06/09 18:02 | 1.09KB   |
|                   |                 | Uber Eats        | freedy@herhsiang.      | .com.tw 🧰                   | ■醫療思別錯過? 美食最低 \$49 ?♂                                     | 06/09 16:41 | 50.83KB  |
|                   |                 | "iThome電腦報訊』     | 1.快算 freedy@herhsiang. | .com.tw 🗾                   | SERVER線上研討會:AI時代的企業策略,探索未來IT趨勢!線上見                        | 06/09 14:11 | 4.43KB   |
|                   | 0 @             | L.               | om.tv                  | v,help@herhsiang.com.tw,' 🦪 | 客戶郵件被返回                                                   | 06/09 13:05 | 732.04KB |

# 圖 2-4-12、瀏覽列印選項

# ◆ 瀏覽要列印信件及選擇印表機列印郵件。【圖 2-4-13-1,圖 2-4-13-2】

|      | AI 時代                                                                   | 的企業策略                                 |  |  |  |  |  |
|------|-------------------------------------------------------------------------|---------------------------------------|--|--|--|--|--|
|      |                                                                         | 章章章章章章章章章章章章章章章章章章章章章章章章章章章章章章章章章章章章章 |  |  |  |  |  |
|      | iThome                                                                  |                                       |  |  |  |  |  |
| 主旨   | SERVER線上研討會:AI時代的企業策略,探索未來II超勢!線上見                                      |                                       |  |  |  |  |  |
| 收件日期 | 2023-06-09 14:11:39                                                     | 2023-06-09 14:11:39                   |  |  |  |  |  |
| 收件者  | freedy@herhsiang.com.tw                                                 |                                       |  |  |  |  |  |
| 寄件者  | "iThome電腦輕訊息快報" <postman@mde.ithome.com.tw></postman@mde.ithome.com.tw> |                                       |  |  |  |  |  |

#### 圖 2-4-13-1、瀏覽

從超融合架構到AI應用 解密企業最佳IT架構與選擇

| ) (?)                   |      |                                                                         |
|-------------------------|------|-------------------------------------------------------------------------|
| 3 紙張表                   | 寄件者  | "iThome電腦報訊息快報" <postman@mde.ithome.com.tw></postman@mde.ithome.com.tw> |
|                         | 收件者  | freedy@herhsiang.com.tw                                                 |
| IBEF (HP Color LaserJ 🗸 | 收件日期 | 2023-06-09 14:11:39                                                     |
|                         | 主旨   | SERVER線上研討會:AI時代的企業策略·探索未來IT趨勢!線上見                                      |
|                         |      |                                                                         |
|                         | 50   |                                                                         |
| 1                       |      |                                                                         |
| 1                       |      |                                                                         |
|                         |      |                                                                         |
| R                       |      |                                                                         |
|                         |      |                                                                         |
|                         |      |                                                                         |
|                         |      |                                                                         |
| 1980 1-3 2 0 2 11-13    |      |                                                                         |
|                         |      |                                                                         |
| ~                       |      |                                                                         |
|                         |      |                                                                         |
| n v                     |      |                                                                         |
| - v                     |      |                                                                         |
| 的話方塊列印 (Ctrl+Shift+P)   |      |                                                                         |
|                         |      |                                                                         |
| 取消                      |      |                                                                         |

圖 2-4-13-2、列印

2-5、垃圾郵件隔離區

■ 垃圾郵件如有正常信件如寄件者出現在隔離區··點選信件回報非垃圾信。【圖 2-5】

HERHSIANG MAS & MArchive 系列郵件歸檔伺服器-使用者權限個人操作手冊

- ◆ 【更多】, 此功能選項【參考章節 2-4】
- ◆ 【搜尋】,【參考章節 2-3】
- ◆ 【非垃圾郵件】・點選不是垃圾信件回報不是垃圾信至個人白名單・下次相同帳號寄來
   信件就不會被歸檔系統歸類到垃圾郵件隔離區。
- ◆ 【轉寄】,轉寄至指定郵件帳號。

| MailArchive 🏫 > 🔀     |                                              |             |
|-----------------------|----------------------------------------------|-------------|
| 🗙 信件匣 🔍 < 1           | L ) 》 要多 · Q 瘦弱 · X 非位极弱件                    |             |
| ▶ HERHSIANG<br>⑥ 垃圾郵件 |                                              | 内文日期 → 大小 ♦ |
| ₩ 病毒郵件                | 資作者         全部日本           全部日本         全部日本 |             |
|                       | 收件者 会部環境<br>満業列印                             |             |
|                       |                                              |             |
|                       | <b>劳作内容</b> 影件内容                             |             |
|                       |                                              |             |
|                       |                                              |             |
| «                     |                                              |             |
|                       | 日時義商 從 2023-07-07 到 2023-07-21               |             |
|                       | ха 🖉 📘                                       |             |
|                       | 展升 调整                                        |             |
|                       |                                              |             |
|                       |                                              |             |
|                       |                                              |             |
|                       |                                              |             |
| <b>x b</b>            |                                              |             |
|                       |                                              |             |

圖 2-5、垃圾郵件隔離區
2-6、病毒郵件隔離區

■ 垃圾郵件如有正常信件如寄件者出現在隔離區··點選信件回報非垃圾信。【圖 2-6】

HERHSIANG MAS & MArchive 系列郵件歸檔伺服器-使用者權限個人操作手冊

- ◆ 【更多】, 此功能選項【參考章節 2-4】
- ◆ 【搜尋】,【參考章節 2-3】
- ◆ 【非病毒郵件】・點選可能誤判病毒信件回報不是病毒信至個人白名單,下次相同帳號 寄來信件就不會被歸檔系統歸類到病毒郵件隔離區。
- ◆ 【轉寄】,轉寄至指定郵件帳號。

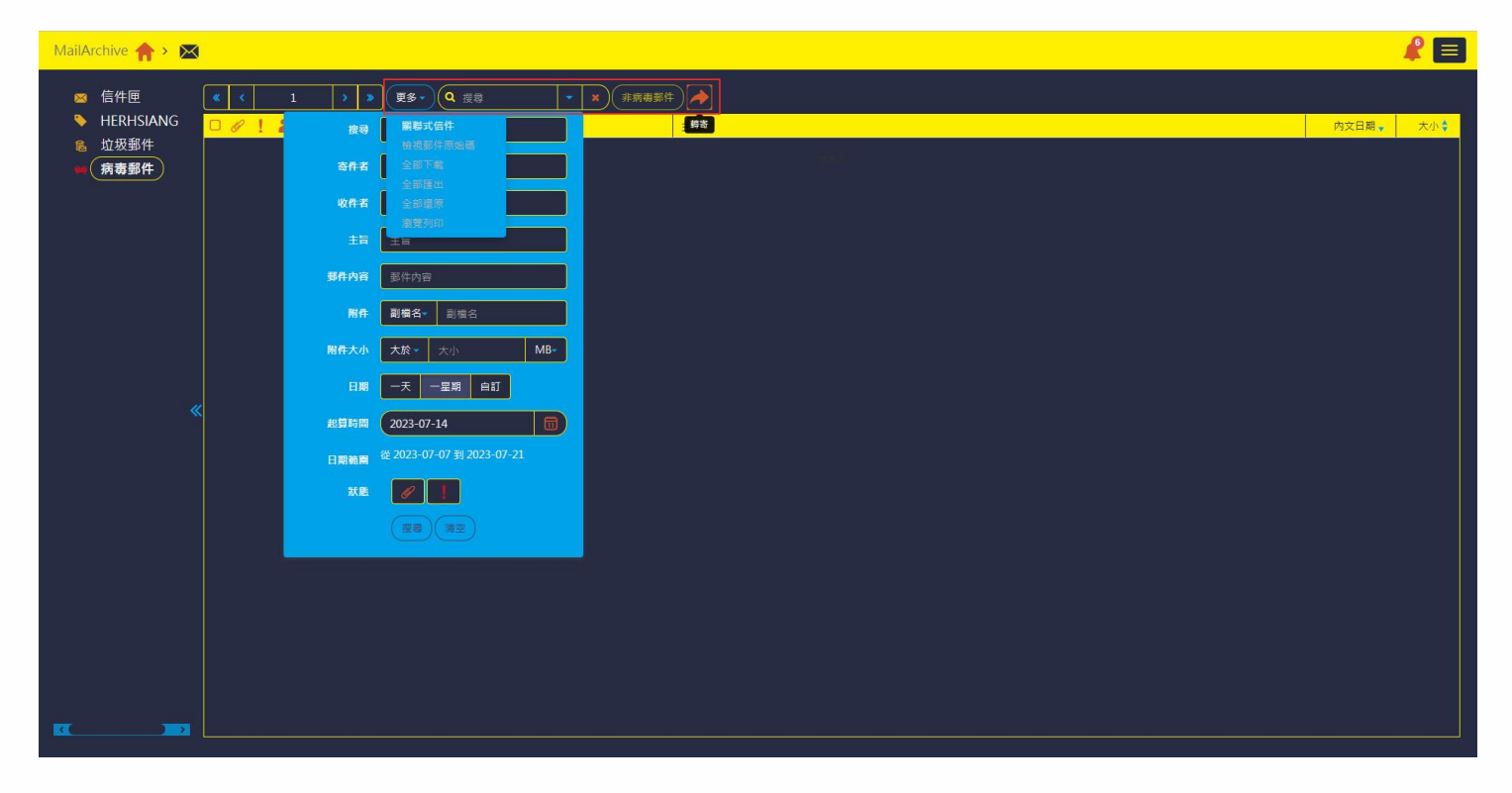

圖 2-6、病毒郵件隔離區

### 2-7、稽核

- 相關設定【參考章節 2-4】,此為稽核過濾結果記錄區,可查詢稽核條件過濾後處理的動動 作過程及處理結果。
  - 點選主選單區【稽核】功能選項。【圖 2-7-1】

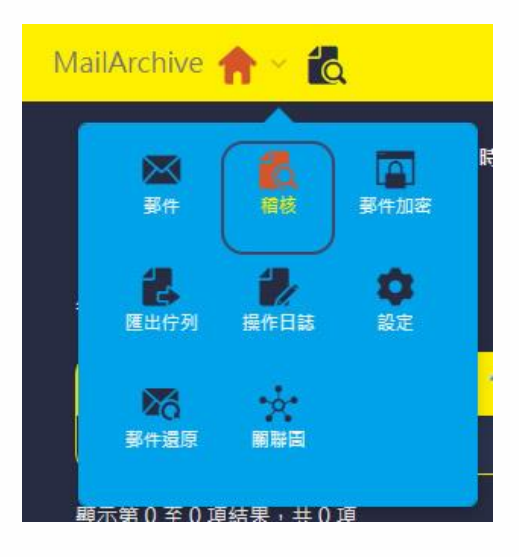

圖 2-7-1、

【圖 初步搜尋,可選要查詢的時間區塊,選擇開始時間即結束時間 Range,點選 2-7-2

| MailArchive 🏫 > 🙇 |      |            |   |       |      |            |      | 2 🖬               |
|-------------------|------|------------|---|-------|------|------------|------|-------------------|
|                   | 開始時間 | 2023-07-01 |   | 00.00 | 結束時間 | 2023-07-14 |      | <b>11</b> 24:00 • |
|                   |      |            |   |       |      |            |      | <b>Q Q</b>        |
| 毎頁顯示 10 • 筆       |      |            |   |       |      |            |      | 援司                |
| 時間                | ۸    | 寄件者        | ¢ | 收件者   | 主旨   | \$         | 大小 🗘 | 動作                |
|                   |      |            |   | 無資料   |      |            |      |                   |
| 顯示第0至0項結果,共0項     |      |            |   |       |      |            |      |                   |

#### 圖 2-7-2、初步搜尋

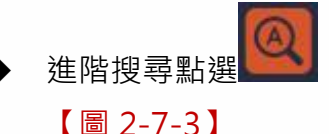

可選擇要查詢的時間 Range, 輸入寄件者、主旨、大小等關鍵字。

【圖 2-7-3】

| MailArchive 🏫 > 🙇   |      |     | Cumula =                |                          |                                               | <u> </u>   |    |      | <b>A</b>   | E  |
|---------------------|------|-----|-------------------------|--------------------------|-----------------------------------------------|------------|----|------|------------|----|
|                     | 開始時間 |     | 遳 階役尊<br>開始時間<br>結束時間   | 2023-07-14<br>2023-07-14 | <ul><li>☐ 00:00 -</li><li>☐ 24:00 -</li></ul> | 2023-07-14 |    |      |            |    |
| 時回<br>慶示第0至0項結果→共0項 | •    | 高作者 | <b>5 前衣</b><br>급主<br>小大 |                          | a a a a a a a a a a a a a a a a a a a         | •          | 大小 | ¢    | 勤作         |    |
| 編輯製作                | F    |     | 圖 2-                    | -7-3、進[<br><sub>37</sub> | 階搜尋                                           |            |    | HERH | SIANG FREE | DY |

### 2-8、郵件加密

- 相關設定【參考章節 2-4】,此為稽核過濾結果記錄區,可查詢稽核條件過濾後處理的動動 作過程及處理結果。
  - ◆ 點選主選單區【郵件加密】功能選項。【圖 2-8-1】

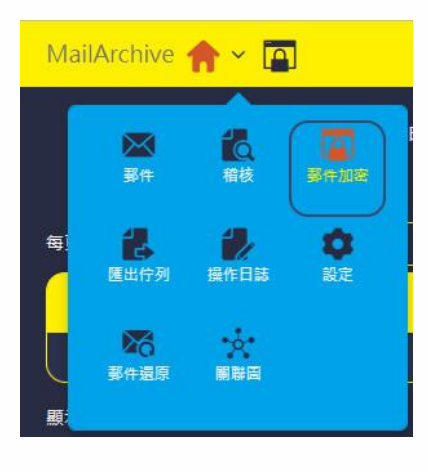

圖 2-8-1、

◆ 初步搜尋,可選要查詢的時間區塊,選擇開始時間即結束時間 Range,點選寄件者或收件者,點選
 ▲ (圖 2-8-2)

| MailArchive 🏫 > 🔟                |          |       |            |           |    | £     | Ξ              |
|----------------------------------|----------|-------|------------|-----------|----|-------|----------------|
| 開始時間 2023-07-01                  | <u> </u> | 結束時間( | 2023-07-14 |           |    | 24:00 | •              |
| 每頁要示 10 → 筆 秀件者 收件者              |          |       |            |           |    |       | <b>Q</b><br>搜尋 |
|                                  | 收件日期     |       | •          | 奇件者 🔷 收件者 | 主旨 | 狀態    |                |
|                                  | 無資料      |       |            |           |    |       |                |
| 驟示第 0 至 0 項結果 <sup>,</sup> 共 0 項 |          |       |            |           |    |       |                |

#### 圖 2-8-2、初步搜尋

進階搜尋點選 · 可選擇要查詢的時間 Range, 輸入寄件者、主旨關鍵字, 點選【狀態】選擇要查詢的狀態,如不指定狀態請選擇全部。【圖 2-8-3】

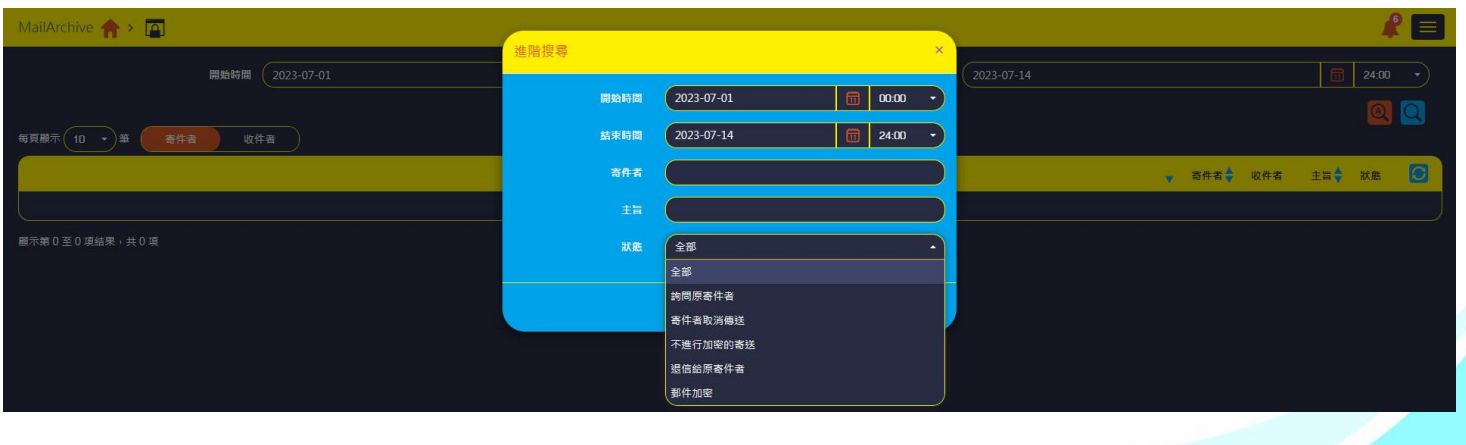

圖 2-8-3、進階搜尋

HERHSIANG FREEDY

# 2-9、匯出佇列

- 下載及匯出檔案暫存區。
  - ◆ 點選【匯出佇列】。【圖 2-9-1】

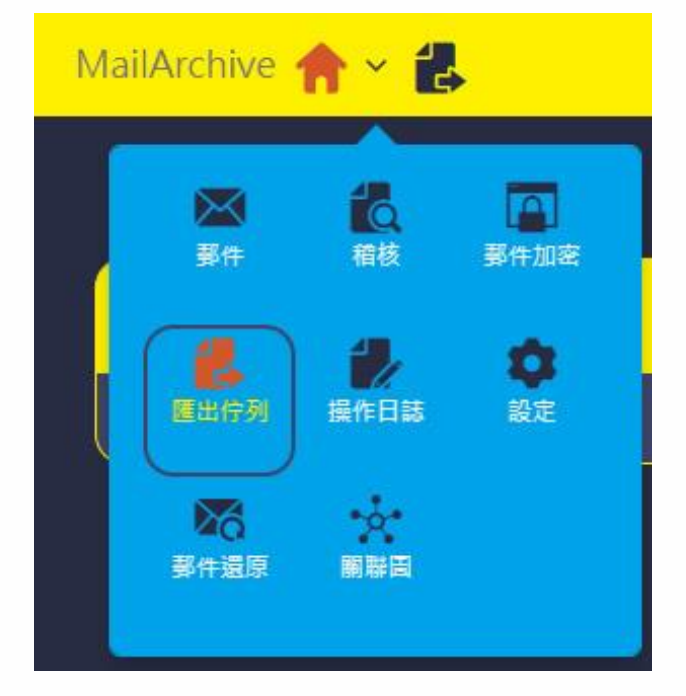

圖 2-9-1、匯出佇列

◆ 匯出檔案暫存狀態【參考圖 2-2-15、匯出檔案,圖 2-4-9、儲存壓縮檔】。【圖 2-9-2】

| MailArchive 🏫 > | 8   |    |    |      |    | 2 |  |  |
|-----------------|-----|----|----|------|----|---|--|--|
|                 |     |    |    |      |    |   |  |  |
| 佇列順序            | 使用者 | 備註 | 狀態 | 下載期限 | 總數 | 3 |  |  |
| G               | 無資料 |    |    |      |    |   |  |  |
|                 |     |    |    |      |    |   |  |  |

圖 2-9-2、檔案暫存狀態

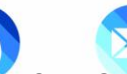

### 2-10、操作日誌

■ 點選主選單區【操作日誌】功能選項。【圖 2-10-1】

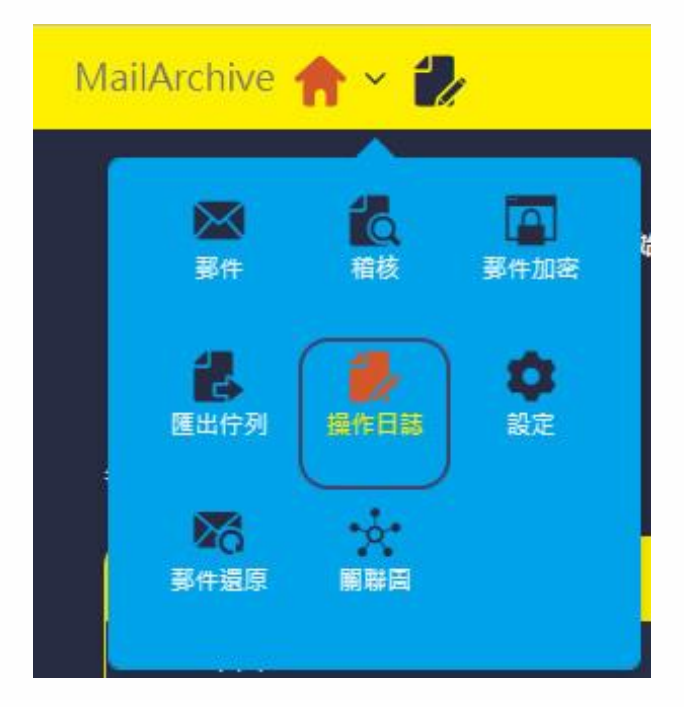

### 圖 2-10-1、操作日誌

◆ 初步搜尋,可選要查詢的時間區塊,選擇開始時間即結束時間 Range,點選 。 【圖 2-10-2】

| MailArchive 🏫 >       |                 |                         |         |      |            | 🦧 🖪         |
|-----------------------|-----------------|-------------------------|---------|------|------------|-------------|
|                       | 開始時間 2023-06-01 |                         | 00:00 - | 基束時間 | 2023-07-14 |             |
| 每頁顯示 10 - 筆           |                 |                         |         |      |            | 日認朱田府间:7.读章 |
| 時間                    |                 | 使用者                     |         | ¢    | 功能         | 動作          |
| 今天 09:52:05           |                 | freedy@herhsiang.com.tw |         |      | 条統選項       | (畫入成功)      |
| 今天 08:57:28           |                 | freedy@herhsiang.com.tw |         |      | 系統選項       |             |
| 今天 08:49:03           |                 | freedy@herhsiang.com.tw |         |      | 系統選項       |             |
| 07-12 15:10:50        |                 | freedy@herhsiang.com.tw |         |      | 通知信息       |             |
| 07-12 15:10:48        |                 | freedy@herhsiang.com.tw |         |      | 佇列選項       |             |
| 07-12 14:39:37        |                 | freedy@herhsiang.com.tw |         |      | 原始描下或 6    |             |
| 07-12 14:31:33        |                 | freedy@herhsiang.com.tw |         |      | 系統選項       |             |
| 07-12 09:00:37        |                 | freedy@herhsiang.com.tw |         | 11   | 思始描下表 48   |             |
| 07-12 08:58:29        |                 | freedy@herhsiang.com.tw |         |      | 原始檔下載 25   |             |
| 07-12 08:56:16        |                 | freedy@herhsiang.com.tw |         |      | 糸統選項       |             |
| 顧示第 1 至 10 項結果,共 62 項 |                 |                         |         |      |            | 1234567     |

### 圖 2-10-2、

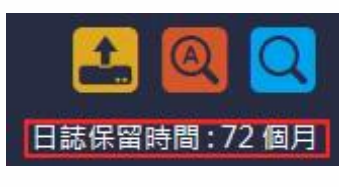

個月。

·如需加長保留時間需請管理員由管理介面調整·最長保留時間 120

HERHSIANG FREEDY

 ◆ 進階搜尋點選● ·可選擇要查詢的時間 Range · 輸入使用者關鍵字 · 另可勾選使用 者、系統選項、郵件下載、佇列選項、郵件取回、通知信息、其他選項可勾選全部或部 分選項作為查詢依據。【圖 2-10-3】

| MailArchive 🏫 > |            |               |                                                                                |          |         | # <b>=</b> |
|-----------------|------------|---------------|--------------------------------------------------------------------------------|----------|---------|------------|
|                 |            | 進階搜尋          |                                                                                | ×        |         |            |
| 開始時間            | 2023-06-01 | 開始時間          | 2023-06-01                                                                     | 00:00 •  |         |            |
|                 |            | 結束時間          | 2023-07-14                                                                     | 24:00 •  |         | 🛋 🔍 🔍      |
|                 |            | 使用者           | 使用者                                                                            |          |         |            |
| 時間              |            | 条統選項          |                                                                                | ・限制      | 功能      | 勤作         |
| 今天 13:31:38     | freedy@he  | 郵件下載          | <ul> <li>原始檔下載</li> <li>附件下載</li> <li>原始檔下載(操作日話)</li> <li>附件下載(操作日</li> </ul> | (志)      | 系統邏項    | 登入成功       |
|                 | freedy@he  |               | □ 原始欄下載(稽核) □ 附件下載(稽核)                                                         |          |         |            |
|                 | freedy@he  | 佇列選項          | <ul> <li>新增郵件匯出</li> <li>一 刪除郵件匯出</li> <li>□ 刪除郵件還原</li> </ul>                 | 還原       |         |            |
|                 | freedy@he  | 那件取问          | □ 郵件一般信取回 □ 郵件删除取回 □ 郵件職                                                       | 差取回      |         |            |
|                 | freedy@he  |               | □ 郵件個人隔離取回                                                                     |          |         |            |
|                 | freedy@he  | 通知信息          | □ 郵件匯出結束 □ 郵件還原結束 □ 糸統訊息                                                       |          |         |            |
|                 | freedy@he  | 其他選項          | □ 郵件轉寄                                                                         |          | 原始描下载 🕢 |            |
|                 | freedy@he  |               |                                                                                | 00       |         |            |
|                 | freedy@he  |               |                                                                                | (確定)(取消) | 原始帶下聲 🛞 |            |
|                 |            | hsiang.com.tw |                                                                                |          | 原始描下或 😕 |            |
|                 |            |               |                                                                                |          |         |            |

#### 圖 2-10-3、

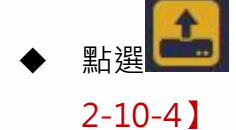

➡┛,可選擇匯出 csv、txt、html 等格式,這裡說明選擇匯出 csv 格式檔。【圖 4】

| MallArchive 🏫 > 🛃         |                                    |            |            | 🖌 🖉 🖉                                                                                                    |
|---------------------------|------------------------------------|------------|------------|----------------------------------------------------------------------------------------------------|
| 開始時間                      | 進出操作日誌<br>(2023-06-01<br>務最舉約結果是出成 | ×<br>格式的講單 | 2023-07-14 | <ul> <li>■ 24.00 •</li> <li>●</li> <li>●</li> <li< th=""></li<></ul> |
| 毎莫顧示 (10 ×) 華             |                                    | 羅定(取詞)     |            |                                                                                                    |
| 時間                        | 使用者                                |            | 功能         | 動作                                                                                                    |
| 今天 13:31:38               |                                    |            |            |                                                                                                    |
| 今天 09:52:05               |                                    |            |            |                                                                                                    |
| 今天 08:57:28               |                                    |            |            |                                                                                                    |
| 今天 08:49:03               |                                    |            |            |                                                                                                    |
| 07-12 15:10:50            |                                    |            |            |                                                                                                    |
| 07-12 15:10:48            |                                    |            |            |                                                                                                    |
| 07-12 14:39:37            |                                    |            |            |                                                                                                    |
| 07-12 14:31:33            |                                    |            |            |                                                                                                    |
| 07-12.09:00:37            |                                    |            |            |                                                                                                    |
| 07-12 08:58:29            |                                    |            |            |                                                                                                    |
| · 爾示第 1 至 10 項結果 · 共 63 項 |                                    |            |            |                                                                                                    |

圖 2-10-4、匯出檔案

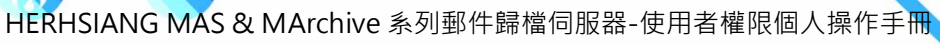

# ◆ 儲存匯出檔案 OperationList.csv【圖 2-10-5】

| MailArchive 🏫 > | 1/   |                         |                            |                | 🖌 🗐          | 下載                                                                                                    |
|-----------------|------|-------------------------|----------------------------|----------------|--------------|----------------------------------------------------------------------------------------------------|
|                 | 開始時間 | 2023-06-01              | <b>a a a a a a a a a a</b> | 結束時間 2023-07-1 | 4 🔟 2400 •   | ●     容费如何虚理OperationList.csv?     Q.       ●     一     現存新備 ∨       ●     ○     日       ●     ○     日       ●     ○     ●       ●     ○     ●       ●     ○     ●       ●     ○     ●       ●     ●     ●       ●     ●     ●       ●     ●     ●       ●     ●     ●       ●     ●     ●       ●     ●     ●       ●     ●     ●       ●     ●     ●       ●     ●     ●       ●     ● </th |
| 每頁顯示 10 • )筆    |      |                         |                            |                | 日誌保留時間:72 個月 | D OperationList.csv 日政海 G                                                                                                    |
| 時間              | •    | 使用者                     | \$                         | 功能             | 動作           | HVR-06XST5W說明書.pdf<br>已移除                                                                                                    |
| 今天 13:31:38     |      | freedy@herhsiang.com.tw |                            | 系統選項           | 登入成功         | exportMailszip<br>已取消                                                                                                    |
| 今天 09:52:05     |      | freedy@herhsiang.com.tw |                            | 条統選項           |              | emails.zip<br>已就消                                                                                                    |
| 今天 08:57:28     |      | freedy@herhsiang.com.tw |                            | 条皖選項           |              | emailszip +<br>已移除                                                                                                    |
| 今天 08:49:03     |      | freedy@herhsiang.com.tw |                            | 条統選項           |              | emailszip<br>已移族                                                                                                    |
| 07-12 15:10:50  |      | freedy@herhsiang.com.tw |                            | 通知信息           |              | 2023-07-05_02-00-NGS 5972HG_9.0.2.3.tgz                                                                                                    |
| 07-12 15:10:48  |      | freedy@herhsiang.com.tw |                            | <u> </u>       |              | 2023-07-08_02-00-NGS 5972HG_9.0.2.3.tgz                                                                                                    |
| 07-12 14:39:37  |      | freedy@herhsiang.com.tw |                            | 原始擴下载 ⑥        |              | ■ 開設借案<br>2023-07-08_02-00-NGS 5972HG 9.0.2.3 to z                                                                                                    |
| 07-12 14:31:33  |      | freedy@herhsiang.com.tw |                            | <u>条統選項</u>    |              | ■ <u>局設信案</u>                                                                                                    |
| 07-12 09:00:37  |      | freedy@herhsiang.com.tw |                            | 原始植下载 (48)     |              | III HiNet_DrSpeed_Win_3.0.3.exe<br>已移除                                                                                                    |
| 07-12 08:58:29  |      | freedy@herhsiang.com.tw |                            | 原始描下虹(25)      |              | emails.zip<br>已取消                                                                                                    |
| 顯示第1至10項結果,     | 共63項 |                         |                            |                | 1234567      | MArchive_普理者手册_TW_V7.0.4.0_202306.pdf<br>□ 戸核除                                                                                                    |

# 圖 2-10-5、儲存 csv 檔

### ▶ 選擇要儲存檔案目錄,按存檔儲存.csv檔。【圖 2-10-6】

| MailArchive 🏫 > 🤣     | € 男学新唱                                                      | × 🖧 🗖            | Гщ D Q 🔆 X 📍                                                 |
|-----------------------|-------------------------------------------------------------|------------------|--------------------------------------------------------------|
|                       | ← → × 个 📙 > 本機 > 1TB_DATA(F:) > MA_郵件歸備_規劃 > 2023_06        | ✓ ひ 𝟸 提尋 2023_06 | a <sup>您要如何處理OperationList.csv?</sup> ×                      |
| 開始時間 2023-06-01       | 纪合管理 ▼ 新墳資料夾                                                | III 🗸 🔞 💶 🗸      | 開啟 另存新編 🏏 🏈                                                  |
|                       | ■ 表的最愛 ^ 名編 ^                                               | 修改日期 類型 大小       | OperationList (1).csv 日本 日本 日本 日本 日本 日本 日本 日本 日本 日本 日本 日本 日本 |
|                       | ■ 異型                                                        | 沒有符合搜尋條件的項目 2 個目 | OperationList.csv                                            |
| 毎頁顧示 10 ▼ ) 筆         | — 本機                                                        |                  |                                                              |
|                       | 3D 40/中                                                     |                  | ■ HVR-06XSTSW說明書.pdf<br>已移除                                  |
| 時間 🔻                  |                                                             |                  | exportMails.zip                                              |
| 今天 13:31:38 fr        | ree <b>》</b> 音樂                                             |                  | 📽 已取消                                                        |
| 今天 09:52:05 fi        | ree 美国<br>民间出                                               |                  | emails.zip<br>已取消                                            |
| 今天 08:57:28 fr        | ree 圖影片                                                     |                  | emails.zip +                                                 |
| 今天 08:49:03 ft        | GS_WIN10_ACER_SSD (C:)                                      |                  |                                                              |
| 07 12 15 10 50 6      | 1TB_DATA (F:)                                               |                  | ■ E移除                                                        |
| 07-12 13:10:30        | 2TB_DATA (G:)                                               |                  | 2023-07-05_02-00-NGS 5972HG_9.0.2.3.tgz<br>服務構業              |
| 07-12 15:10:48 fi     | ree M 2 SSD haTa / Rh<br>層案名编(N); OperationList             |                  |                                                              |
| 07-12 14:39:37 fr     | ree<br>存僅顕型(T): Microsoft Excel Comma Separated Values File | ~                |                                                              |
| 07-12 14:31:33 fr     | (2€ ▲ 講研研判式)                                                | 存悔(S) 数词         | 2023-07-08_02-00-NGS 5972HG_9.0.2.3.tgz<br>開設構業              |
| 07-12 09:00:37 fr     | reedy@nernsiang.com.tw 原始編 N                                | (48) 原始福下載 (48)  | HiNet_DrSpeed_Win_3.0.3.exe                                  |
| 07-12 08:58:29 fr     | reedy@herhsiang.com.tw                                      | (25) (原始欄下載)     | - 已移除                                                        |
|                       |                                                             |                  | emails.zip<br>已取消                                            |
| 顧示第 1 至 10 項結果,共 63 項 |                                                             |                  | MArchive_管理者手册_TW_V7.0.4.0_202306.pdf<br>□ つぐか               |

圖 2-10-6、目錄存檔

◆ .csv 可選擇記事本或 Excel 文書應用程式打開,打開 OperationList.csv,即可看到匯出 操作日誌資料。【圖 2-10-7】

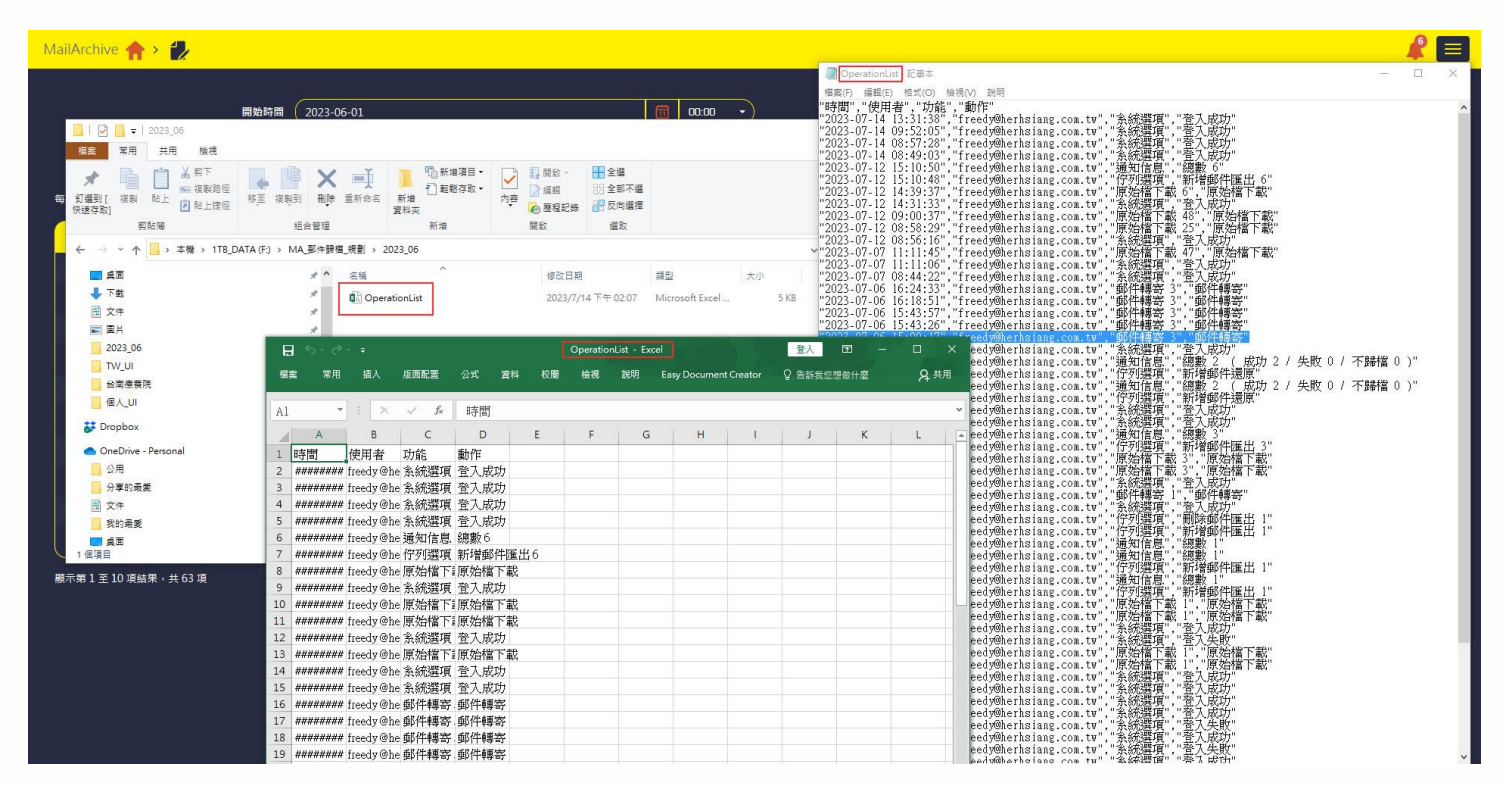

圖 2-10-7、打開.csv

### 2-11、個人設定

2-11-1、一般設定

 ■ 點選【每頁顯示資料筆數】按確定鈕·可調整每頁要顯示的歸檔郵件筆數 10、20、50、100、 150、200 等。【圖 2-11-1】

| MailArchive 🏫 > 🤹                | 🖉 🕿                 |
|----------------------------------|---------------------|
| · 個人設定 · 一般設定 · 那件規则設定 黑白名重 多件違原 | Line 通知訊息 用戶設備 影件加密 |
| 每頁顯示資料塗數                         | 10 •                |
| 預設按尋日期範圍                         |                     |
|                                  | 20                  |
| 顧示信件頁數                           | 50                  |
|                                  | 100                 |
| 關際共產役                            | 150                 |
| 預覧書面                             | 200                 |
| 開宮後自動登出                          | 金用 带用               |
|                                  |                     |

- 圖 2-11-1、每頁顯示資料筆數
- 調整前內定值 10 筆。【圖 2-11-2】

| ◎ 信件匣 □ ▶ HERHSIANG |   | <b>)》</b> 更想         |                           | Dest because of the                                   |             |         |
|---------------------|---|----------------------|---------------------------|-------------------------------------------------------|-------------|---------|
| HERHSIANG           |   |                      |                           |                                                       |             |         |
|                     |   | 寄件者 🛊                | 收件者                       | 主旨                                                    | 内文日期        | 大小 🗘    |
| 追 垃圾郵件              |   | iT邦幫忙每日摘 要           | "freedy@herhsiang.com.tw" | 諸問如何 防止打雷 造成監控 交換機損 壞(已有 装避雷針)                        | 06/10 03:13 | 54.04KB |
| 📦 病毒郵件              | D | Google Ads           | freedy@herhsiang.com.tw 1 | 🔋 Google Ads 自勤規則「調整最高單次點擊出價」執行完畢:沒有任何變更              | 06/10 00:22 | 29.75KB |
|                     | 0 | "志宏"                 | frontiersy@yahoo.com.tw 1 | 束菱公司越南河內台商會30周年慶邀請親愛客戶吃麻薯冰淇淋及吃飽喝足正港台灣口味_3610010561    | 06/10 00:16 | 11.68KB |
|                     | 0 | Google Ads           | freedy@herhsiang.com.tw 1 | 👩 Google Ads 白動規則「調整最高單次點擊出價」執行完畢:沒有任何變更              | 06/09 23:12 | 29.75KB |
|                     |   | Google Ads           | freedy@herhsiang.com.tw   | 🔋 Google Ads 自動規則「調整最高單次點擊出價」執行完畢:沒有任何變更              | 06/09 23:06 | 29.75KB |
|                     | 0 | 露天會員報                | freedy@herhsiang.com.tw 1 | 【限時下殺 \$35up】五金熱緔品 限時優惠 飛利浦燈泡/ 崁燈 / 萬向水龍頭/ 防水膠帶 看更多>> | 06/09 20:29 | 7.39KB  |
|                     |   | Buyee                | freedy@herhsiang.com.tw 1 | 618競身加碼來購!台灣限定優惠+YAHOO拍賣得標越多運費省更多!                    | 06/09 18:05 | 41.88KB |
|                     |   | root@mail.oceankarwa | freedy@herhsiang.com.tw   | Successful mirror disk at 2023-06-09 18:02:31         | 06/09 18:02 | 1.09KB  |
|                     | 0 | Uber Eats            | freedy@herhsiang.com.tw 1 | 專屬便惠別鎖過? 美食最低 \$49 ?♂                                 | 06/09 16:41 | 50.83KB |
| «                   |   |                      |                           |                                                       |             |         |

圖 2-11-2、頁面筆數調整前

### ◆ 調整後顯示 20 筆。【圖 2-11-3】

| MailArchive 🏫 > 🖂 | E.           |                      |                                         |   |                                                       |             | <b>K</b> 📃 |
|-------------------|--------------|----------------------|-----------------------------------------|---|-------------------------------------------------------|-------------|------------|
| ⊠(信件匣) □          | <b>«</b> < 1 | > > 更多               | ة- Q <sub>ଅ</sub> a - x ►               |   |                                                       |             |            |
| HERHSIANG         |              | 寄件者会                 |                                         |   |                                                       | 内文日期。       | 大小會        |
| 局 垃圾郵件            |              | iT邦幫忙每日摘 要           | "freedy@herhsiang.com.tw"               |   | 王王                                                    | 06/10 03:13 | 54.04KB    |
| 🙀 病毒郵件            | 0            | Google Ads           | freedy@herhsiang.com.tw                 |   | ■ Google Ads 自動規則「調整最高單次點輸出價」執行完畢:沒有任何變更              | 06/10 00:22 | 29.75KB    |
|                   | o            | "志宏"                 | frontiersy@yahoo.com.tw                 |   | 東菱公司越南河內台商會30周年慶邀請親愛客戶吃麻薯冰淇淋及吃飽喝足正港台灣口味 3610010561    | 06/10 00:16 | 11.68KB    |
|                   | o            | Google Ads           | freedy@herhsiang.com.tw                 |   | ーーーーーーーーーーーーーーーーーーーーーーーーーーーーーーーーーーーーー                 | 06/09 23:12 | 29.75KB    |
|                   | O            | Google Ads           | freedy@herhsiang.com.tw                 |   | B Google Ads 白動規則「調整最高單次點擊出價」執行完畢:沒有任何變更              | 06/09 23:06 | 29.75KB    |
|                   | O            | 露天會員報                | freedy@herhsiang.com.tw                 |   | 【限時下殺 \$35up】五金熱銟品 限時優惠 飛利浦燈泡/ 崁燈 / 萬向水離頭/ 防水膠帶 看更多>> | 06/09 20:29 | 7.39KB     |
|                   | O            | Buyee                | freedy@herhsiang.com.tw                 |   | 618暖身加碼來驊!台灣限定優惠 + YAHOO拍責得標越多運費省更多!                  | 06/09 18:05 | 41.88KB    |
|                   | 0            | root@mail.oceankarwa | freedy@herhsiang.com.tw                 |   | Successful mirror disk at 2023-06-09 18:02:31         | 06/09 18:02 | 1.09KB     |
|                   | O            | Uber Eats            | freedy@herhsiang.com.tw                 |   | 専屬優恵別錯過? 美食最低 \$49 ?♂                                 | 06/09 16:41 | 50.83KB    |
|                   | 0            | "iThome電腦報訊息快報       | freedy@herhsiang.com.tw                 |   | SERVER線上研討會:AI時代的企業策略,探索未來IT趨勢!線上見                    | 06/09 14:11 | 4.43KB     |
|                   | D            | "ASTONE HELMET"      | "ASTONE HELMET"                         |   | [Spam-Mail]ASTONE HELMET 618商店街優惠                     | 06/09 14:05 | 31.38KB    |
|                   | 00           | na"                  | .tw,help@herhsiang.com.tw,'             | 3 | 客戶郵件被退回                                               | 06/09 13:05 | 732.04KB   |
| «                 | O            | MyCard會員專圖活動         | freedy@herhsiang.com.tw                 |   | 📴 ?【開信領15元現金券】剩餘                                      | 06/09 12:30 | 54.15KB    |
|                   |              | "Microsoft Outlook"  | 禾翔資訊_FREEDY                             |   | Microsoft Outlook 测试部件                                | 06/09 12:12 | 1022B      |
|                   | 0 🥒 🔒        | 禾翔資訊_FREEDY          | emr3@emr.com.tw,help@herhsiang.com.tw," | 3 | RE: [DKIM - May be risky]祷法 - 客戶郵件被退回                 | 06/09 12:07 | 726.37KB   |
|                   |              | 禾翔資訊_FREEDY          | freedy.yang@gmail.com                   |   | uu                                                    | 06/09 12:04 | 19.23KB    |
|                   | D            | root@mail.oceankarwa | freedy@herhsiang.com.tw                 |   | Successful mirror disk at 2023-06-09 12:03:06         | 06/09 12:03 | 1.11KB     |
|                   | 0            | "Weblink, Epaper"    | 楊琮翔                                     |   | 💼 2023三星平板校園種子教師研習課程                                  | 06/09 11:04 | 11.80KB    |
|                   | 0 🥖          | na"                  | freedy@herhsiang.com.tw, com.tw         | 2 | - 客戶郵件被退回                                             | 06/09 10:29 | 666.89KB   |
|                   | 0            | "Weblink, Epaper"    | 楊琼翔                                     |   | 📵 【描約在冬季 加購優惠】購買應臺 指定顯卡或 CoreDRAW 軟體 到冬季再加購,軟硬都優惠!!   | 06/09 10:03 | 11.60KB    |
|                   |              |                      |                                         |   |                                                       |             |            |
|                   |              |                      |                                         |   |                                                       |             |            |
|                   |              |                      |                                         |   |                                                       |             |            |
|                   |              |                      |                                         |   |                                                       |             |            |
| <( ) >            |              |                      |                                         |   |                                                       |             |            |

圖 2-11-3、頁面筆數調整後

#### 2-11-2、預設搜尋日期範圍

■ 點選【預設搜尋日期範圍】按確定鈕,可調整每頁要顯示的歸檔郵件日期範圍一天、一星期、一個月等。【圖 2-11-4】

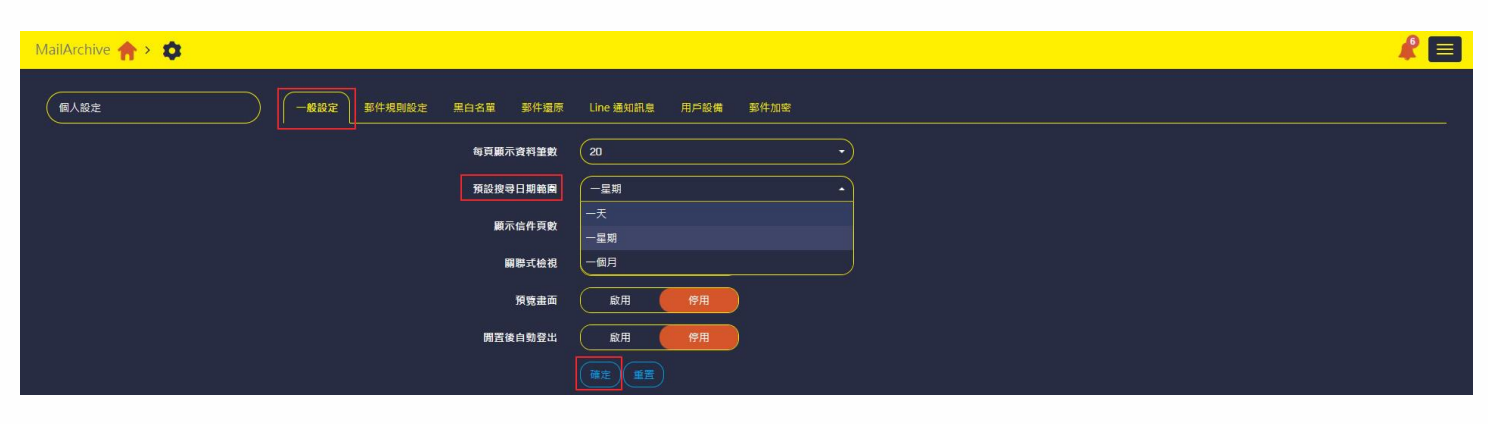

圖 2-11-4、預設搜尋日期範圍

#### ◆ 調整前內定值一星期。【圖 2-11-5】

|   | 寄件者                  | 收件者                       | 主旨                                                    | 内文日期 🗸      | 大小🛟     |
|---|----------------------|---------------------------|-------------------------------------------------------|-------------|---------|
| 0 | iT邦幫忙每日摘 要           | "freedy@herhsiang.com.tw" | 請問如何 防止打雷 造成監控 交換機損 壞(已有 装避雷針)                        | 06/10 03:13 | 54.04KB |
|   | Google Ads           | freedy@herhsiang.com.tw   | 圓 Google Ads 自動規則「調整最高單次點擊出價」執行完畢:沒有任何變更              | 06/10 00:22 | 29.75KB |
| 0 | "志宏"                 | frontiersy@yahoo.com.tw 1 | 東菱公司越南河內台商會30周年慶邀請親愛客戶吃麻薯冰淇淋及吃飽喝足正港台灣口味_3610010561    | 06/10 00:16 | 11.68KB |
|   | Google Ads           | freedy@herhsiang.com.tw   | 圓 Google Ads 自動規則「調整最高單次點擊出價」執行完畢:沒有任何變更              | 06/09 23:12 | 29.75KB |
|   | Google Ads           | freedy@herhsiang.com.tw   | 圓 Google Ads 自動規則「調整最高單次點擊出價」執行完畢:沒有任何變更              | 06/09 23:06 | 29.75KB |
| 0 | 露天會員報                | freedy@herhsiang.com.tw   | 【限時下殺 \$35up】五金熱嶗品 限時優惠 飛利浦燈泡/ 崁燈 / 萬向水蘿頭/ 防水膠帶 看更多>> | 06/09 20:29 | 7.39KB  |
|   | Buyee                | freedy@herhsiang.com.tw   | 618暖身加碼來羅!台灣限定優惠 + YAHOO拍賣得標越多運費省更多!                  | 06/09 18:05 | 41.88KB |
|   | root@mail.oceankarwa | freedy@herhsiang.com.tw   | Successful mirror disk at 2023-06-09 18:02:31         | 06/09 18:02 | 1.09KB  |
|   | Uber Eats            | freedy@herhsiang.com.tw   | 專驅優惠別錯過? 美食最低 \$49 ?d                                 | 06/09 16:41 | 50.83KB |
| 0 | "iThome電腦報訊息快輸       | freedy@herhsiang.com.tw 1 | SERVER線上研討會:AI時代的企業策略,探索未來IT趨勢!線上見                    | 06/09 14:11 | 4.43KB  |

### 圖 2-11-5、搜尋日期範圍調整前

#### ◆ 調成顯示一天後。【圖 2-11-6】

|    | * | 寄件者 💲                | 收件者                               | 主旨                                                      | 内文日期,       | 大小       |
|----|---|----------------------|-----------------------------------|---------------------------------------------------------|-------------|----------|
| 0  |   | IT邦幫忙每日摘 要           | "freedy@herhsiang.com.tw"         | 請問如何 防止打雷 造成監控 交換機損 壞(已有 裝避雷針)                          | 06/10 03:13 | 54.04KB  |
| 0  |   | Google Ads           | freedy@herhsiang.com.tw 🧧         | 📔 Google Ads 自動規則「調整最高單次點擊出價」執行完畢:沒有任何變更                | 06/10 00:22 | 29.75KB  |
| 0  |   | "志宏"                 | frontiersy@yahoo.com.tw 🧧         | 東菱公司越南河內台商會30周年慶邀請親愛客戶吃麻薯冰淇淋及吃飽喝足正港台灣口味_3610010561      | 06/10 00:16 | 11.68KB  |
|    |   | Google Ads           | freedy@herhsiang.com.tw 🧧         | 📄 Google Ads 自動規則「調整最高單次點擊出價」執行完畢:沒有任何變更                | 06/09 23:12 | 29.75KB  |
| 0  |   | Google Ads           | freedy@herhsiang.com.tw 1         | 📄 Google Ads 白動規則「調整最高單次點擊出價」執行完單:沒有任何變更                | 06/09 23:06 | 29.75KB  |
|    |   | 露天會員報                | freedy@herhsiang.com.tw 🧧         | 】 【限時下殺 \$35up】五金熱錙品 限時優惠 飛利浦燈泡/ 崁燈 / 萬向水蘿頭/ 防水膠帶 看更多>> | 06/09 20:29 | 7.39KB   |
|    |   | Buyee                | freedy@herhsiang.com.tw 🧧         | 618暖身加碼來離!台灣限定優惠 + YAHOO拍賣得標越多運費省更多!                    | 06/09 18:05 | 41.88KB  |
|    |   | root@mail.oceankarwa | freedy@herhsiang.com.tw 🧧         | Successful mirror disk at 2023-06-09 18:02:31           | 06/09 18:02 | 1.09KB   |
|    |   | Uber Eats            | freedy@herhsiang.com.tw 🧧         | - 專屬優惠別錯過? 美食最低 \$49 ?♂                                 | 06/09 16:41 | 50.83KB  |
|    |   | "iThome電腦報訊息快報       | freedy@herhsiang.com.tw 🧧         | SERVER線上研討會:AI時代的企業策略,探索未來IT趨勢!線上見                      | 06/09 14:11 | 4.43KB   |
|    |   | "ASTONE HELMET"      | "ASTONE HELMET"                   | [Spam-Mail]ASTONE HELMET 618商店街優惠                       | 06/09 14:05 | 31.38KB  |
|    |   | ia"                  | :om.tw,help@herhsiang.com.tw,' 📑  | 客戶郵件被退回                                                 | 06/09 13:05 | 732.04KB |
| 0  |   | MyCard會員專屬活動         | freedy@herhsiang.com.tw 🧧         | ] []?【開信領15元現金券】剩餘                                      | 06/09 12:30 | 54.15KB  |
|    | - | "Microsoft Outlook"  | 禾翔資訊_FREEDY                       | Microsoft Outlook 測試郵件                                  | 06/09 12:12 | 1022B    |
| 00 | - | 禾翔資訊_FREEDY          | :om.tw,help@herhsiang.com.tw," 3  | RE: [DKIM - May be risk客戶鄞件被退回                          | 06/09 12:07 | 726.37KB |
|    | - | 禾翔資訊_FREEDY          | freedy.yang@gmail.com             | ) uu                                                    | 06/09 12:04 | 19.23KB  |
| 0  |   | root@mail.oceankarwa | freedy@herhsiang.com.tw 🤤         | Successful mirror disk at 2023-06-09 12:03:06           | 06/09 12:03 | 1.11KB   |
|    |   | "Weblink, Epaper"    | 楊琮翔                               | 2023三星平板校園種子教師研習課程                                      | 06/09 11:04 | 11.80KB  |
|    |   | ' <b>an a</b> ia"    | freedy@herhsiang.com.tw, com.tw 2 | - 客戶郵件被退回                                               | 06/09 10:29 | 666.89KB |
|    |   | "Weblink, Epaper"    | 楊琼翔 1                             | ■【描約在冬季 加購優惠】購買罷臺 指定顯卡或 CoreDRAW 軟體 到冬季再加購,軟硬都優惠!!      | 06/09 10:03 | 11.60KB  |

#### 圖 2-11-6、搜尋日期範圍調整後

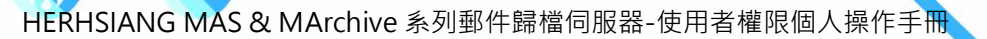

#### 2-11-3、顯示信件頁數

■ 點選【顯示信件頁數】按確定鈕,可選擇啟用或停用。【圖 2-11-7】

| MailArchive 🏫 > 🔹                     |                     |
|---------------------------------------|---------------------|
| · · · · · · · · · · · · · · · · · · · | Line 通知訊象 用戶設備 萎件加密 |
| 每页颞示资料垫数                              | (an)                |
| 預設搜尋日期範圍                              | - <del>⊼</del> •    |
| 颛示信件页数                                |                     |
| 關礎式检視                                 | 金用 伊用               |
| 預防出面                                  | <u>ая ( # # # )</u> |
| 開置後自動登出                               | <u>вя (771)</u>     |
|                                       |                     |

圖 2-11-7、顯示信件頁數

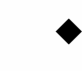

· 內定值停用·紅色框顯示第1頁。【圖 2-11-8】

| MailArchive 🏫 > 🖂 |      |                      |                                         |        |                                                       |             | <b>∦</b> ∎ |
|-------------------|------|----------------------|-----------------------------------------|--------|-------------------------------------------------------|-------------|------------|
| ◎(信件匣) 💿          | (    | 1 2 9 更好             | s- (Q #8 - * )                          |        |                                                       |             |            |
| HERHSIANG         | 001: | <b>夜件者</b> 會         | 收件者                                     | الحصار |                                                       | 内交日期。       | 大小         |
| 🐁 垃圾郵件            | 0    | iT邦幫忙毎日摘 要           | "freedy@herhslang.com.tw"               |        | 講問如何 防止打雷 追成監控 交換機損 壞(已有 裝變雷對)                        | 06/10 03:13 | 54.04KB    |
| 📁 病毒郵件            | 0    | Google Ads           | freedy@herhsiang.com.tw                 |        | Google Ads 自動規則「調整最高單次點輸出價」執行完單:沒有任何變更                | 06/10 00:22 | 29.75KB    |
|                   | 0    | "志宏"                 | frontiersy@yahoo.com.tw                 |        | 束菱公司越南河内台商會30周年慶邀請親愛客戶吃麻薯冰淇淋及吃飽喝足正港台灣口味_3610010561    | 06/10 00:16 | 11.68KB    |
|                   | 0    | Google Ads           | freedy@herhsiang.com.tw                 |        | Google Ads 自動規則「調整最高量次點錄出價」執行完畢:沒有任何幾更                | 06/09 23:12 | 29.75KB    |
|                   | 0    | Google Ads           | freedy@herhsiang.com.tw                 |        | 🗃 Google Ads 自動規則「調整最高量次點擊出價」執行完舉:沒有任何變更              | 06/09 23:06 | 29.75KB    |
|                   | 0    | 露天會員報                | freedy@herhsiang.com.tw                 |        | 【限時下殺 \$35up】五金熟鹅品 限時優惠 飛利浦燈泡/ 崁燈 / 蔷向水麗頭/ 防水膠帶 看更多>> | 06/09 20:29 | 7.39KB     |
| 2                 | 0    | Buyee                | freedy@herhsiang.com.tw                 |        | 618璇身加碼來羅!台湾限定優惠+YAHOO拍賣得標越多運費省更多!                    | 06/09 18:05 | 41.88KB    |
| 1                 | 0    | root@mail.oceankarwa | freedy@herhsiang.com.tw                 |        | Successful mirror disk at 2023-06-09 18:02:31         | 06/09 18:02 | 1.09KB     |
|                   | 0    | Uber Eats            | freedy@herhsiang.com.tw                 |        | 專屬後惠別倫給? 美食最低 \$49 ?♂                                 | 06/09 16:41 | 50.83KB    |
|                   |      | "iThome電腦報訊息快#       | freedy@herhsiang.com.tw                 |        | SERVER線上研討會:AI時代的企業策略,探索未來IT趨勢!線上見                    | 06/09 14:11 | 4.43KB     |
|                   | 0    | "ASTONE HELMET"      | "ASTONE HELMET"                         |        | [Spam-Mail]ASTONE HELMET 618简层创模地                     | 06/09 14:05 | 31.38KB    |
|                   |      | - <b>1</b>           | .tw,help@herhsiang.com.tw,'             |        | <b>客戶郵件被退回</b>                                        | 06/09 13:05 | 732.04KB   |
|                   | 0    | MyCard會員專屬活動         | freedy@herhsiang.com.tw                 |        | ?【關信領15元現金券】剩餘                                        | 06/09 12:30 | 54.15KB    |
|                   |      | "Microsoft Outlook"  | 禾鴉資訊_FREEDY                             | -      | Microsoft Outlook 测试整件                                | 06/09 12:12 | 1022B      |
|                   |      | 禾翔資訊_FREEDY          | emr3@emr.com.tw,help@herhsiang.com.tw," |        | RE: [DKIM - May be risky]語法 - 客戶郵件被還回                 | 06/09 12:07 | 726.37KB   |
|                   |      | 禾翔資訊_FREEDY          | freedy.yang@gmail.com                   |        | m                                                     | 06/09 12:04 | 19.23KB    |
|                   |      | root@mail.oceankarwa | freedy@herhsiang.com.tw                 |        | Successful mirror disk at 2023-06-09 12:03:06         | 06/09 12:03 | 1.11KB     |
|                   |      | "Weblink, Epaper"    | 構定剤                                     | -      | 2023三星平板校園種子教師研習課程                                    | 06/09 11:04 | 11.80KB    |
|                   |      | a"                   | freedy@herhsiang.com.tw, zom.tw         | -      | - 客戶影件被遐回                                             | 06/09 10:29 | 666.89KB   |
| 7                 | 0    | "Weblink, Epaper"    | 構琼翔                                     |        | (語約在冬季加醋優惠】購買團臺 指定服卡或 CoreDRAW 軟體 到冬季再加購,軟硬都優惠!!      | 06/09 10:03 | 11.60KB    |

圖 2-11-8、顯示頁數停用

**RE** MailArchive 🏫 > 🔀 當件更 □ < < 1/3 > > 更多→ Q 世話 - -¥ 主 🖂 HERHSIANG 🛯 垃圾郵件 印发竹箱日播 要 請問如何 防止打雷 造成監控 交換機構 壞(已有 裝塑雷針) 06/10 03:13 54.04KB 病毒郵件 29.75KB Google Ads ogle Ads 自動規則「調整最高單次點擊出價」執行完畢:沒有任何變更 06/10 00:22 **G** ]越南河内台商會30周年慶邀請親愛客戶吃扁薯冰淇淋及吃飽喝足正港台湾[ 11.68K 👩 Google Ads 自動規則「調整最高單次點擊出價」執行完畢:沒有任何變更 06/09 23:12 29.75KB fre m.tw Google Ads Google Ads 白動規則「調整最高單次點擊出價」執行完畢:沒有任何變更 06/09 23:06 29.75KB m.tv 雪天會員報 【限時下級 \$35up】五金熱銅品 限時優惠 飛利浦燈泡/ 崁燈 / 萬向水龜頭/ 防水膠帶 看更多> 7.39KB 618暖身加碼來聽!台灣限走褒惠 + YAHOO拍賣得標越多運賣省更多! com.tw Successful mirror disk at 2023-06-09 18:02:31 06/09 18:02 1.09KB ail oce 專種優惠別描述? 美含最低 \$49 ?3 50.83KB Uber Eats 06/09 16:41 e電腦報訊息快# fr SERVER線上研討會:AI時代的企業策略。探索未來IT趨勢!線上見 4.43KB [Spam-Mail]ASTONE HELMET 618商店街優惠 "ASTONE HELMET" "ASTONE HELMET" 06/09 14:05 31.38KB 客戶郵件被退回 com.tw,helpl 06/09 13:05 732.04KB d會員專屬活動 副?【肩信箓15元现金券】剩餘.... oft Outlook" 禾類資訊\_FREEDY Mi soft Outlook 測試影件 1022E RE: IDKIM - May be risi 客戶郵件被還回 禾類資訊 FREEDY m.tw,help 06/09 12:07 726.37KB fre 禾期資訊\_FREEDY 06/09 12:04 19.23KB -楊琮翔 -💼 2023三星平板校園種子教師研習課程 06/09 11:04 11.80KB ik, Ep 客戶郵件被退回 06/09 10:29 666.89KE 楊琼翔 ■【描約在冬季 加購優惠】購買需要 指定额卡式 CoreDRAW 軟體 到冬季再加購,軟硬都優惠」

# 選擇啟用後,紅色框顯示 1/3 共 3 頁目前第 1 頁顯示。【圖 2-11-9】

#### 圖 2-11-9、顯示頁數啟用

#### HERHSIANG FREEDY

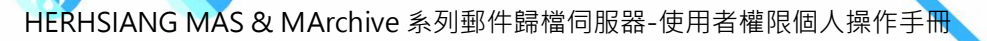

#### 2-11-4、關聯式檢視

■ 點選【關聯式檢視】按確定鈕,可選擇啟用或停用。【圖 2-11-10】

| MailArchive 🏫 > 💠       |                     |
|-------------------------|---------------------|
| ▲ 一般設定 那件規制設定 果白名單 郵件還原 | Line 通知訊息 用戶設備 郵件加密 |
|                         | (a) •               |
| 預設按尋日期範圍                | - <del>.</del> .    |
| 顺示信件页数                  | <b>総用 守用</b>        |
| 幽陽式檢視                   | <b>能用 守用</b>        |
| 預曉畫面                    | 能用 停用               |
| 開置後自動登出                 | <b>飲用 伊用</b>        |
|                         |                     |

圖 2-11-10、 關聯式檢視

MailArchive 🛖 > 🔀 > > 更多 - Q 搜尋 信件匣 HERHSIANG • 大小・ ◎ 垃圾郵件 "邦君忙每日播 要 "freedy@berbsiang.com.tw 請問如何 防止打雷 造成監控 交換機損 壞(已有 裝避雷針) 06/10 03:13 54.04KB 病毒郵件 Google Ads freedy@herhsiang.com.tw 📵 Google Ads 自動規則「調整最高單次點擊出價」執行完畢:沒有任何變更 29.75KB 東菱公司越南河內台商會30周年慶邀請親愛客戶吃麻著冰淇淋及吃飽喝足正港台灣口味\_3610010561 frontiersy@yahoo.com.tw 11.68KB fré 📴 Google Ads 白動規則「調整最高單次點輸出價」執行完畢:沒有任何變更 rhsiang.co 🔋 Google Ads 自動規則「調整最高單次點擊出價」執行完畢:沒有任何變更 06/09 23:06 29.75KB Google Ad 【限時下殺 \$35up】五金熱嶗品 限時優惠 飛利浦燈泡/ 崁燈 / 萬向水龍頭/ 防水膠帶 看更多>> 雷天會員報 06/09 20:29 618暖身加碼來購!台灣限定優惠 + YAHOO拍賣得標越多運費省更多! 41.88KB 06/09 18:05 Buyee sful mirror disk at 2023-06-09 18:02:31 1.09KB nail.oce 06/09 18:02 Uber Eats 專層優惠別錯過? 美食最低 \$49 ?♂ 06/09 16:41 50.83KB SERVER線上研討會:AI時代的企業策略,探索未來IT趨勢!線上見 "iThome電腦報訊息快# free 06/09 14:11 4.43KB ing.c ASTONE HELMET [Spam-Mail]ASTONE HELMET 618商店街優惠 "ASTONE HELMET" 06/09 14:05 31.38KB com.tw,help@h 客戶郵件被退回 06/09 13:05 732.04KB MyCard會員專屬活動 freedy ■?【開信領15元現金券】剩餘 herhsiang.com.tv 06/09 12:30 54.15KB "Microsoft Outlook" 禾翔資訊 FREEDY Microsoft Outlook 測試郵件 06/09 12:12 1022B 0 6 RE: [DKIM - May be risk - 客戶郵件被退回 禾翔資訊 FREEDY com.tw,help 06/09 12:07 726.37KB 0 6 freedy.yang@gmail.com 禾翔資訊\_FREEDY 06/09 12:04 19.23KB root@mail.oceankarwa freedy@herhsiang.com.tw Successful mirror disk at 2023-06-09 12:03:06 06/09 12:03 1.11KB "Weblink, Epaper" 楊琮翔 2023三星平板校園種子教師研習課程 06/09 11:04 11.80KB na" freedv@ 客戶郵件被退回 06/09 10:29 666.89KB "Weblink, Epaper" 楊寝翔 【 描約在冬季 加購優惠】購買薦臺 指定顧卡或 CoreDRAW 軟體 到冬季再加購,軟硬都優惠!! 06/09 10:03 11 60KB

内定值停用·亂數排列。【圖 2-11-11】

### 圖 2-11-11、關聯式停用

▶ 內定值啟用,按相關聯性質排列顯示。【圖 2-11-12】

|         | MailArchive |                  | ×           | +          |                      |                                    |     |                                                   |                  |   |   |      |      | -           | - o ×    |
|---------|-------------|------------------|-------------|------------|----------------------|------------------------------------|-----|---------------------------------------------------|------------------|---|---|------|------|-------------|----------|
| ← (     | CQ          | 🛕 不安全            | È   https:/ | /192.168.  | 168.167              |                                    |     |                                                   | A <sup>®</sup> ☆ | G | ¢ | £= @ | b %3 | 🧟 🔊         | 🕩        |
| MailA   | Archive 🏫   | <mark>→ ⊠</mark> |             |            |                      |                                    |     |                                                   |                  |   |   |      |      |             |          |
| 8       | 信件匣         |                  | « <         | 1/3        | 3 > > 👳              | • Q <sub>搜尋</sub> • × 📢            |     |                                                   |                  |   |   |      |      |             |          |
| >       | HERHSIA     | NG               |             | ! *        | 寄件者 🕈                | 收件者                                |     | 主旨                                                |                  |   |   |      |      | 内文日期 🗸      | 大小令      |
| 6       | 垃圾郵件        |                  |             | 1          | iT邦幫忙每日摘 要           | "freedy@herhsiang.com.tw"          |     | 請問如何 防止打雷 造成監控 交換機損 壞(已有 装避雷針)                    |                  |   |   |      | - AR | 06/10 03:13 | 54.04KB  |
|         | 病毒郵件        |                  |             |            | Google Ads           | freedy@herhsiang.com.tw            |     | 🔒 Google Ads 自動規則「調整最高單次點擊出價」執行完畢:沒有任何變更          |                  |   |   |      |      | 06/10 00:22 | 29.75KB  |
|         |             |                  |             |            | "志宏"                 | frontiersy@yahoo.com.tw            |     | 東菱公司越南河內台商會30周年慶邀請親愛客戶吃麻薯冰淇淋及吃飽喝足正港台灣口味           | _3610010561      |   |   |      |      | 06/10 00:16 | 11.68KB  |
|         |             |                  |             |            | Google Ads           | freedy@herhsiang.com.tw            |     | 🔋 Google Ads 自動規則「調整最高單次點擊出價」執行完畢:沒有任何變更          |                  |   |   |      |      | 06/09 23:12 | 29.75KB  |
|         |             |                  |             |            | Google Ads           | freedy@herhsiang.com.tw            |     | 🔋 Google Ads 自動規則「調整最高單次點錄出價」執行完畢:沒有任何變更          |                  |   |   |      |      | 06/09 23:06 | 29.75KB  |
|         |             |                  | D           |            | 露天會員報                | freedy@herhsiang.com.tw            |     | 【限時下殺 \$35up】五金熱銷品 限時優惠 飛利浦燈泡/ 崁燈 / 萬向水龍頭/ 防水膠帶 看 | 便多>>             |   |   |      |      | 06/09 20:29 | 7.39KB   |
|         |             |                  |             |            | Buyee                | freedy@herhsiang.com.tw            |     | 618暖身加碼來釀!台灣限定優惠 + YAHOO拍賣得標越多運費省更多!              |                  |   |   |      |      | 06/09 18:05 | 41.88KB  |
|         |             |                  |             |            | root@mail.oceankarwz | freedy@herhsiang.com.tw            |     | Successful mirror disk at 2023-06-09 18:02:31     |                  |   |   |      |      | 06/09 18:02 | 1.09KB   |
|         |             |                  |             |            | Uber Eats            | freedy@herhsiang.com.tw            |     | 專層優惠別錯過? 美食最低 \$49 ?d                             |                  |   |   |      |      | 06/09 16:41 | 50.83KB  |
|         |             |                  |             |            | "iThome電腦報訊息快報       | freedy@herhsiang.com.tw            |     | SERVER線上研討會:AI時代的企業策略,探索未來IT趨勢!線上見                |                  |   |   |      |      | 06/09 14:11 | 4.43KB   |
|         |             |                  |             |            | "ASTONE HELMET"      | "ASTONE HELMET"                    |     | [Spam-Mail]ASTONE HELMET 618商店街優惠                 |                  |   |   |      |      | 06/09 14:05 | 31.38KB  |
|         |             |                  |             |            | "EMR-acexma"         | freedy@herhsiang.com.tv emr.com.tw | 2   | - 客戶郵件被退回                                         |                  |   |   |      |      | 06/09 10:29 | 666.89KB |
|         |             |                  |             | -          | 禾翔資訊_FREEDY          | ·mr.com.tw,help@herhsiang.com.tw," | . 3 | RE: [DKIM - May be risky] - 客戶彰件被退回               |                  |   |   |      |      | 06/09 12:07 | 726.37KB |
|         |             |                  |             |            | MyCard會員專屬活動         | freedy@herhsiang.com.tw            |     | 2 1 開信領15元現金券】剩餘                                  |                  |   |   |      |      | 06/09 12:30 | 54.15KB  |
|         |             |                  |             | - <u>-</u> | "Microsoft Outlook"  | 禾翔資訊_FREEDY                        |     | Microsoft Outlook 測試郵件                            |                  |   |   |      |      | 06/09 12:12 | 1022B    |
|         |             |                  |             | -          | 禾翔資訊_FREEDY          | freedy.yang@gmail.com              |     | uu                                                |                  |   |   |      |      | 06/09 12:04 | 19.23KB  |
|         |             |                  |             |            | root@mail.oceankarwa | freedy@herhsiang.com.tw            |     | Successful mirror disk at 2023-06-09 12:03:06     |                  |   |   |      |      | 06/09 12:03 | 1.11KB   |
|         |             |                  |             |            | "Weblink, Epaper"    | 楊琮翔                                |     | 1 2023三星平板校園種子教師研習課程                              |                  |   |   |      |      | 06/09 11:04 | 11.80KB  |
|         |             |                  |             |            | "Weblink, Epaper"    | 楊琮翔                                |     | I 【搭約在冬季 加購優惠】購買罷臺 指定顯卡式 CoreDRAW 軟體 到冬季再加購,載     | 《硬都優惠!!          |   |   |      |      | 06/09 10:03 | 11.60KB  |
| <b></b> |             | <b>)</b>         |             |            |                      |                                    |     |                                                   |                  |   |   |      |      |             |          |

圖 2-11-12、關聯式啟用

編輯製作

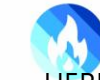

### 2-11-5、預覽畫面

■ 點選【預覽畫面】按確定鈕,可選擇啟用或停用。【圖 2-11-13】

| MailArchive 🏫 > 🗯                    |                                          |
|--------------------------------------|------------------------------------------|
| · 個人設定 · 一般設定 · 罗件規制設定 · 黑白名華 · 影件還原 | Line 通知訊息 用戶設備 製件加密                      |
| 每頁顯示資料筆數                             | (zo •                                    |
| 預設搜尋日期範圍                             | - <del>x</del> •                         |
| 職示信件頁數                               | 8月 停用                                    |
| 關膠式检視                                | 8月 停用                                    |
| 預費畫面                                 | <b>8月</b> 9月                             |
| 版面                                   |                                          |
| 開西後自動登出                              | ◎用 ● ● ● ● ● ● ● ● ● ● ● ● ● ● ● ● ● ● ● |
|                                      |                                          |

圖 2-11-13、預覽畫面

◆ 內定值停用,頁面框架。【圖 2-11-14】

|              | C     | MailArchive |                  | × -           | +           |                     |                           |                 |          |                                               |             |           |   |       |   |          | -     | ð X     |
|--------------|-------|-------------|------------------|---------------|-------------|---------------------|---------------------------|-----------------|----------|-----------------------------------------------|-------------|-----------|---|-------|---|----------|-------|---------|
| $\leftarrow$ | C     | â           | ▲ 不安:            | 全   https://1 | /192.168.10 | 68.167              |                           |                 |          |                                               |             | AN 🗘      | G | () (≧ | œ | କ୍ଷ 🙆    | 0     | ··· 🜔   |
| Ma           | ilArc | hive 🏫      | <mark>→ ⊠</mark> |               |             |                     |                           |                 |          |                                               |             |           |   |       |   |          | -     |         |
|              | ∞(    | 信件匣         |                  | « <           | 1/3         | <b>)》</b> 更多        | • Q 搜察                    | - * 🔊           | <u>*</u> | . 🔀 🖉 🍋                                       |             |           |   |       |   |          |       |         |
|              | >     | HERHSIA     | NG               | □ℓ!           |             | 寄件者 💲               | 收件書                       | H.              | i i      | 主旨                                            |             |           |   |       |   | 内文日期     | •     | 大小🔷     |
|              | 6     | 垃圾郵件        |                  | D             |             | IT邦幫忙每日摘 要          | "freedy@herhsiang.com.tw" |                 |          | 詩問如何 防止打雷 造成監控 交換機損 壞(已有 裝避雷針)                |             |           |   |       |   | 06/10 03 |       | 54.04KB |
|              |       | 病毒郵件        |                  |               |             | Google Ads          | freedy@herhsiang.com.tw   |                 |          | 🔋 Google Ads 自動規則「調整最高量次點擊出價」執行完畢:沒有任         | 何變更         |           |   |       |   | 06/10 00 | 22    | 29.75KB |
|              |       |             |                  |               |             | "志宏"                | frontiersy@yahoo.com.tw   |                 |          | 東菱公司越南河内台商會30周年慶邀請親愛客戶吃麻薯冰淇淋及吃飽喝              | 喝足正港台灣口味_30 | 510010561 |   |       |   | 06/10 00 |       | 11.68KB |
|              |       |             |                  | D             |             | Google Ads          | freedy@herhsiang.com.tw   |                 |          | 🔋 Google Ads 自動規則「調整最高單次點擊出價」執行完畢:沒有任         | 何變更         |           |   |       |   | 06/09 23 |       | 29.75KB |
|              |       |             |                  | D             |             | Google Ads          | freedy@herhsiang.com.tw   |                 |          | 🔋 Google Ads 白動規則「調整最高單次點擊出價」執行完畢:沒有任         | 何變更         |           |   |       |   | 06/09 23 | :06   | 29.75KB |
|              |       |             |                  | D             |             | 露天會員報               | freedy@herhsiang.com.tw   |                 |          | 【限時下殺 \$35up】五金熱躺品 限時優惠 飛利浦燈泡/ 崁燈 / 萬向水:      | 〈龍頭/防水膠帶 看更 | 多>>       |   |       |   | 06/09 20 | :29   | 7.39KB  |
|              |       |             |                  |               |             | Buyee               | freedy@herhsiang.com.tw   |                 |          | 618暖身加碼來曬!台灣限定優惠 + YAHOO拍賣得標越多運費省更多!          |             |           |   |       |   | 06/09 18 | :05   | 41.88KB |
|              |       |             |                  | D             | n           | oot@mail.oceankarwa | freedy@herhsiang.com.tw   |                 |          | Successful mirror disk at 2023-06-09 18:02:31 |             |           |   |       |   | 06/09 18 | 02    | 1.09KB  |
|              |       |             |                  | D             |             | Uber Eats           | freedy@herhsiang.com.tw   |                 |          | 専屬優惠別錯過? 美食義低 \$49 ?♂                         |             |           |   |       |   | 06/09 16 | :41   | 50.83KB |
|              |       |             |                  | D             | "i          | iThome電腦報訊息快轉       | freedy@herhsiang.com.tw   |                 |          | SERVER線上研討會:AI時代的企業策略,探索未來IT趨勢!線上見            |             |           |   |       |   | 06/09 14 |       | 4.43KB  |
|              |       |             |                  | O             |             | "ASTONE HELMET"     | "ASTONE HELMET"           |                 |          | [Spam-Mail]ASTONE HELMET 618商店街優惠             |             |           |   |       |   | 06/09 14 | :05   | 31.38KB |
|              |       |             |                  |               |             | "EMR-acexma"        | freedy@herhsiang.com.tv   | emr.com.tw      | 2        | - 客戶郵件被退回                                     |             |           |   |       |   | 06/09 10 | 29 6  | 66.89KB |
|              |       |             |                  |               | -           | 禾翔資訊_FREEDY         | mr.com.tw,help@her        | hsiang.com.tw," | 3        | RE: [DKIM - May be risky] - 客戶鄞件被退回           |             |           |   |       |   | 06/09 12 | .07 7 | 26.37KB |
|              |       |             |                  | D             | Ň           | hyCard會員專屬活動        | freedy@herhsiang.com.tw   |                 |          | 📵 ?【開信領15元現金券】剩餘                              |             |           |   |       |   | 06/09 12 | :30   | 54.15KB |
|              |       |             |                  | D             | - 👗 📑       | 'Microsoft Outlook" | 禾翔資訊_FREEDY               |                 |          | Microsoft Outlook 測試那件                        |             |           |   |       |   | 06/09 12 |       | 1022B   |
|              |       |             |                  |               | -           | 禾翔資訊_FREEDY         | freedy.yang@gmail.com     |                 |          |                                               |             |           |   |       |   | 06/09 12 | 04    | 19.23KB |
|              |       |             |                  | D             | r           | oot@mail.oceankarwa | freedy@herhsiang.com.tw   |                 |          | Successful mirror disk at 2023-06-09 12:03:06 |             |           |   |       |   | 06/09 12 | :03   | 1.11KB  |
|              |       |             |                  | D             |             | "Weblink, Epaper"   | 欘琓翔                       |                 |          | 2023三星平板校園種子教師研習課程                            |             |           |   |       |   | 06/09 11 | :04   | 11.80KB |
|              |       |             |                  | D             |             | "Weblink, Epaper"   | 楊琮翔                       |                 |          | 🔋 【搭約在冬季 加購優惠】購買麗臺 指定顯卡或 CoreDRAW 軟體          | 到冬季再加購,軟硬   | 都優惠!!     |   |       |   | 06/09 10 | :03   | 11.60KB |
| m            |       |             |                  |               |             |                     |                           |                 |          |                                               |             |           |   |       |   |          |       |         |

圖 2-11-14、停用頁面框架

◆ 內定值啟用·頁面框架。【圖 2-11-15】

| MailArchive 🏫 > 🖂                     | Ê.                                 |            |                           |                                |                                  |                          |              |             |           |
|---------------------------------------|------------------------------------|------------|---------------------------|--------------------------------|----------------------------------|--------------------------|--------------|-------------|-----------|
| ⊠ 信件匣 □                               | <b>« &lt;</b> 1/:                  | 3 > > ) 🕱  | 28- Q 搜索                  | - × 🔊 🛃                        | 1 Kalendari (* 1990)             |                          |              |             |           |
| HERHSIANG                             |                                    | 寄件者♦       | 收件者                       |                                | 主旨                               |                          |              | 内文日期        | 大小        |
| 🛍 垃圾郵件                                | <b>~</b>                           | iT邦幫忙每日摘 要 | "freedy@herhsiang.com.tw" |                                | ◎ 請問如何 防止打雷 造成監控 交換機損            | 壞(已有 裝避雷針)               |              | 06/10 03:13 | 54.04KB 🚖 |
| 🙀 病毒郵件                                | 0                                  | Google Ads | freedy@herhsiang.com.tw   | <b></b>                        | 📵 Google Ads 自動規則「調整最高單引         | <b>《點擊出價」執行完畢:沒有任何變更</b> |              | 06/10 00:22 | 29.75KB   |
|                                       | D                                  | "志宏"       | frontiersy@yahoo.com.tw   |                                | 東菱公司越南河內台商會30周年慶邀請               | 親愛客戶吃麻薯冰淇淋及吃飽喝足正港台灣口     | 味_3610010561 | 06/10 00:16 | 11.68KB   |
|                                       | 0                                  | Google Ads | freedy@herhsiang.com.tw   |                                | 🛛 🛃 Google Ads 自動規則「調整最高單。       | R點擊出價」執行完畢:沒有任何變更        |              | 06/09 23:12 | 29.75КВ   |
|                                       | D                                  | Google Ads | freedy@herhsiang.com.tw   |                                | 🔹 🔜 Google Ads 白動規則「調整最高單分       | R點擊出價」執行完畢:沒有任何變更        |              | 06/09 23:06 | 29.75KB   |
|                                       | 0                                  | 露天會員報      | freedy@herhsiang.com.tw   | <b></b>                        | ◎ 【限時下殺 \$35up】五金熱銷品 限時儲         | 惠 飛利浦燈泡/ 崁燈 / 萬向水龍頭/ 防水膠 | \$ 看更多>>     | 06/09 20:29 | 7.39KB    |
|                                       |                                    | Buvee      | freedy@herhsiang.com.tw   |                                | 618 顾身加碼來國!台灣限定優惠 + YAF          | 100拍賣得標越多運費省更多!          |              | 06/09 18:05 | 41.88KB 🔽 |
|                                       | 寄件者 IT邦君忙<br>收件者(1) "freed<br>顧示圖片 |            |                           |                                |                                  |                          |              | 0           | ES -      |
|                                       |                                    |            |                           | Dimage                         | iT邦幫忙每日摘要                        | 2023-06-09 更非            |              |             | Î         |
|                                       |                                    |            |                           | 今日新增發問                         |                                  |                          |              |             |           |
|                                       |                                    |            |                           | <ul> <li>• 詢問資料庫與V</li> </ul>  | Neh系统地院结構移動至公有雲採用的we             | ll-architecture的方法阅结權    |              |             |           |
|                                       |                                    |            |                           | <ul> <li>請問如何防止打</li> </ul>    | 丁雷造成監控交換機損壞(已有裝避雷針)              |                          |              |             |           |
|                                       |                                    |            |                           | Windows Serv                   | /er 2019 / 2022 的驅動程式自動更新問題      |                          |              |             |           |
|                                       |                                    |            |                           | • LibreNMS 使用                  | 月<br>influxdb作為Grafana資料取得來源問題   |                          |              |             |           |
|                                       |                                    |            |                           | • 設定SPF                        |                                  |                          |              |             |           |
|                                       |                                    |            |                           | <ul> <li>SSL 免費憑證 ■</li> </ul> | 申請發生問題                           |                          |              |             |           |
|                                       |                                    |            |                           | • 一直收到 Unde                    | elivered Mail Returned to Sender |                          |              |             |           |
|                                       |                                    |            |                           | <ul> <li>客戶寄信到我目</li> </ul>    | 同收到退信,但mail server沒有相關log        |                          |              |             |           |
| · · · · · · · · · · · · · · · · · · · |                                    |            |                           | 0700105#77                     | VIT EA.                          |                          |              |             | ¥         |

圖 2-11-15、啟用頁面框架

#### 2-11-6、閒置後自動登出

點選【閒置後自動登出】按確定鈕,可選擇啟用或停用,登出時間請自行調整以分鐘算。
 【圖 2-11-16】

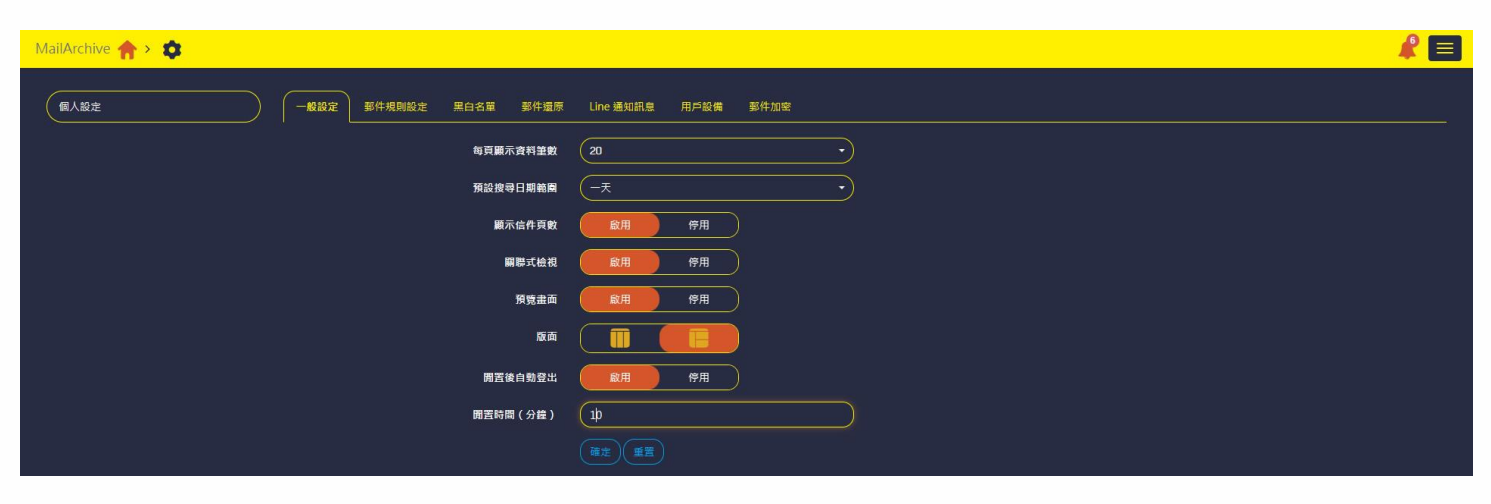

圖 2-11-16、

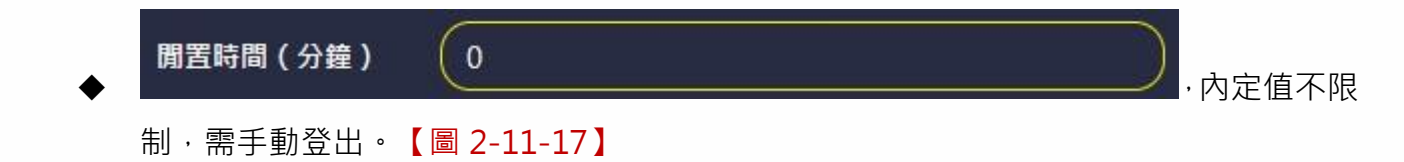

| MailArchive 🛧 > 🖂 | 8                                         |            |                           |                                                                 |                                                                                                    |                         |                |           |            |
|-------------------|-------------------------------------------|------------|---------------------------|-----------------------------------------------------------------|----------------------------------------------------------------------------------------------------|-------------------------|----------------|-----------|------------|
| ⊠ 信件匣 □           | <b>«</b> < 1/                             | 3 > > 🛒    | 18-) <b>Q</b> 28          | - ×)                                                            | 1                                                                                                    |                         |                |           |            |
| 🔖 HERHSIANG       | 001:                                      | 寄件者 🕏      | 收件者                       |                                                                 | 主日                                                                                                    |                         | م.<br>م        | 文日期 🗸     | 大小         |
| 🕵 垃圾郵件            |                                           | iT邦幫忙每日摘 要 | "freedy@herhsiang.com.tw" |                                                                 | ◎ 請問如何 防止打雷 造成監控 交換機損 壞(已                                                                                    | 3有 裝避雷針)                | 06             | /10 03:13 | 54.04KB 🙇  |
| 😝 病毒郵件            | 0                                         | Google Ads | freedy@herhsiang.com.tw   |                                                                 | 📄 Google Ads 白動規則「調整最高單次點擊                                                                                   | 出價」執行完畢:沒有任何變更          | 06             | /10 00:22 | 29.75KB    |
|                   |                                           | "志宏"       | frontiersy@yahoo.com.tw   |                                                                 | 東菱公司越南河內台商會30周年慶邀請親愛?                                                                                        | 客戶吃麻薯冰淇淋及吃飽喝足正港台灣口叫     | _3610010561 06 | /10 00:16 | 11.68KB    |
|                   |                                           | Google Ads | freedy@herhsiang.com.tw   |                                                                 | 📳 Google Ads 自動規則「調整最高單次點擊                                                                                   | 出價」執行完畢:沒有任何變更          | 06             | /09 23:12 | 29.75KB    |
|                   |                                           | Google Ads | freedy@herhsiang.com.tw   |                                                                 | 📳 Google Ads 白動規則「調整最高單次點擊                                                                                   | 出價」執行完畢:沒有任何變更          | 06             | /09 23:06 | 29.75KB    |
|                   | 0                                         | 露天會員報      | freedy@herhsiang.com.tw   |                                                                 | 【限時下殺 \$35up】五金熱銷品 限時優惠 飛                                                                                    | 8利浦燈泡/ 崁燈 / 萬向水龍頭/ 防水膠帶 | 看更多>> 06       | /09 20:29 | 7.39КВ     |
|                   |                                           | Buvee      | freedy@herhsiang.com.tw   |                                                                 | 618顾身加碼來臟!台灣限定優惠 + YAHOO拍                                                                                    | 自賣得種越多運費省更多!            | 06             | /09 18:05 | 41.88KB 🐱  |
|                   | 夸件者 <b>IT非常忙</b><br>收件者(1) "freed<br>服示圆片 |            |                           | image                                                           | 订邦幫忙每日摘要                                                                                                    | 2023-06-09 要新           |                |           | s) ()<br>Î |
|                   |                                           |            |                           | 今日新増發問<br>・ 鉤間資料庫與<br>・ 請問如何防止<br>・ Windows Ser<br>・ LibreNMS 使 | Web系统地路結構移轉至公有雲採用的well-arc<br>打雷也忽整控交换機須衛(己有使暖雷針)<br>ver 2019 / 2023 的靈秘可負更新問題<br>Enformetre為Crafana資料的處理求問題 | hitecture的方法與結構         |                |           |            |

圖 2-11-17、不限制登出時間

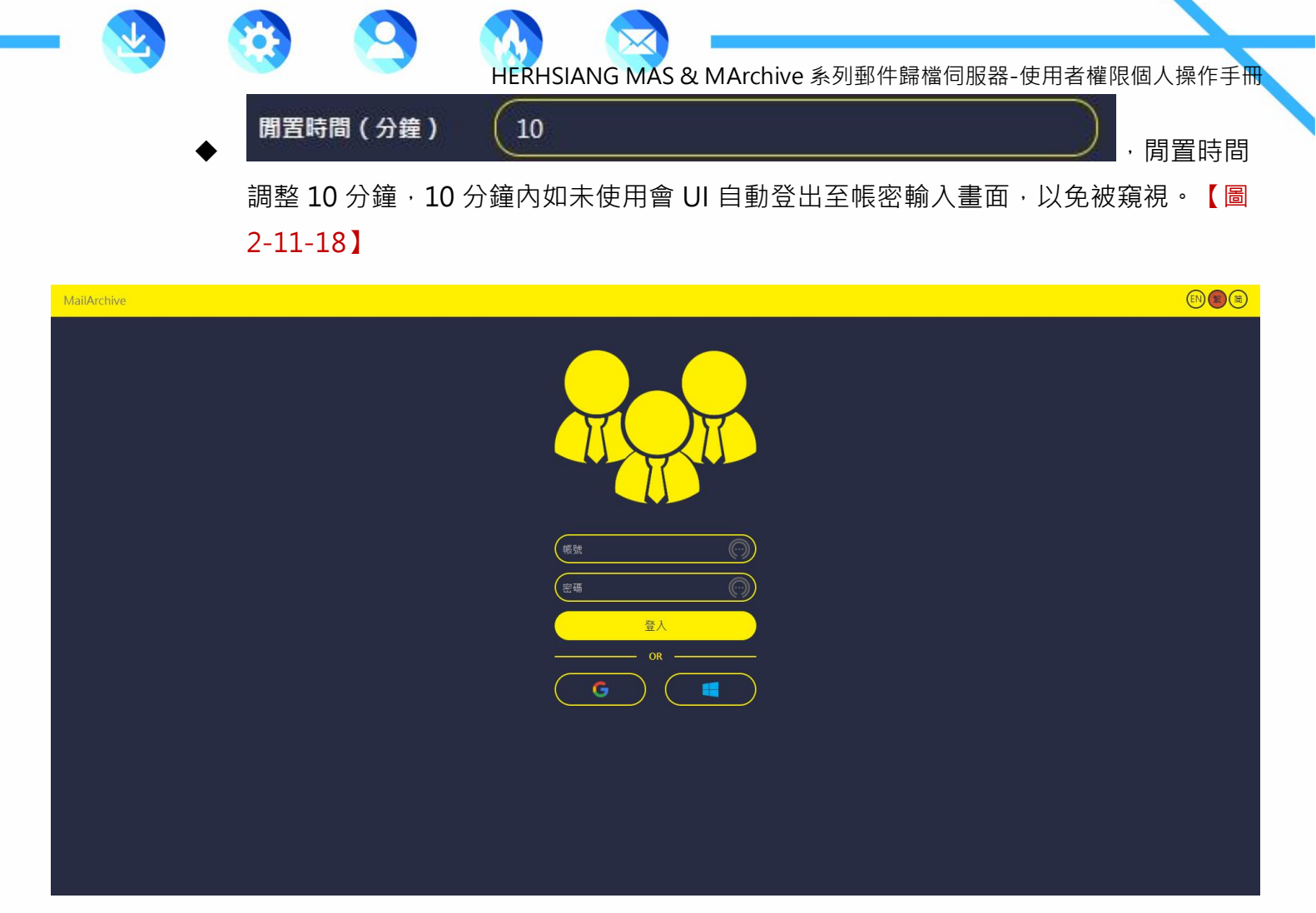

圖 2-11-18、限制 10 分鐘自動登出時間

編輯製作

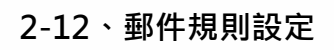

#### 2-12-1、新增個人規則

■ 可根據寄件者、收件者、郵件主旨等條件幫您個人帳號移動到特定標籤資料匣。【圖 2-12-1】

HERHSIANG MAS & MArchive 系列郵件歸檔伺服器-使用者權限個人操作手冊

| MailArchive 🏫 > 🔹 |                  |           |           |           |     |      |          |   | <b>R</b> 🗐 |
|-------------------|------------------|-----------|-----------|-----------|-----|------|----------|---|------------|
| 個人設定              | 一般設定 野件規則設定      | 黑白名單 郵件還原 | Line 通知訊息 | 用戶設備 郵件加密 |     |      |          |   |            |
|                   | 每頁顯示 10 - 筆 全部選取 |           |           |           |     |      | 寄件者      | • | ×          |
|                   | 優先權              | 寄件者       | ¢         | 收件者       | \$  | 鄧件主旨 | \$<br>標籤 | ¢ |            |
|                   |                  |           |           |           | 無資料 |      |          |   |            |
|                   | 顧示第0至0項結果,共0項    |           |           |           |     |      |          |   |            |

#### 圖 2-12-1、

選擇 新增規則,範例選符合收件者欄位輸入@herhsiang.com.tw、

@herhsiang.com · 加入標籤選 HERHSIANG 按確定鈕。【圖 2-12-2-1 · 2-12-2-2】

| MallArchive 🟫 > 🤹 |                                       | _      |                                     |               |       |   | ¥ 🔳 |
|-------------------|---------------------------------------|--------|-------------------------------------|---------------|-------|---|-----|
| (WAND)            |                                       | 新增郵件規則 | ×                                   |               |       |   |     |
|                   |                                       | 符合寄件者  |                                     |               |       |   |     |
|                   | ate 4 zes                             |        |                                     | 0 <b>6</b> ±2 | 17.85 | ÷ |     |
|                   | 1 • Compatibility (1 • Compatibility) | 符合收件者  | @herhsiang.com.tw<br>@herhsiang.com |               |       |   |     |
|                   |                                       |        |                                     |               |       |   | x   |
|                   |                                       |        |                                     |               |       |   |     |
|                   |                                       |        |                                     |               |       |   |     |
|                   |                                       | 加入德數   | R HERHSLANG                         |               |       |   |     |
|                   |                                       |        | ◎ 信件匣<br>Beurgeurstaurs             |               |       |   |     |
|                   | 3                                     |        |                                     |               |       |   |     |

### 圖 2-12-2-1、新增規則輸入郵件帳號資料

| MailArchive 🏫 > 🔯 |                   |             |               |                                     |            |             |    | <b>R</b> = |
|-------------------|-------------------|-------------|---------------|-------------------------------------|------------|-------------|----|------------|
| 個人設定              | 一般設定 一般設定 群件規則語   | Ric Roam #4 | 還原 Line 通知訊 t | 9. 用戶設備 郵件加速                        |            |             |    |            |
|                   | 每頁展示 10 • ● ● ● ■ |             |               |                                     |            | <b>8</b> ## | •  | *          |
|                   | 優先權 📍             | 奇件者         | \$            | 收件者                                 | \$<br>野件主旨 | \$<br>標籤    | \$ |            |
|                   | 1.                |             | -             | @herhslang.com.tw<br>@herhslang.com |            | HERHSIANG   |    |            |
|                   | 2 • • • •         | gmail.com   |               |                                     |            | HERHSIANG   |    |            |
|                   | 展示第1至2項結果・共2      | 項           |               |                                     |            |             |    | 1          |

#### 圖 2-12-2-2、新增規則成功

◆ 收到郵件符合寄件者條件@gmail.com 即自動轉移到 HERHSIANG 標籤資料匣。【圖 2-12-3】

| MailArchive 🏫 > 🔀                                |                                                                                                    | 2                                   |
|--------------------------------------------------|----------------------------------------------------------------------------------------------------|-------------------------------------|
| ◎ 信件匣 《 〈                                        |                                                                                                    |                                     |
| ◆ HERHSIANG // / / / / / / / / / / / / / / / / / | 書         客件者         文件者         主旨           Google Ads         freedy@herhslang.com.tv/         Image: Google Ads 自動規則「調整嚴高筆交點輸出備」執行先舉:沒有任何變更 | 内文日期 → 大小 \$<br>06/10 00:22 29.75KB |
| ₩ 病毎郵件                                           |                                                                                                    |                                     |
|                                                  | 圖 2-12-3、符合規則執行結果                                                                                                    |                                     |
| 编輯製作                                             | 54                                                                                                    | HERHSIANG EREED                     |

### 2-12-2、搜尋個人規則

過多規則可選擇依據寄件者、收件者、郵件主旨、標籤等輸入關鍵字即可找到相關規則。
 【圖 2-12-4】

| MailArchive 🏫 > 💠 |                  |                     |                 |                                   |   |      |   |                 | 1        |
|-------------------|------------------|---------------------|-----------------|-----------------------------------|---|------|---|-----------------|----------|
| 個人設定              | 一般設定 野件規則設定      | 三 黑白名單 郵件還原         | Line 通知訊息       | 用戶設備 郵件加盛                         | 2 |      |   |                 |          |
|                   | 每頁顯示 10 • 筆 全部   |                     |                 |                                   |   |      |   | 寄件者             | <u>•</u> |
|                   | 優先權 🔺            | 寄件者                 | ÷               | 收件者                               | ¢ | 郵件主旨 | ÷ | 寄件者             |          |
|                   | 1 -              |                     | @ <b>=</b><br>@ | herhsiang.com.tw<br>herhsiang.com |   |      |   | HERHS 郵件主旨      |          |
|                   | 2 - B@gr<br>@ith | nail.com<br>ome.com |                 |                                   |   |      |   | 根第<br>HERHSIANG |          |
|                   | 顧示第1至2項結果,共2項    |                     |                 |                                   |   |      |   |                 | 1        |

#### 圖 2-12-4、搜尋選項

◆ 搜尋列選擇寄件者範例 gmail 關鍵字 · 即可列出關鍵字 gmail 相關規則。【圖 2-12-5】

| MailArchive 🏫 > 🏚 |             |              |              |           |    |      |           |        | <b>R</b> 🗖 |
|-------------------|-------------|--------------|--------------|-----------|----|------|-----------|--------|------------|
| 個人設定              | 一般設定 郵件     | 規則設定 黑白名單 郵件 | 還原 Line 通知訊息 | 用戶設備 郵件加盟 | 2  |      |           |        |            |
|                   | 每頁顯示 10 - 筆 |              |              |           |    |      | 寄件者       | ▼ gmai | I ×        |
|                   | 優先權 🔺       | 寄件者          | ¢            | 收件者       | \$ | 郵件主旨 | \$<br>標籤  | \$     |            |
|                   | 2 -         | 🕈 @gmail.com |              |           |    |      | HERHSIANG |        |            |
|                   | ■示第1至1項結果   | 共1項(從2項結果過濾) |              |           |    |      |           |        | 1          |

圖 2-12-5、列出關鍵字相關規則

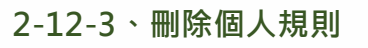

■ 可選擇部分或一次全部刪除沒用到個人規則。【圖 2-12-6】

| MailArchive 🏫 > 🏚 |           |                         |             |                  |   |      |           |   | <b>k</b> 🗐 |
|-------------------|-----------|-------------------------|-------------|------------------|---|------|-----------|---|------------|
| 個人設定              | 一般設定(     | <b>莽牛規則設定</b> 黑白名單 郵件還原 | Line 通知訊息   | 用戶設備 郵件加密        |   |      |           |   |            |
|                   | 每頁顯示 10 - | 筆 全部選取 全部取消             |             |                  |   |      | 寄件者       | • | ×          |
|                   | 優先權 🔺     | 寄件者                     | \$          | 收件者              | ¢ | 那件主旨 | \$<br>標籤  | ¢ |            |
|                   | 1 •       |                         | <b>±</b> @I | nerhsiang.com.tw |   |      | HERHSIANG |   |            |
|                   | 2 •       | 🖶 @gmail.com            |             |                  |   |      | HERHSIANG |   |            |
|                   | 顯示第1至2項   | 結果,共 2 項                |             |                  |   |      |           |   | 1          |

HERHSIANG MAS & MArchive 系列郵件歸檔伺服器-使用者權限個人操作手冊

#### 圖 2-12-6、規則列表單選

◆ 範例點選@gmail.com 規則 · 按**回** 。【圖 2-12-7】

| MailArchive 🏫 > 🔯 |             |               |            |                  |   |      |           |    | <b>R</b> 🗐 |
|-------------------|-------------|---------------|------------|------------------|---|------|-----------|----|------------|
| 個人設定              | 一般設定 郵件規    | 期設定 黑白名單 郵件還原 | Line 通知訊息  | 用戶設備 郵件加密        |   |      |           |    |            |
|                   | 每頁顯示 10 • 筆 |               |            |                  |   |      | 寄件者       | -  | ×          |
|                   | 優先權 🔺       | 奇件者           | \$         | 收件者              | ¢ | 郵件主旨 | \$<br>標籤  | \$ |            |
|                   |             |               | <b>=</b> @ | herhsiang.com.tw |   |      | HERHSIANG |    |            |
|                   | 2 • •       | @gmail.com    |            |                  |   |      | HERHSIANG |    |            |
|                   | 顯示第1至2項結果,; | 共2項           |            |                  |   |      |           |    |            |

圖 2-12-7、

- MailArchive
   Alian

   Image: Alian
   -RUB HURBE: ROB

   Image: Alian
   -RUB HURBE: ROB

   Image: Alian
   -RUB HURBE: ROB

   Image: Alian
   -RUB HURBE: ROB

   Image: Alian
   -RUB HURBE: ROB

   Image: Alian
   -RUB HURBE: ROB

   Image: Alian
   -RUB HURBE: ROB

   Image: Alian
   -RUB HURBE: ROB

   Image: Alian
   -RUB HURBE: ROB

   Image: Alian
   -RUB HURBE: ROB

   Image: Alian
   -RUB HURBE: ROB

   Image: Alian
   -RUB HURBE: ROB

   Image: Alian
   -RUB HURBE: ROB

   Image: Alian
   -RUB HURB: ROB

   Image: Alian
   -RUB HURB: ROB

   Image: Alian
   -RUB HURB: ROB

   Image: Alian
   -RUB HURB: ROB

   Image: Alian
   -RUB HURB: ROB

   Image: Alian
   -RUB HURB: ROB

   Image: Alian
   -RUB HURB: ROB

   Image: Alian
   -RUB HURB: ROB

   Image: Alian
   -RUB HURB: ROB

   Image: Alian
   -RUB HURB: ROB

   Image: Alian
   -RUB HURB: ROB

   Image: Alian
   -RUB HURB: ROB

   Image: Alian
   -RUB HURB: ROB

   Image: Alian
   -RUB HURB: ROB

   Image: Alian
   -RUB HURB: ROB

   Image: Alian
   <td
- 再次確認是否刪除規則 2,按確定鈕。【圖 2-12-8】

### 圖 2-12-8、再次確認是否刪除

◆ 成功刪除@gmail.com 規則。【圖 2-12-9】

| MailArchive 🏫 > 🏚 |                  |           |             |                 |   |      |           |   | 🦧 🗐 |
|-------------------|------------------|-----------|-------------|-----------------|---|------|-----------|---|-----|
| 個人設定              | 一般設定 郵件規則設定      | 黑白名單 郵件還原 | Line 通知訊息   | 用戶設備 郵件加密       |   |      |           |   |     |
|                   | 每頁顯示 10 - 筆 全部選問 |           |             |                 |   |      | 寄件者       | - | ×   |
|                   | 優先權 🔺            | 寄件者       | ¢           | 收件者             | ÷ | 那件主旨 | \$<br>標籤  | ÷ |     |
|                   |                  |           | <b>⊕</b> @ł | erhsiang.com.tw |   |      | HERHSIANG |   |     |
|                   | 顯示第1至1項結果,共1項    |           |             |                 |   |      |           |   | 1   |

### 圖 2-12-9、成功刪除單一規則

| MailArchive 🏫 > 🏚 |           |                         |                     |           |    |      |    |           |   |   |
|-------------------|-----------|-------------------------|---------------------|-----------|----|------|----|-----------|---|---|
| 個人設定              | 一般設定      | <b>郭件規則設定</b> 黑白名單 鄞件還房 | ELine 通知訊息          | 用戶設備 郵件加! | g  |      |    |           |   |   |
|                   | 每頁顯示 10 - | )筆 全部選取 全部取消            |                     |           |    |      |    | 寄件者       | • | × |
|                   | 優先權 🔺     | 奇件者                     | \$                  | 收件者       | \$ | 郵件主旨 | \$ | 標籤        | ¢ |   |
|                   | 1 •       |                         | C @herhsiang.com.tw |           |    |      |    |           |   |   |
|                   | 2 •       | 🖶 @gmail.com            |                     |           |    |      |    | HERHSIANG |   |   |
|                   | 顯示第1至2項約  | 吉果,共2項                  |                     |           |    |      |    |           |   | 1 |

# 圖 2-12-10、規則列表全選

◆ 再次確認是否刪除規則1,2按確定鈕。【圖2-12-11】

| MailArchive 🛖 > 🏩 |       |     |            |         |    |   |          | <i>k</i> = |
|-------------------|-------|-----|------------|---------|----|---|----------|------------|
|                   |       |     | 刪除郵件規則     |         |    | × |          |            |
|                   |       |     | 您確定要刪除郵件規則 | 5先權1,2? |    |   |          |            |
|                   |       |     |            |         | 確定 |   |          |            |
|                   | 優先權 ▲ | 寄件者 |            | 收件者     | ÷  |   | \$<br>標籤 | \$         |
|                   |       |     |            |         |    |   |          |            |
|                   |       |     |            |         |    |   |          |            |
|                   |       |     |            |         |    |   |          |            |

圖 2-12-11、再次確認是否刪除

◆ 成功刪除全部個人規則。【圖 2-12-12】

| MailArchive 🏫 > 💠 |                     |           |           |           |     |      |          |    |   | 3 |
|-------------------|---------------------|-----------|-----------|-----------|-----|------|----------|----|---|---|
| 個人設定              | 一般設定 郵件規則設定         | 黑白名單 鄞件還原 | Line 通知訊息 | 用戶設備 郵件加密 |     |      |          |    |   |   |
|                   | 毎頁顯示 10 ▼ 筆 全部選     |           |           |           |     |      | 寄件者      | -  | × |   |
|                   | 優先權 🔺               | 寄件者       | ÷         | 收件者       | ÷   | 郵件主旨 | \$<br>標籤 | \$ |   |   |
|                   |                     |           |           |           | 無資料 |      |          |    | J |   |
|                   | 顯示第 0 至 0 項結果,共 0 項 |           |           |           |     |      |          |    |   |   |

圖 2-12-12、成功刪除全部規則

### 2-13、黑白名單

#### 2-13-1、個人黑白名單

 黑名單手動制定,黑名單處理方式提供主旨提示文字、轉到隔離區、直接刪除等選項,範 例輸入\*@qq.com,處理方式直接刪除,只要是 qq.com 網域寄來信件一率刪除不歸檔。
 【圖 2-13-1】

| MailArchive 🏫 > 🤠                                                              | 2 |
|--------------------------------------------------------------------------------|---|
| ▲人設定 一般設定 鄭件規制設定 黑白名華 彭件道際 Line 通知訊息 用戶設備 彭件加密                                 |   |
| (職人)(職出為 bt)(商出為 cov)(希太親例)                                                    |   |
| ¥2∰ ( <sup>™</sup> @qq.com                                                     |   |
|                                                                                |   |
| 黒名軍奏項方式     〇     主員提示文字(       〇     有別隔離国       〇     自別隔離国       〇     重要解除 |   |
|                                                                                |   |
|                                                                                |   |
| (確定)(重要)                                                                       |   |

### 圖 2-13-1、黑名單制定

◆ 白名單手動制定,範例欄位輸入\*@gmail.com、freedy2751@yahoo.com.tw 寄來信
 件一率保留歸檔到信件匣。【圖 2-13-2】

| MailArchive 🏫 > 🔯           |                                                               |   |
|-----------------------------|---------------------------------------------------------------|---|
| · 個人設定 · 一般設定 · 夢牛規則設定 · 黑紅 |                                                               | _ |
| 黑名亚                         | *Gddrou                                                       |   |
| 黑名軍處理方式                     | ○ 主国提示文字<br>○ 自制限計算<br>○ 主动物研                                 |   |
| 白若軍                         | ● 直接順序<br><sup>*</sup> @gmail.com<br>freedy/2751@yahoo.com.tw |   |
|                             |                                                               |   |

#### 圖 2-13-2、白名單制定

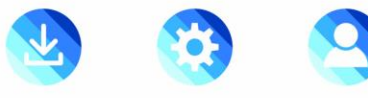

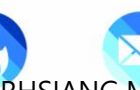

### 2-13-2、黑白名單匯入匯出

■ 黑白名單匯入。【圖 2-13-3】

| MailArchive 🏫 > 🏚 |                                                                             | 2 |
|-------------------|-----------------------------------------------------------------------------|---|
| ▲ 一般設定 郭件規制設定 量白  | <ul> <li>2名筆 多件運家 Line 通知訊息 用戶設備 彰牛加密</li> <li>(医入) 医出為 cx/ 相元範例</li> </ul> |   |
| 是名章               |                                                                             |   |
| 黑名單處理方式           | <ul> <li>○ 主旨還示文字</li> <li>○ 善到用器區</li> <li>◎ 直後制株</li> </ul>               |   |
| 白名單               |                                                                             |   |
|                   | (12)<br>(12)<br>(12)<br>(12)<br>(12)<br>(12)<br>(12)<br>(12)                |   |

#### 圖 2-13-3、

### ◆ 建議用 Excel 編輯存檔副檔名為.csv,選擇要匯入檔案。【圖 2-13-4-1、2-13-4-2】

| E  | 5-0        |           |                    |              |              |           |          |               |           |        |      | perso | on-spam-202 | 230715 - Exc | el |   |   |
|----|------------|-----------|--------------------|--------------|--------------|-----------|----------|---------------|-----------|--------|------|-------|-------------|--------------|----|---|---|
| 檔  | 案 常用       | 插入        | 版面配置               | 公式 🎽         | 1科 校園        | 檢視        | 說明       | Easy Document | t Creator | ♀ 告訴我您 | 想做什麼 |       |             |              |    |   |   |
| A1 | *          | : [ ×     | $\checkmark$ $f_x$ | black_pa     | attern       |           |          |               |           |        |      |       |             |              |    |   |   |
| 1  | А          | В         | С                  | D            | E            | F         | G        | н             | 1         | J      | К    | L     | м           | N            | 0  | P | Q |
| 1  | black_patt | white_pat | teadd_mail_        | eblack_list_ | black_list_: | black_lis | t_delete |               |           |        |      |       |             |              |    |   |   |
| 2  | *@qq.com   | *@gmail.  | .com,freedy2       | 2' 0         | 0            |           | 1        |               |           |        |      |       |             |              |    |   |   |
| 3  |            |           |                    |              |              |           |          |               |           |        |      |       |             |              |    |   |   |
| 4  |            |           |                    |              |              |           |          |               |           |        |      |       |             |              |    |   |   |

#### 圖 2-13-4-1、

| MailArchive 🏫 > 🔅                                                                                                    |
|----------------------------------------------------------------------------------------------------|
| 個人認定         一般設定         第白名單         夢件還原         Line 通知訊息         用戶設備         都牛加密                 民人              田山為 bx1              風山為 bx1              風山為 cov              帕式範囲                                                                                                    |
|                                                                                                    |
| ← → - ↑ → 工業 → 1TE DATA(F) → MAL型件群性(規制) → 2023.06 ✓ 0 / 現目 2023.06                                                                                                    |
|                                                                                                    |
| Refer (2)     Aligned     Aligned |
| # 2 2 4 (A): → → → → → → → → → → → → → → → → → → →                                                                                                    |
| 篇啟(O) 取消                                                                                                    |
|                                                                                                    |
| 圖 2-13-4-2、                                                                                                    |

編輯製作

59

HERHSIANG FREEDY

◆ 匯入前會出現警告是否覆蓋資料,選擇是否要匯入,這裡選擇確定鈕。【圖 2-13-5】

| MailArchive 🏫 💈 🧰 |                       | 🖉 📃 |
|-------------------|-----------------------|-----|
|                   | · EA ×                |     |
|                   | 各部 医人後的自责营药资料         |     |
|                   | (E).<br>(#2).<br>(#3) |     |
|                   |                       |     |
|                   |                       |     |
|                   |                       |     |
|                   |                       |     |
|                   |                       |     |
|                   |                       |     |
|                   |                       |     |
|                   |                       |     |

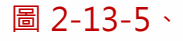

◆ 黑白名單匯入成功。【圖 2-13-6】

| MailArchive 🏫 > 🏚     |                                                      |
|-----------------------|------------------------------------------------------|
| · 個人設定 一般設定 郵件規则設定 集白 | 名華   對件違原   Line 通知訊息   用戶設備   彰件加密                  |
|                       |                                                      |
| 黑名單                   | *@qq.com<br>*@ttl.com<br>*@aaa.com<br>zzz@fff.vom.tw |
| 黑名單處理方式               | O 主局提示文字<br>C 無到隔離區<br>◎ 直影動除                        |
| 白名單                   | (*@gmail.com<br>freedy2751@yahoo.com.tw              |
|                       |                                                      |

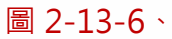

■ 黑白名單匯出存檔保留匯入用。【圖 2-13-7】

| MailArchive 🏫 > 💠          |                                                     |
|----------------------------|-----------------------------------------------------|
| · (個人設定 · 一般設定 那件規则設定 · 黑白 | 名章 彭伟强原 Line 通知訊息 用戶設備 彭件加密                         |
|                            |                                                     |
| 黑名單                        | (*@qucom<br>+@tticom<br>*@saa.com<br>zzz@fff.vom.tw |
| 黑名單處理方式                    |                                                     |
|                            | ○ 〒37/mailana<br>② 互換删除                             |
| 白名單                        | Y@gmail.com       freedy2751@yahoo.com.tw           |
|                            |                                                     |

#### 圖 2-13-7、匯出檔案保留

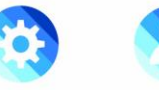

#### ◆ 選擇【匯出為 csv】。【圖 2-13-8】

| MailArchive 🏫 > 🤠 |                                               |
|-------------------|-----------------------------------------------|
| ▲ 人設定 多件規則設定 至白石  | 名爾 影件描原 Line 通知訊意 用戶設備 郵件加密                   |
|                   |                                               |
| 黑名王               | *@qq.com<br>*@tt.com<br>*@aaa.com             |
|                   | zzz@ffivon.tw                                 |
| 黑名單處理方式           | <ul> <li>○ 主旨最示文字</li> <li>○ 特到隔離區</li> </ul> |
| 白名靈               | ◎ 直接删除<br>(*@gmail.com                        |
|                   | freedy2751@yahoo.com.tw                       |
|                   |                                               |
|                   |                                               |

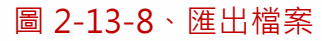

◆ 選擇另存新檔。【圖 2-13-9】

| MailArchive 🏫 > 🏚 | R                                      | 3 | 下載 じ へ … ※ ×                                              |   |
|-------------------|----------------------------------------|---|-----------------------------------------------------------|---|
|                   | 是白名章 要件虚原 Line 通知訊盘 用戶設備 影件加密          |   | a <sup>位要如何處理person-spam-20230715.csv?</sup><br>開啟 另存新幅 V |   |
|                   |                                        |   | u) <del>person-spam-20230715.csv</del><br>已移除             | l |
| 黑名單               | *@qq.com<br>*@ttt.com                  |   | a person-spam-20230715 (1).csv<br>已取消                     | l |
|                   | *@aaa.com<br>zzz@fffvom.tw             |   | Q <del>person-spam-20230715.csv</del><br>已移除              | I |
|                   |                                        |   | a) <del>person-spam-20230715.csv</del><br>己移除             | I |
| 黑名單處理方式           |                                        |   | ■ person-spam-20230715.csv<br>日政演                         | l |
|                   | ◎ 直接刪除                                 |   | u person-spam-20230715.csv<br>已移除                         | l |
| 白名單               | *@gmail.com<br>freedy2751@yahoo.com.tw |   | 信用卡接禮書NEW.doc<br>回 已移除                                    | l |
|                   |                                        |   | OperationList.csv     開設備業                                | l |
|                   |                                        |   | OperationList (1).csv     己取消                             |   |
|                   |                                        |   | OperationList.csv                                         |   |

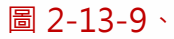

- MailArchive 🛖 > 🙇 □ Q … ※ X 0 包要如何處理person-spam-20230715.csv? × 郵件規則設定 黑白名單 郵件還原 Line 通知訊息 用戶設備 郵件加密 開設 另存新欄 > a person-spam-20230715.csv 開設相差 person-spam-20230715.csv
  已取消 黑名單 € 另存新檔 × a) person-spam-20230715.csv 國政指案 ← → ~ ↑ 📙 > 本機 > 1TB\_DATA (F;) MA\_鄞件歸橫\_規劃 > 2023\_06 ✓ ひ 児母 2023\_06 Ⅲ ▼ ② 組合管理 ▼ 新増資料夾 合用卡授權書NEW.doc 资 文件 名稱 修改日期 黑名單處理方式 OperationList 2023/7/14下午 02:07 Microsoft Excel... 5 KB OperationList.csv 國政福業 ■ 桌面 OperationList (1).csv 日取消 📃 本機 OperationList.csv 已取消 3D 相信 ■ HVR-06XST5W說明書.pdf 已移除 exportMails.zip 已取消 桌面
   風片 emails.zip 已取消 📑 影 H OS\_WIN10\_ACER\_SSD (C:)
   OS\_SYSTEM (E:)
   1TB\_DATA (F:) M emails.zip 已移除 2TR DATA (G-) 欄畫名稱(N): person-spam-20230715 emailszip 근용Ie 2023-07-05\_02-00-NGS 5972HG\_9.0.2.3.tgz 開設標業 存檔題型(T): Microsoft Excel Comma Separated Values File 存欄(S) 取満 隱藏資料夾 2023-07-08\_02-00-NGS 5972HG\_9.0.2.3.tgz 開設相案
- ♦ 儲存檔案於自選目錄資料夾。【圖 2-13-10】

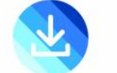

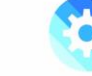

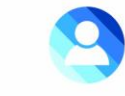

打開儲存檔案·確認資料已完整匯出。【圖 2-13-11】

| H  | <b>5</b> •∂ | Ŧ         |                  |         |           |       |            |          |                       |          |               | person-sp   | am-20230715  | 5 - Excel |   |   |   |
|----|-------------|-----------|------------------|---------|-----------|-------|------------|----------|-----------------------|----------|---------------|-------------|--------------|-----------|---|---|---|
| 檔  | 案 常用        | 插入        | 版面配置             | 公式      | 資料        | 校閱    | 檢視         | 說明       | Easy Document Creator | ♀ 告訴我您想做 | 什麼            |             |              |           |   |   |   |
| A1 | ×           | : ×       | √ f <sub>×</sub> | black   | _pattern  | 2     |            |          |                       |          |               |             |              |           |   |   |   |
|    |             |           | А                |         |           |       |            |          | В                     | С        | D             | E           | F            | G         | н | 1 | J |
| 1  | black_patte | rn        |                  |         |           | wł    | nite_patte | em       |                       | add_mail | _sblack_list_ | black_list_ | black_list_c | delete    |   |   |   |
| 2  | *@qq.com,   | *@ttt.cor | n,*@aaa.con      | n,zzz@f | ff.vom.tv | w * ( | @gmail.c   | om,freed | ly2751@yahoo.com.tw   |          | 0             | 0           | 1            |           |   |   |   |
| 3  |             |           |                  |         |           |       |            |          |                       |          |               |             |              |           |   |   |   |
| 4  |             |           |                  |         |           |       |            |          |                       |          |               |             |              |           |   |   |   |

#### 圖 2-13-11、

- 格式範例
  - ◆ 點【選格式範例】,即可看到檔案格式說明。【圖 2-13-12】

| MailArchive 🏫 > 🏚                    |                                        | 2                                                                                                    |
|--------------------------------------|----------------------------------------|----------------------------------------------------------------------------------------------------|
| ──────────────────────────────────── | 3章 影件還原 Line 通知高度 用戶設備 影件加度            |                                                                                                    |
|                                      |                                        |                                                                                                    |
| 보습파                                  | *@qq.com<br>*@tt.com<br>*@aaa.com      |                                                                                                    |
|                                      | zz@fffvom.tw                           |                                                                                                    |
| 黑名單處理方式                              |                                        |                                                                                                    |
|                                      | ○ 理到海朝的<br>◎ 直接删除<br>                  |                                                                                                    |
| 白名單                                  | *@gmail.com<br>freedy2751@yahoo.com.tw |                                                                                                    |
|                                      |                                        |                                                                                                    |
|                                      |                                        | le la companya de la companya de la companya de la companya de la companya de la companya de la companya de la |
|                                      |                                        |                                                                                                    |

#### 圖 2-13-12、格式範例

|                                                                                                    |                                                                                 |                                                                                                    | black_list_add_mail_subject                        | black_list_separate                        | black                       |  |
|----------------------------------------------------------------------------------------------------|---------------------------------------------------------------------------------|----------------------------------------------------------------------------------------------------|----------------------------------------------------|--------------------------------------------|-----------------------------|--|
| 黑名單                                                                                                    | 白名單                                                                             | ■ <b>愛冒</b><br>主旨提示文字                                                                              | ■ <b>注目</b><br>主旨提示文字<br>{0/1}                     | ₩201<br>轉到隔離區<br>{0/1}                     | <b>業急業</b><br>直接刪!<br>{0/1} |  |
| <b>萧註</b> :                                                                                                    |                                                                                 |                                                                                                    |                                                    |                                            |                             |  |
| <b>請註:</b>                                                                                                    |                                                                                 |                                                                                                    |                                                    |                                            |                             |  |
| <b>計註:</b> <ul> <li>・ 限匯入 UTF</li> <li>・ 若欄位值中</li> </ul>                                                                                      | -8 編碼的檔案,須以<br>有雙引號 ",須更改為                                                      | (, 分隔每個欄位(建議可<br>為兩個雙引號 <b>**</b>                                                                  | 使用「記事本」開啟此檔案 > 另存新                                 | 所檔 > 編碼 > UTF-8 ),匯,                       | 入副檔名為                       |  |
| <ul> <li>・ 限匯入 UTF</li> <li>・ 若欄位值中</li> <li>・ 若欄位值中</li> <li>・ 若欄位值格</li> </ul>                                                               | -8 編碼的檔案。須以<br>有雙引號"。須更改為<br>有逗號。」此欄位值需<br>式為 (0/1)。則 0 代表                      | ( 分隔每個欄位(建議可<br>高兩個雙引號<br>雷在開頭與結尾各加上<br>長停用/1代表啟用                                                  | 使用「記事本」開啟此檔案 > 另存新                                 | fr檔 > 編碼 > UTF-8 ),匯,                      | 入副檔名為                       |  |
| <ul> <li>註:</li> <li>限匯入UTF</li> <li>若欄位值中</li> <li>若欄位值中</li> <li>若欄位值格</li> </ul>                                                            | -8 編碼的檔案,須以<br>有雙引號 , 須更改為<br>有逗號 , 此欄位值需<br>式為 (0/1),則 0 代表                    | (一分隔每個擺位(建議可<br>為兩個雙引號 <sup>***</sup><br>著在開頭與結尾各加上 <sup>**</sup><br>長停用/1代表啟用                     | 使用「記事本」開啟此檔案 > 另存新                                 | f檔 > 編碼 > UTF-8 ) • 匯/                     | 入副檔名為                       |  |
| <ul> <li>         ・ 限匯入 UTF</li> <li>         ・ 若欄位值中</li> <li>         ・ 若欄位值中</li> <li>         ・ 若欄位值格</li> <li>         ・ 若欄位值格</li> </ul> | -8 編碼的檔案,須以<br>有雙引號 • 須更改<br>有逗號, · 此欄位值需<br>式為 (0/1) • 則 0 代表                  | (,分隔每個欄位(建議可<br>烏兩個雙引號""<br>許在開頭與結尾各加上"<br>長停用/1 代表啟用                                              | 使用「記事本」開啟此檔案 > 另存新                                 | f檔 > 編碼 > UTF-8 ) + 匯。                     | 入副檔名為                       |  |
| <ul> <li>         ・         ・         ・</li></ul>                                                                                              | -8 編碼的檔案,須以<br>有雙引號 ,須更改為<br>有逗號,此欄位值需<br>式為 (0/1),則 0 代表<br>/<br>white_pattern | (一分隔每個擺位(建議可<br>為兩個雙引號 <sup>111</sup><br>音在開頭與結尾各加上 <sup>11</sup><br>長停用/1代表啟用<br>add_mail_subject | 使用「記事本」開啟此檔案 > 另存新<br>black_list_adid_mail_subject | f檔 > 編碼 > UTF-8),匯/<br>black_fist_separate | 入副檔名為<br>black_             |  |

◆ 黑白名單匯入檔案格式範例說明。【圖 2-13-13】

圖 2-13-13、範例說明

### 2-14、郵件還原

 郵件還原選項,如個人設備損壞,欲還原之前郵件,該功能可達到救援需求,可選擇全部、
 一日、一星期、自訂等方式還原,範列選自訂時間,輸入個人郵件密碼,選擇測試連線, 顯示連線成功後,按確定紐,即可自動還原信件。【圖 2-14-1-1、2-14-1-2】

| MailArchive 🏫 > 🔅     |                           |
|-----------------------|---------------------------|
| · 個人設定 一般設定 郵件規则設定 用白 | 名章 分件成算 山市 通知訊息 用戶設備 影件加密 |
| 使用者帳戶                 | l freedy@harhulang.com.tw |
| 変異                    |                           |
|                       | ()测试通信                    |
| 日期                    | 全部 一天 一星期 自訂              |
| 開始日期                  | 2023-06-08                |
| 結束日期                  | 2023-06-08                |
| 備註                    |                           |
|                       |                           |
|                       |                           |
|                       |                           |

#### 圖 2-14-1-1、

| 一般設定 郵件規則設定 黑白 | A 單 郵件還原 Line 通知訊息 用戶設備 郵件加密 |
|----------------|------------------------------|
| 使用者帳戶          | Interly Oherhsiang com.tw    |
| 密碼             | (                            |
|                | 測試連線                         |
| 日期             |                              |
| 開始日期           | 2023-06-08                   |
| 結束日期           | 2023-06-08                   |
| 備註             |                              |
|                |                              |
|                | 連線成功                         |
|                |                              |

#### 圖 2-14-1-2、

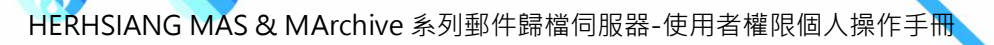

點選 ⋅選擇郵件還原・即可看到郵件還原進度及記錄。【圖 2-14-2-1、2-14-2-2、

# 2-14-2-3 ` 2-14-2-4 】

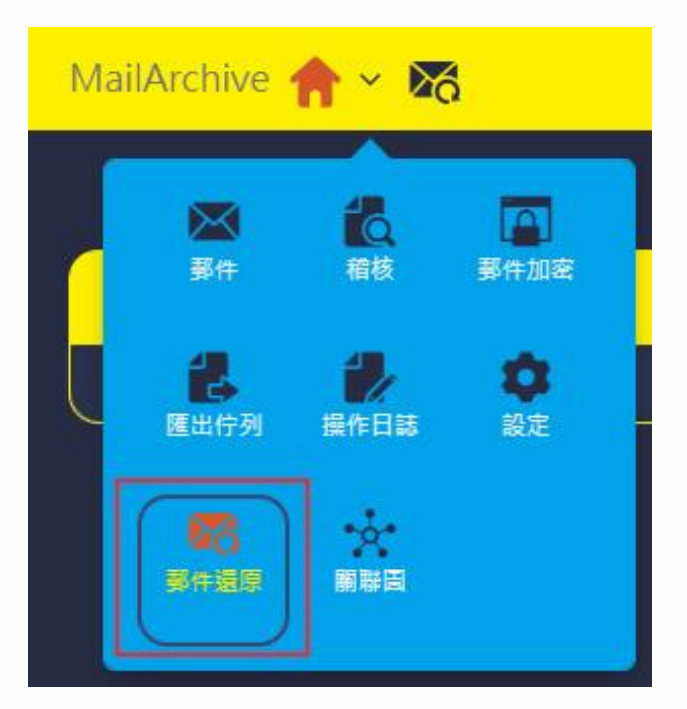

#### 圖 2-14-2-1、還原進度及記錄

| MailArchive 🏫 > | 26                      |                         |          |     |           |            |   | <b>/</b> |
|-----------------|-------------------------|-------------------------|----------|-----|-----------|------------|---|----------|
|                 |                         |                         |          |     |           |            |   |          |
| 優先權 🔷           | 操作者                     | \$<br>復原信箱              | \$<br>備註 | 狀態  | \$<br>總數  | \$<br>結束時間 | • |          |
| 1               | freedy@herhsiang.com.tw | freedy@herhsiang.com.tw |          | 等待中 | 19(0/0/0) |            |   |          |

#### 圖 2-14-2-2、歸檔設備取郵件準備還原

| MailArchive 🏫 > I | 26                      |                         |          |       |            |            |  |
|-------------------|-------------------------|-------------------------|----------|-------|------------|------------|--|
|                   |                         |                         |          |       |            |            |  |
| 優先權 🍦             | 操作者                     | \$<br>復原信箱              | \$<br>備註 | 狀態    | \$<br>總數   | \$<br>結束時間 |  |
|                   | freedy@herhsiang.com.tw | freedy@herhsiang.com.tw |          | 執行中 ( | 19(10/0/0) |            |  |

#### 圖 2-14-2-3、執行郵件還原

| MailArchive 🏫 > | 26                      |                         |   |    |    |   |            |                     |   |
|-----------------|-------------------------|-------------------------|---|----|----|---|------------|---------------------|---|
|                 |                         |                         |   |    |    |   |            |                     |   |
| 優先權 🔷           | 操作者                     | \$<br>復原信箱              | ¢ | 備註 | 狀態 | ¢ | 總數         | 🔷 結束時間 🔺            |   |
|                 | freedy@herhsiang.com.tw | freedy@herhsiang.com.tw |   |    | 結束 |   | 19(19/0/0) | 2023-07-16 09:56:33 | × |

圖 2-14-2-4、成功還原

### ◆ 登入收件軟體·確認自訂還原成功。【圖 2-14-3】

| * 🔄 勤壮  | **  | CO RX1+EE |               |                                                                                                    |     |              |          |
|---------|-----|-----------|---------------|----------------------------------------------------------------------------------------------------|-----|--------------|----------|
| G.      | Cł  | 會查新信 🔎    | 寫值 更多 •       |                                                                                                    | 搜尋: | ×₽□× << <= 1 | -> >>    |
| 😕 收件匣   | 0   | 1 🏫 🖉     | 寄件者           | 主章                                                                                                    |     | 收件日期         | 大小       |
| 草模      | E1  | 會         | Google Ads    | Google Ads 自動規則「調整最高單次點輸出價」執行完單:沒有任何變更                                                                                                    |     | 06/08 23:12  | 29.78 KB |
| 音件備份    |     | 會         | Google Ads    | Google Ads 自動規則「調整最高單次點擊出價」執行完單:沒有任何變更                                                                                                    |     | 06/08 23:07  | 29.78 KB |
| ☑ 資源回收桶 | E11 | 會         | iThome電腦報訊息快報 | 創新力整合。結合 ESG、5G/AI 賣務案例研討會。6/28 新竹場、7/27 台中場、8/2 高强場、8/16 台北場。就地場城現場段課【立即報名】                                                                                                    |     | 06/08 22:18  | 4.57 KB  |
| 會星號     |     | 合         | root          | Successful mirror disk at 2023-06-08 18:02:29                                                                                                    |     | 06/08 18:02  | 1.11 KB  |
| 27 未讀取  |     | 會         | 國泰世華銀行        | 優惠期限只到月底&#D83D;&#DC4F;&#D83D;&#DC4F;國泰世藝提供網銀App美日雙鄉換匯減碼優惠,快確認優惠用了沒?</td><td></td><td>06/08 17:18</td><td>35.80 KB</td></tr><tr><td></td><td>(m)</td><td>會</td><td>QNAP Systems, Inc.</td><td>QNAP Osync Pro 手機 App 總與全新升級的 Ofile Pro 整合,提供用戶更完善的手機榴紮同步與傷份體驗</td><td></td><td>06/08 17:14</td><td>38.70 KB</td></tr><tr><td></td><td></td><td>會</td><td>Uber One</td><td>免費試用 1 個月 Uber One 會員方案。6 月専屋復憲送給你 &#D83E;&#DD29;</td><td></td><td>06/08 16:46</td><td>117.20 KB</td></tr><tr><td></td><td></td><td>會</td><td>Twitter</td><td>涵言财经 已推文:俄乌战争最大的特色就是,人类历史上第一次视频直播,一边打一边直播,然后离喊"老铁,66"! 刷个火箭,我就露一次头,</td><td></td><td>06/08 16:43</td><td>102.41 KB</td></tr><tr><td></td><td>[77]</td><td>會</td><td>中國信託銀行</td><td>[Spam-Mail)網路銀行登入成功遍知</td><td></td><td>06/08 16:14</td><td>62.12 KB</td></tr><tr><td></td><td>E1</td><td>含</td><td>玉山銀行</td><td>玉山網路銀行成功登入通知</td><td></td><td>06/08 15:55</td><td>17.66 KB</td></tr><tr><td></td><td></td><td>會</td><td>freedy@herhsiang.com.tw</td><td>[Spam-Mai]][SPF - Sender may be risky]来自您账户的付款。你有一笔未付的款项。</td><td></td><td>06/08 15:06</td><td>25.04 KB</td></tr><tr><td></td><td></td><td>合</td><td>info@nekomaruan.com</td><td>[Spam-Mail)来自您账户的付款。你有一笔未付的款项。</td><td></td><td>06/08 14:55</td><td>23.32 KB</td></tr><tr><td></td><td>E11</td><td>會</td><td>Garmin</td><td>[Spam-Mail]【5K勇氣組-最後名額指輯中】2023 Garmin Run 亞洲糸列賽 臺北站,邀請您和我們一起跑出傳奇</td><td></td><td>06/08 14:12</td><td>124.84 KB</td></tr><tr><td></td><td></td><td>會</td><td>Weblink, Epaper</td><td>WD_BLACK SN850 PS5遊戲機專用 存得更多,玩得更多,速度更快</td><td></td><td>06/08 14:05</td><td>11.84 KB</td></tr><tr><td></td><td>873</td><td>會</td><td>root</td><td>Successful mirror disk at 2023-06-08 12:03:07</td><td></td><td>06/08 13:25</td><td>1.11 KB</td></tr><tr><td></td><td></td><td>合</td><td>Yahool奇摩瞒物中心</td><td>[Spam-Mail]Yahoo奇廖耨物中心-恭喜应接得85折折價券 【保健品牌券】捐定營養品滿2000打85折</td><td></td><td>06/08 13:22</td><td>11.85 KB</td></tr><tr><td></td><td><b>m</b></td><td>會</td><td>戴志豪</td><td>mail問題</td><td></td><td>06/08 11:20</td><td>91.21 KB</td></tr><tr><td></td><td>1 📼</td><td>會</td><td>Weblink, Epaper</td><td>舒絜、可麗舒、全百利徵 4 推薦</td><td></td><td>06/08 11:05</td><td>11.79 KB</td></tr><tr><td></td><td></td><td>會</td><td>Microsoft Outlook</td><td>[Spam-Mail][SPF - Sender may be risky]Microsoft Outlook 測試影件</td><td></td><td>06/08 10:51</td><td>1.04 KB</td></tr></tbody></table> |     |              |          |

圖 2-14-3、郵件還原成功

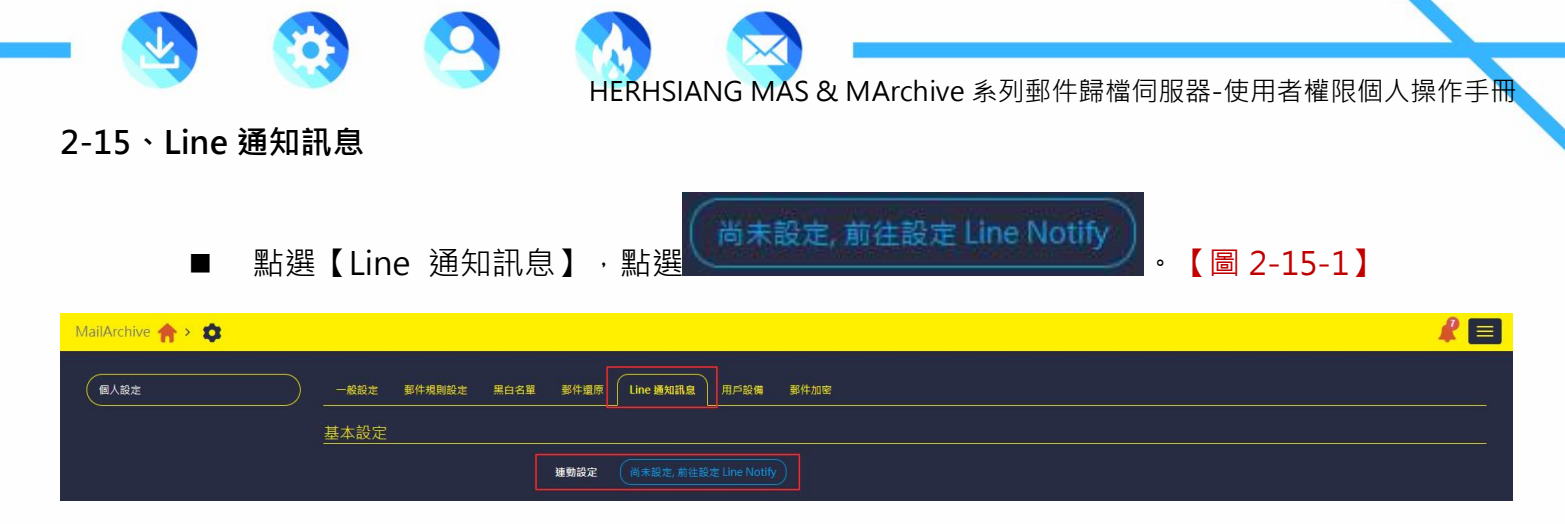

### 圖 2-15-1、設定 Line Notify

◆ 登入 line 個人帳密,設定連動,相關設定請 Google 或者 Line 說明。【圖 2-15-2】

| freedy@herhsiang.com.tw | 0  |
|-------------------------|----|
|                         | Q  |
|                         |    |
| 使用其他方式登入                | (  |
| NEW 透過行動條碼              | 登入 |

### 圖 2-15-2、登入個人帳密設定連動

# 2-16、用戶設備

■ 點選【設備用戶】,可看到使用者用那些個人設備登入過或者是非本人設備登入過訊息。
 【圖 2-16-1】

HERHSIANG MAS & MArchive 系列郵件歸檔伺服器-使用者權限個人操作手冊

| MailArchive 🏫 > 🧔 |                                                                                             |                     |          |                                 | R E      |
|-------------------|---------------------------------------------------------------------------------------------|---------------------|----------|---------------------------------|----------|
| 個人設定              | 一般設定         郵件規則設定         風白名笛         郵件還原           範頁顯示         5         •)         筆 | Line 通知訊息 用戶設備 整件加密 |          |                                 |          |
|                   | 設備類型                                                                                        | 🔷 作業系統 🔶            | 瀏覽器 🔶    | 手機型號 🔷 最後連線時間 🔻                 | 連線紀錄 🝦 区 |
|                   | - 桌上型(當前裝置)                                                                                 | Windows             | 🎯 Chrome |                                 | Q.2      |
|                   | □ 桌上型                                                                                       | Windows             | 🎯 Chrome | <b>07-16 14:44:24</b><br>劇餘天數59 | Q3 🔀     |
|                   | □ 桌上型                                                                                       | Windows             | 🞯 Chrome | <b>07-16 11:22:54</b><br>新傑天數59 | •        |
|                   | ♀ 桌上型                                                                                       |                     | 🞯 Chrome | <b>07-15 18:33:06</b><br>新辞天教58 | • •      |
|                   | ♀ 桌上型                                                                                       |                     | 🞯 Chrome | <b>07-15 13:42:46</b><br>前侍大款58 | •••      |
|                   | 展示第1至5項結果,共24項                                                                              |                     |          |                                 | 12345    |

### 圖 2-16-1、用戶登入資訊

▶ 點選【連線紀錄】,可看到那些內部或外部 IP 連線過。【圖 2-16-2】

| MailArchive 🟫 > 🔯 |                     | -       |                     |             |             |      |   |        |   |      | <i>R</i> E | 3 |
|-------------------|---------------------|---------|---------------------|-------------|-------------|------|---|--------|---|------|------------|---|
|                   |                     | 設備連線紀   | 録                   |             | ×           |      |   |        |   |      |            |   |
|                   | 一般設定 郭件規則設定 黑白名單    |         |                     | <b>报</b> 录: |             |      |   |        |   |      |            |   |
|                   | 毎頁顧示 5 🍝 筆          |         | IP                  | ¢           | 時間 🗸        |      |   |        |   |      |            |   |
|                   | 設備類型                |         | www.192.168.168.111 |             | 今天 08:42:39 | 手機型號 | ÷ | 最後連線時間 | ÷ | 連線紀錄 | ÷ 🖾        |   |
|                   | 🖵 桌上型( 當前裝置 )       |         | 192.168.168.111     |             | 今天 08:39:12 |      |   |        |   | Q    |            |   |
|                   |                     | 顯示第1至23 |                     |             |             |      |   |        |   |      |            |   |
|                   | □ 桌上型               |         | and there are a     |             | Cartan      |      |   |        |   | Q 3  | ×          |   |
|                   | □ 桌上型               |         | Windows             |             | 🞯 Chrome    |      |   |        |   | Q. 4 | ×          |   |
|                   | □ 桌上型               |         | Windows             |             | 🚱 Chrome    |      |   |        |   | Q, 3 | ×          |   |
|                   | □ 桌上型               |         | Windows             |             | 🚱 Chrome    |      |   |        |   | Q 4  | ×          |   |
|                   | ■<br>顧示第1至5項結果,共24項 |         |                     |             |             |      |   |        |   | 1 2  | 3 4 5      |   |

圖 2-16-2、用戶連線記錄

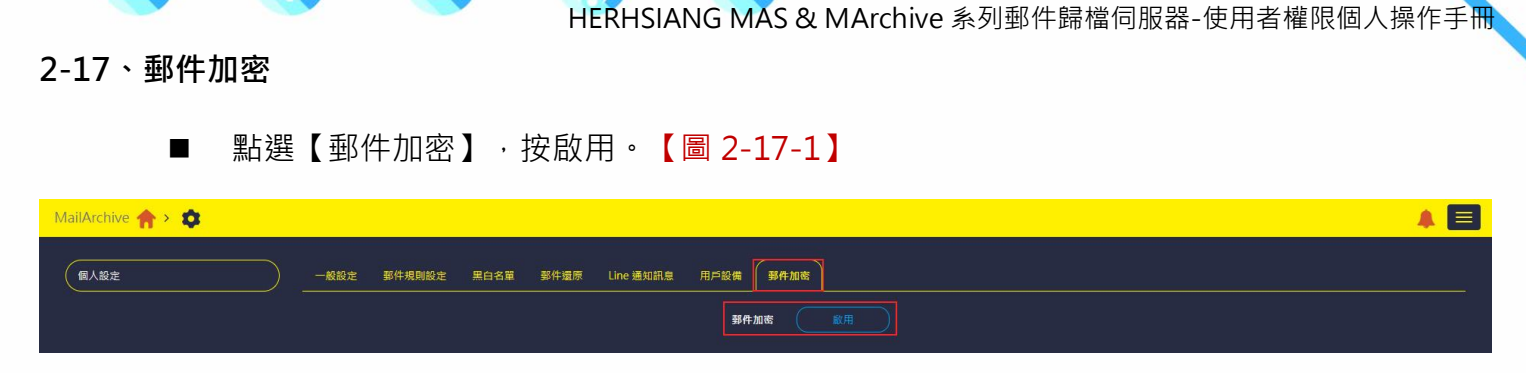

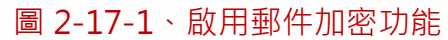

 ◆ 如果管理者由幫使用者設定針對部分條件將郵件做過加密動作,使用者個人 UI 可設定 相關加密方式,可不依據管理者加密方式進行,使用者加密設定與管理者加密設定同 步,加密信件記錄查詢請【參考章節 2-8】。【圖 2-17-2】

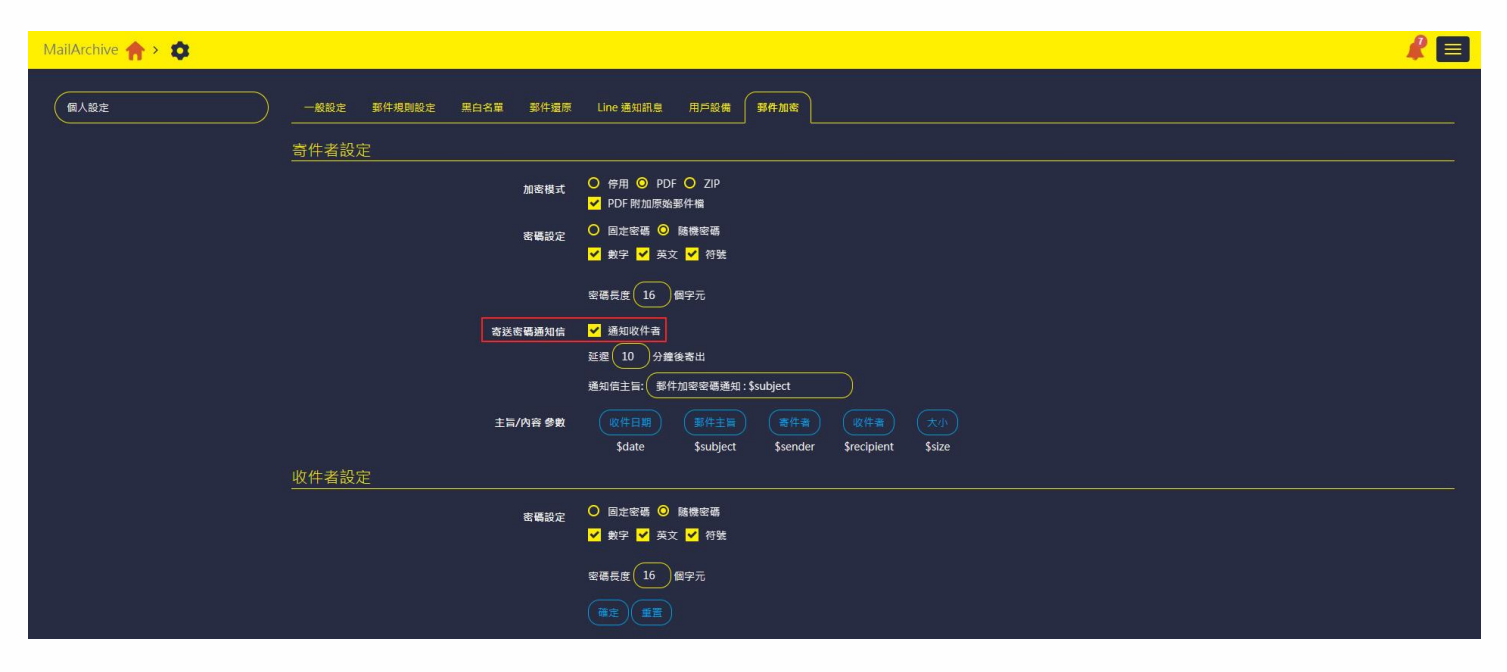

圖 2-17-2、設定郵件加密方式

2-18、關聯圖(<mark>選購</mark>)

關聯圖的最主要目的是分析帳號/檔案/網域的整體通聯分析·例如·某個特定帳號對哪一個網 域、帳號的寄信/收信數量統計分析·能分析的項目如下:

HERHSIANG MAS & MArchive 系列郵件歸檔伺服器-使用者權限個人操作手冊

帳號:某個帳號他的通聯數據分析。

網域:某個網域的通聯分析。

檔案:某個檔案被傳遞的通聯分析,最主要可以追蹤檔案被轉寄的過程。

關聯圖的2 種呈現方式。

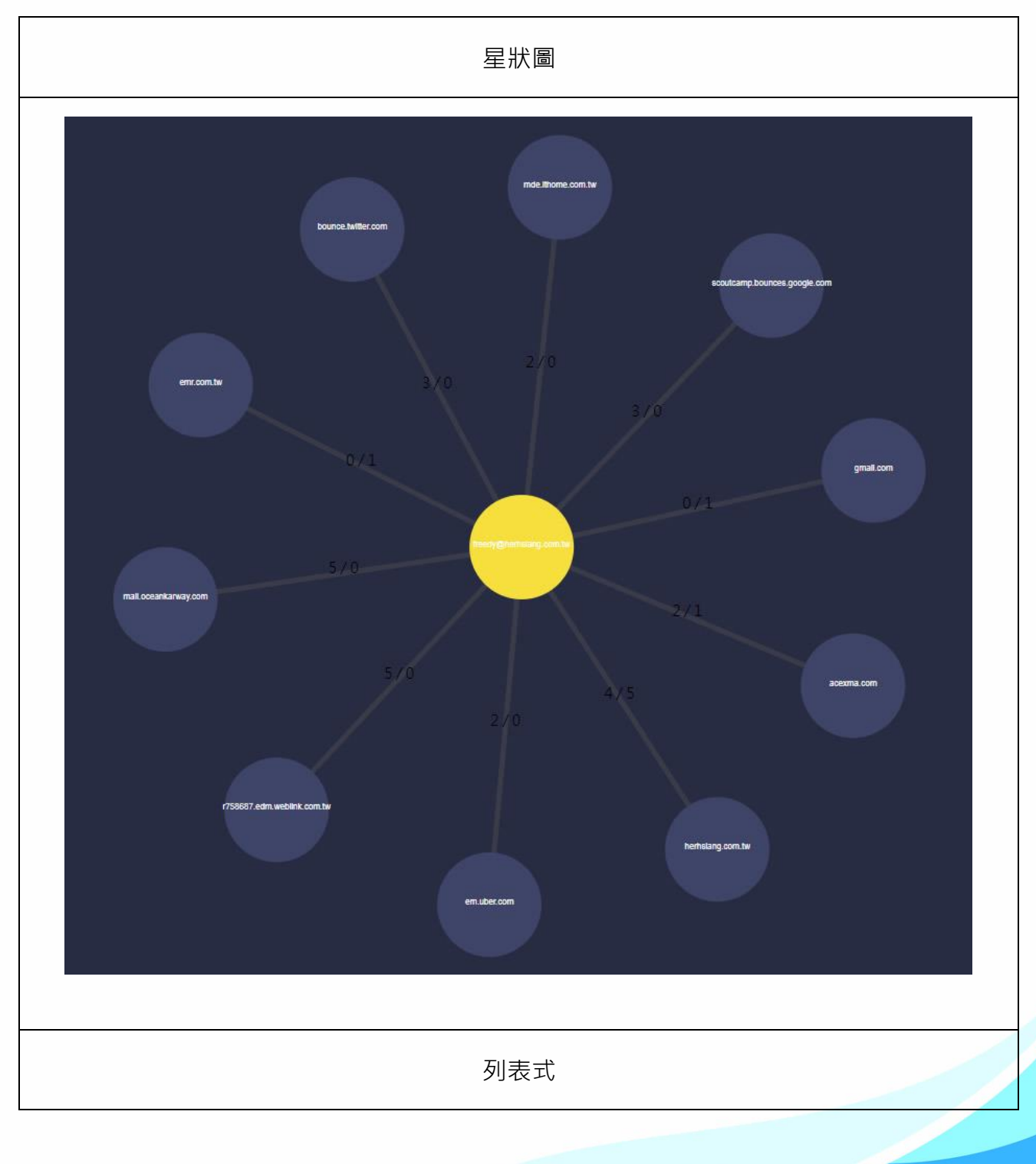

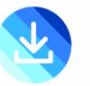

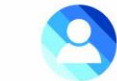

| 網域                         | ¢ | 帳<br>號<br>數<br>量 | 收<br>件<br>數<br>量 <mark>争</mark> | 寄<br>件<br>數<br>量 | total<br>🔻 |     |
|----------------------------|---|------------------|---------------------------------|------------------|------------|-----|
| herhsiang.com.tw           |   | 2                | 4                               | 5                | 9          | ×   |
| r758687.edm.weblink.com.tw |   | 5                | 5                               | 0                | 5          | × 🗉 |
| mail.oceankarway.com       |   | 1                | 5                               | 0                | 5          | ×   |
| acexma.com                 |   | 1                | 2                               | 1                | 3          | ×   |
| bounce.twitter.com         |   | 3                | 3                               | 0                | 3          | X   |

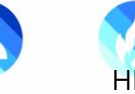

### 2-18-1、個人關聯圖

■ 郵件行為分析模組·關聯圖統計。【圖 2-18-1】

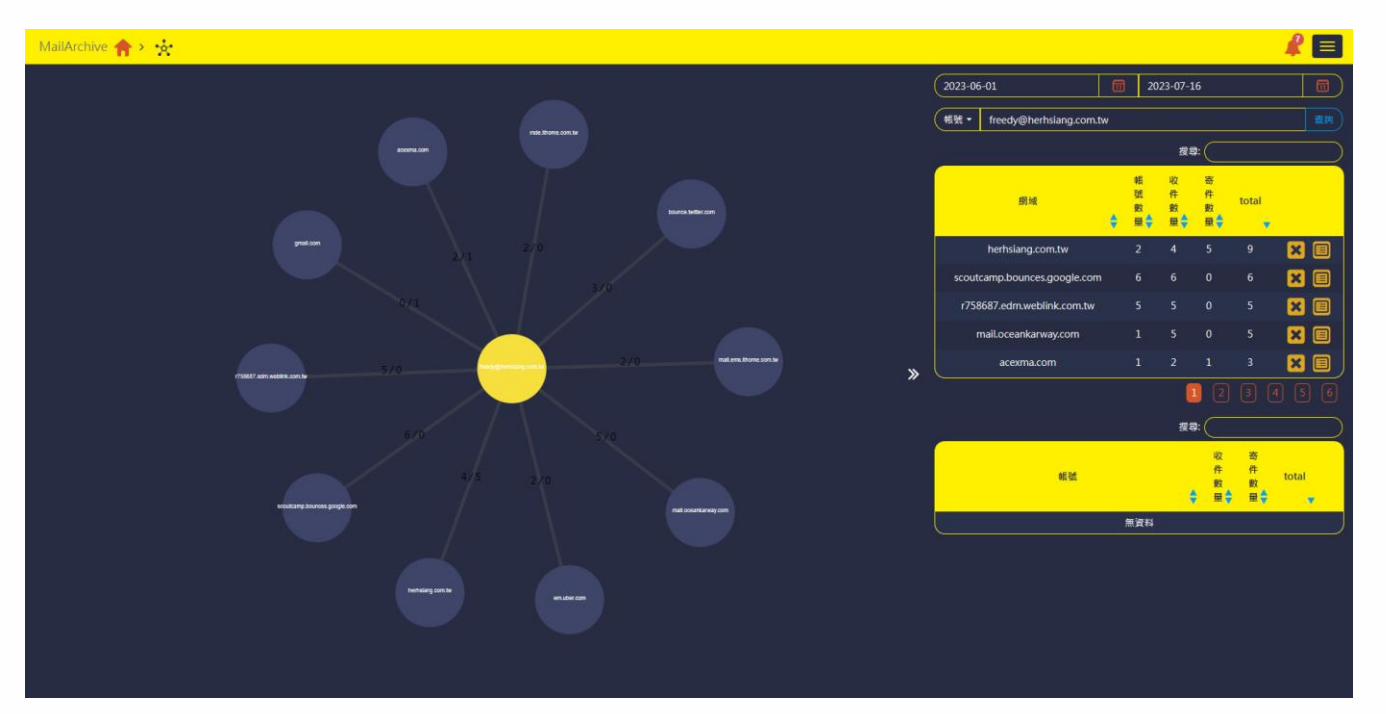

#### 圖 2-18-1、郵件通聯圖

◆ 在星狀圖可以點選通聯的網域後,系統會列出對這一個網域的帳號寄信/收信的分析
 圖,借這樣的分析圖表,就可以知道帳號之間的通聯頻率。【圖 2-18-2】

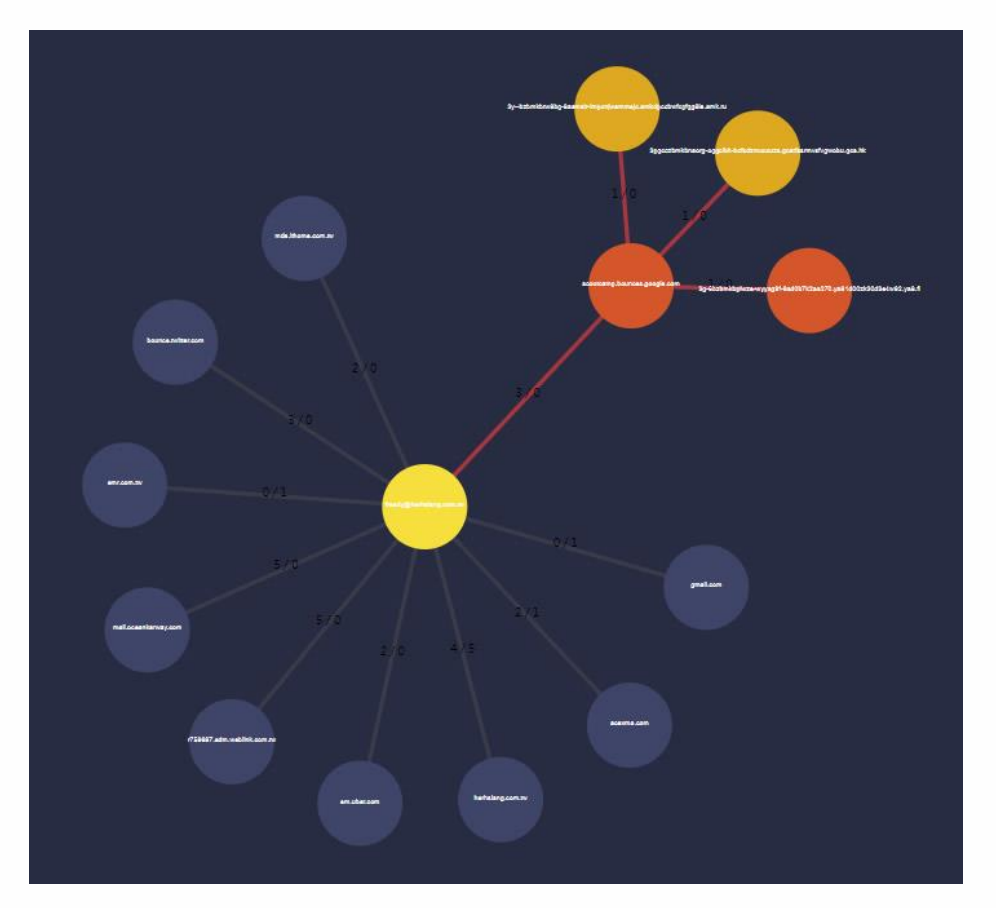

圖 2-18-2、郵件通聯圖
|   | <ul> <li>HERHSIANG MAS &amp; MArchive 系列郵件歸檔伺服器-使用者權限個人操作手用</li> </ul> |
|---|------------------------------------------------------------------------|
| • | • 在列表圖中點選 , 就可以看這一個項目下的所有郵件列表。【圖 2-18-3】                               |
|   | 收件郵件 寄件郵件                                                              |
|   | ── Microsoft Outlook 測試郵件                                              |
|   | ─ [Spam-Mail][SPF - Sender may be risky]来自您账户的付…                       |
|   | ─ [Spam-Mail][SPF - Sender may be risky]来自您账户的付…                       |
|   | Spam-Mail][SPF - Sender may be risky]Microsoft Outlo                   |
|   | « < 1/1 > »                                                            |

圖 2-18-3、郵件內容列表

 ◆ 關聯圖中,選擇【檔案】模式下,輸入要查詢的檔案名稱或是關鍵字,系統就會把相關 類似的資訊列出,以下圖為例,查詢 "winmail.dat",系統就會把檔名是 winmail.dat 的通通列出。【圖 2-18-3】

| 檔案名稱▼ | winmail.dat |        | 查詢 |
|-------|-------------|--------|----|
|       |             | 搜尋:    |    |
|       | 檔案名稱        | 🗸 大小 🖨 |    |
|       | winmail.dat | 1.49MB |    |

## 圖 2-18-3、搜尋列表

HERHSIANG MAS & MArchive 系列郵件歸檔伺服器-使用者權限個人操作手冊

 ◆ 在列表圖中點選●,就可以看這一封原始郵件內容。在列表部分,會依照檔案名稱、相關網域及帳號分類列表,就看使用者想要從哪一個分類進行查詢,裡面的資料都一樣。在星狀圖中還可以看出這一個檔案是由誰寄給誰,有哪一些人收過這一個檔案, A:檔案名稱 B:寄件者帳號 C:收件者帳號。【圖 2-18-4】

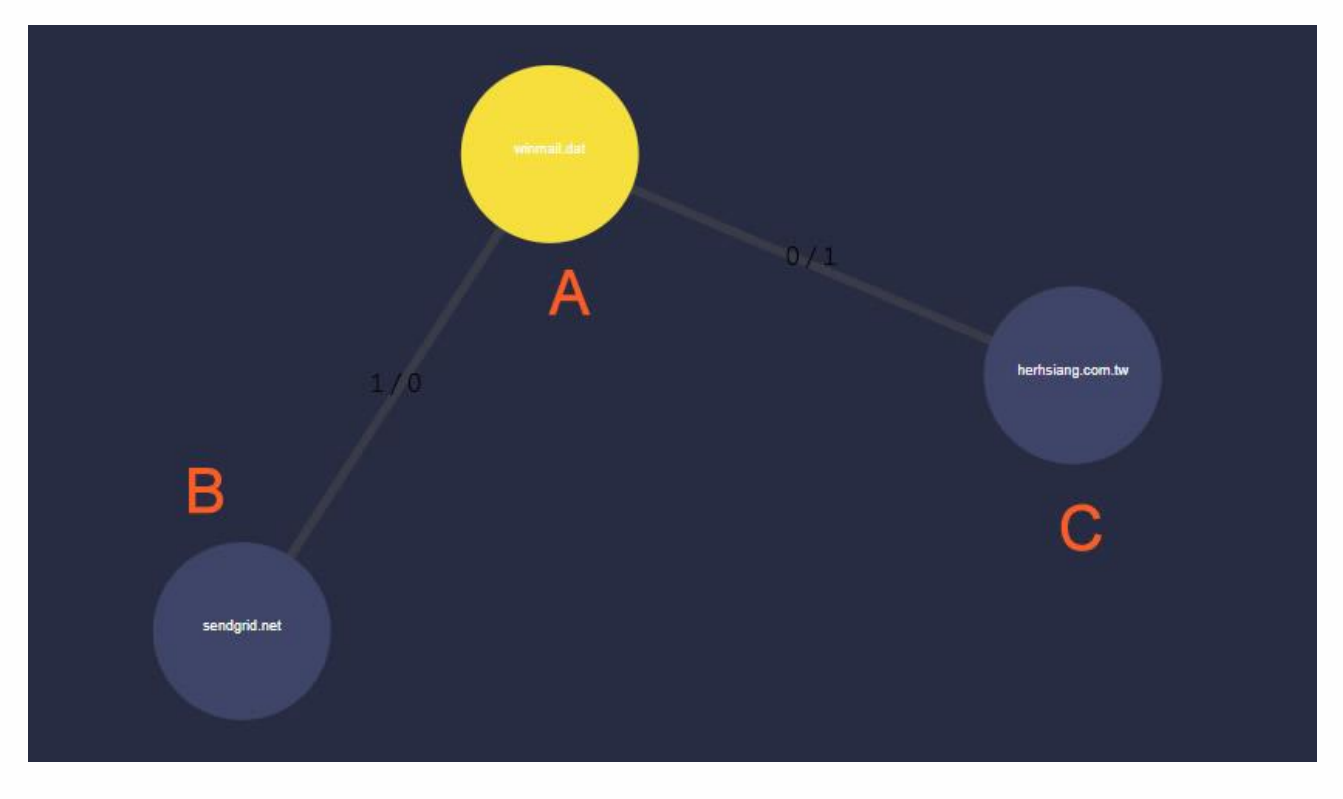

圖 2-18-4、檔案履歷

編輯製作